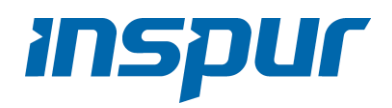

# **Inspur Server User Manual**

ON5263M5

# **Revision History**

Refer to the table below for the updates made to this user manual.

| Date            | Version | Chapter | Updates |
|-----------------|---------|---------|---------|
| August 24, 2020 | V1.00   |         |         |
|                 |         |         |         |
|                 |         |         |         |

# Copyright

Inspur and Inspur Logo are the registered trademarks of Inspur. All the other trademarks or registered trademarks mentioned in this manual are the property of their respective holders.

© Copyright Inspur 2020. All rights reserved.

# Disclaimer

This document, including all images, illustrations and information related to Inspur product, is protected under international copyright laws. Reproduction of this manual, or the material contained herein, in any form or by any means without the written permission of Inspur is strictly forbidden.

The information in this manual is subject to change without notice. The latest manual or characterized errata are available on request. Images provided herein are for reference only and may contain information or features that do not apply to your purchased model. Inspur shall not be liable for technical or editorial errors or omissions contained in this manual.

# Conventions

The following conventions are used in this manual:

WARNING indicates a potential for personal injury.

() CAUTION indicates a potential loss of data or damage to equipment

NOTE indicates tips and additional information to aid in the proper completion of a procedure, choice of an option, or completing a task.

# **General Information**

This manual introduces ON5263M5 server's technical features, system installation and setup, which will help the user to understand how best to utilize the server and all its functionalities.

It is recommended that server installation, configuration, and maintenance is performed by experienced technicians only. This manual is intended for: Technical support engineers, Product maintenance engineers, and Technicians.

# Safety Precautions

For your safety, please do not disassemble the server's components arbitrarily. Please do not extend configuration or connect other peripheral devices arbitrarily. If needed, please contact Inspur for our support and guidance.

Before disassembling the server's components, please be sure to disconnect all the power cords connected to the server.

BIOS and BMC setup is a significant factor in correctly configuring your server. If there are no special requirements, it is suggested to use the Default Values and not alter the parameter settings arbitrarily. After the first login, please change the BMC user password in time.

Please install the product-compatible operating system and use the driver provided by Inspur. If you use an incompatible operating system or non-Inspur driver, it may cause compatibility issues and affect the normal use of the product, Inspur will not assume any responsibility or liability.

Inspur is not responsible for any damages, including loss of profits, loss of information, interruption of business, personal injury, and/or any damage or consequential damage without limitation, incurred before, during, or after the use of our products.

# **Table of Contents**

| 1. | Safe  | fety Instructions                       | 1  |
|----|-------|-----------------------------------------|----|
| 2. | Pro   | oduct Specification                     | 5  |
| 2  | 2.1   | Introduction                            | 5  |
| 2  | 2.2   | Specification                           | 6  |
| 3. | Pro   | oduct Overview                          | 7  |
| Э  | 8.1   | Front View                              | 7  |
| 3  | 3.2   | Rear View                               | 8  |
| 3  | 3.3   | Motherboard View                        | 9  |
| 3  | 8.4   | Exploded Diagram                        | 10 |
| 4. | Get   | tting Started                           | 11 |
| Z  | 1.1   | Package Contents                        | 11 |
| Z  | 1.2   | Power On/Off                            | 11 |
| Z  | 1.3   | Pre-disassembly Instructions            | 11 |
| Z  | 1.4   | Disassembly/Reassembly Process          | 12 |
|    | 4.4.  | .1 Air Baffle Replacement               | 12 |
|    | 4.4.2 | .2 Fan Module Replacement               | 14 |
|    | 4.4.3 | .3 DIMM Replacement                     | 14 |
|    | 4.4.4 | .4 PCle Riser-Card Assembly Replacement | 16 |
|    | 4.4.  | .5 M.2 SSD Replacement                  | 17 |
| 5. | Set   | tup                                     | 19 |
| 5  | 5.1   | Operational Requirements                | 19 |
|    | 5.1.  | .1 Space and Airflow                    | 19 |
|    | 5.1.2 | .2 Temperature                          | 20 |
|    | 5.1.3 | .3 Power                                | 20 |
|    | 5.1.4 | .4 Electrical Grounding                 | 20 |
| 5  | 5.2   | Downloading the Drivers                 | 21 |

| 6. | BIOS  | Settings                                    | .22 |
|----|-------|---------------------------------------------|-----|
| 6. | 1 Ba  | asic Operations                             | 22  |
|    | 6.1.1 | System Information                          | 24  |
|    | 6.1.2 | CPU Information                             | 24  |
|    | 6.1.3 | Memory Information                          | 24  |
|    | 6.1.4 | UEFI/Legacy Mode                            | 25  |
|    | 6.1.5 | RAID Volume Configuration                   | 25  |
|    | 6.1.6 | BMC Network Configuration                   | 33  |
| 6. | 2 BI  | IOS Setup Menu                              | 37  |
|    | 6.2.1 | Main                                        | 37  |
|    | 6.2.2 | Advanced                                    | 38  |
|    | 6.2.2 | 2.1 Trusted Computing                       | 39  |
|    | 6.2.2 | 2.2 Super IO Configuration                  | 40  |
|    | 6.2.2 | 2.3 Serial Port Console Redirection         | 41  |
|    | 6.2.2 | 2.4 PCI Subsystem Settings                  | 43  |
|    | 6.2.2 | 2.5 CSM Configuration                       | 44  |
|    | 6.2.2 | 2.6 Onboard LAN Configuration               | 46  |
|    | 6.2.2 | 2.7 USB Devices Information                 | 46  |
|    | 6.2.2 | 2.8 Network Stack Configuration             | 47  |
|    | 6.2.2 | 2.9 iSCSI Configuration                     | 48  |
|    | 6.2.3 | Chipset                                     | 51  |
|    | 6.2.3 | 3.1 PCH SATA/sSATA Configuration            | 51  |
|    | 6.2.3 | 3.2 USB Configuration                       | 52  |
|    | 6.2.3 | 3.3 Miscellaneous Configuration             | 53  |
|    | 6.2.3 | 3.4 Server ME Configuration                 | 54  |
|    | 6.2.3 | 3.5 Runtime Error Logging                   | 54  |
|    | 6.2.4 | Processor                                   | 55  |
|    | 6.2.4 | 4.1 Processor Configuration                 | 55  |
|    | 6.2.4 | 4.2 Common Configuration                    | 57  |
|    | 6.2.4 | 4.3 UPI Configuration                       | 58  |
|    | 6.2.4 | 4.4 Memory Configuration                    | 59  |
|    | 6.2.4 | 4.5 IIO Configuration                       | 63  |
|    | 6.2.4 | 4.6 Advanced Power Management Configuration | 64  |
|    | 6.2.5 | Server Mgmt                                 | 71  |
|    | 6.2.5 | 5.1 BMC Network Configuration               | 72  |
|    | 6.2.5 | 5.2 BMC User Settings                       | 74  |
|    | 6.2.5 | 5.3 VLAN Configuration                      | 77  |
|    |       | -                                           | _   |

| 6.2.   | 5.4 View FRU information                                   | 78  |
|--------|------------------------------------------------------------|-----|
| 6.2.6  | Security                                                   | 78  |
| 6.2.7  | Boot                                                       | 79  |
| 6.2.8  | Save & Exit                                                | 80  |
| 6.3 Fi | irmware Update                                             | 81  |
| 6.3.1  | UEFI Shell                                                 | 81  |
| 6.3.2  | AMI Flash Utility                                          | 82  |
| 7 BMC  | Sattings                                                   | 8/1 |
|        |                                                            |     |
| 7.1 In | itroduction                                                | 84  |
| 7.2 So | oftware Interfaces                                         | 85  |
| 7.2.1  | IPMI 2.0                                                   | 85  |
| 7.2.3  | 1.1 Channel ID Assignment for Each Interface               | 85  |
| 7.2.3  | 1.2 System Interfaces                                      | 86  |
| 7.2.3  | 1.3 IPMB Interfaces                                        | 86  |
| 7.2.3  | 1.4 LAN interfaces                                         | 86  |
| 7.2.3  | 1.5 IPMI Commands                                          | 86  |
| 7.2.2  | Web GUI                                                    | 94  |
| 7.2.2  | 2.1 Web GUI Login                                          | 95  |
| 7.2.2  | 2.2 Web GUI Introduction                                   | 96  |
| 7.2.2  | 2.3 Web GUI Features                                       | 96  |
| 7.2.3  | SNMP                                                       | 99  |
| 7.2.4  | Smash-Lite CLI                                             | 100 |
| 7.2.4  | 4.1 Command Line Login                                     | 100 |
| 7.2.4  | 4.2 Command Line Features                                  | 100 |
| 7.3 Sy | ystem Overview                                             | 103 |
| 7.3.1  | System Running State                                       | 103 |
| 7.3.2  | Management Device (BMC) Information and Server information | 105 |
| 7.3.3  | Quick Launch                                               | 105 |
| 7.3.4  | Online User Information                                    | 105 |
| 7.3.5  | Firmware Version Information                               | 105 |
| 7.3.6  | Recent Event Logs                                          | 106 |
| 7.4 In | nformation                                                 | 106 |
| 7.4.1  | System Information                                         | 106 |

| 7.4.2                 | BIOS Setup Options 110                                                                                                    |
|-----------------------|----------------------------------------------------------------------------------------------------|
| 7.4.3                 | FRU Information 111                                                                                                    |
| 7.4.4                 | History Record 111                                                                                                    |
| 7.5 R                 | emote Control                                                                                                    |
| 7.5.1<br>7.5.<br>7.5. | Console Redirection (KVM)         113           1.1         HTML5 KVM         113           1.2         Java KVM         114 |
| 7.5.2                 | Locate Server                                                                                                    |
| 7.5.3                 | Remote Session Settings 115                                                                                                  |
| 7.5.4                 | Virtual Media Settings 115                                                                                                   |
| 7.5.5                 | Mouse Mode Settings 117                                                                                                    |
| 7.6 P                 | ower and Fan 118                                                                                                    |
| 7.6.1                 | Server Power Control 118                                                                                                    |
| 7.6.2                 | Fan Speed Control 119                                                                                                    |
| 7.7 B                 | MC Settings                                                                                                    |
| 7.7.1                 | BMC Network Management 120                                                                                                   |
| 7.7.2                 | Service Settings 121                                                                                                    |
| 7.7.3                 | NTP Settings 122                                                                                                    |
| 7.7.4                 | SMTP Settings 123                                                                                                    |
| 7.7.5                 | Alert Management 123                                                                                                    |
| 7.7.6                 | Access Control 125                                                                                                    |
| 7.7.7                 | BIOS Boot Options 125                                                                                                    |
| 7.8 Lo                | ogs                                                                                                    |
| 7.8.1                 | System Event Log 126                                                                                                    |
| 7.8.2                 | BMC System Audit Log 127                                                                                                    |
| 7.8.3                 | Event Log Setting 128                                                                                                    |
| 7.8.4                 | System Audit Log Settings 128                                                                                                |
| 7.8.5                 | One-key Collection Log 129                                                                                                   |
| 7.8.6                 | System Serial Log 129                                                                                                    |
| 7.9 Fa                | ault Diagnosis                                                                                                    |
| 7.9.1                 | BMC Self-inspection Result130                                                                                                |

| 7.9.2                                  | BMC Recovery                             | 130        |
|----------------------------------------|------------------------------------------|------------|
| 7.9.3                                  | Screen Capture                           | 131        |
| 7.9.4                                  | HOST POST Code                           | 131        |
| 7.9.5                                  | BMC Watchdog for System                  | 131        |
| 7.10 Ad                                | dministration                            | 132        |
| 7.10.1<br>7.10                         | User Management<br>1.1.1 User Privileges | 132<br>134 |
| 7.10.2                                 | Security                                 | 136        |
| 7.10.3                                 | BMC Dual Image Configuration             | 137        |
| 7.10.4                                 | BMC Dual Firmware Update                 | 137        |
| 7.10.5                                 | BIOS FW Update                           | 139        |
| 7.10.6                                 | Restore Factory Defaults                 | 141        |
| 7.11 De                                | evice State Monitor and Diagnostic       | 142        |
| 7.11.1<br>7.11<br>7.11<br>7.11<br>7.11 | Sensors                                  |            |
| 7.11.2                                 | CPU                                      | 144        |
| 7.11.3                                 | Memory                                   | 144        |
| 7.12 Ev                                | vent Alerts                              | 144        |
| 7.12.1                                 | SMTP Email Alerts                        | 144        |
| 7.12.2                                 | Syslog                                   | 146        |
| 7.13 BI                                | MC Self Recovery                         | 146        |
| 7.13.1                                 | Hardware Watchdog                        | 146        |
| 7.13.2                                 | Software Watchdog                        | 146        |
| 7.14 LE                                | ED                                       | 146        |
| 7.15 SC                                | OL and System Serial Log                 | 147        |
| 8. Troub                               | leshooting                               | 149        |
| 9. Batte                               | ry Replacement                           | 150        |

| 10. F | Regulatory Information                               | 151 |
|-------|------------------------------------------------------|-----|
| 10.1  | Regulatory Compliance Identification Numbers         | 151 |
| 10.2  | Federal Communications Commission Notice             | 151 |
| 10.   | 2.1 FCC Rating Label                                 | 151 |
| 10.3  | Battery Replacement Notice                           | 152 |
| 11. E | lectrostatic Discharge                               | 153 |
| 11.1  | Preventing Electrostatic Discharge                   | 153 |
| 11.2  | Grounding Methods to Prevent Electrostatic Discharge | 153 |
| 12. \ | Varranty                                             | 154 |
| 12.1  | Warranty Service                                     | 154 |
| 12.2  | Inspur Service SLA                                   | 155 |
| 12.3  | Warranty Exclusions                                  | 156 |

# 1. Safety Instructions

- WARNING: Please be advised to follow the instructions below for safety. Failure to do so could result to potential dangers that may cause property loss, personal injury or death.
- 1. The power supplies in the system may produce high voltages and energy hazards that may cause personal injury. For your safety, please do not attempt to remove the cover of the system to remove or replace any component without assistance provided by Inspur. Only service technicians trained by Inspur are authorized to remove the cover of the host, and to remove and replace internal components.
- Please connect the equipment to the appropriate power supply. Use only power supplies with the correct voltage and electrical specifications according to the label. To protect your equipment from damages caused by a momentary spike or plunge of the voltage, please use relevant voltage stabilizing equipment, or uninterruptible power supplies.
- 3. If you must use an extension cable, please use a three-core cable with properly grounded plugs. Observe extension cable ratings. Ensure that the total rating of all equipment plugged into the extension cable does not exceed 80 percent of the ratings limit for the extension cable.
- 4. Please be sure to use the power supply components that come with the server, such as power lines, power socket (if provided with the server) etc. For your safety, please do not replace power cables or plugs randomly.
- 5. To prevent electric shock dangers caused by leakage in the system, please make sure that the power cables of the system and peripheral equipment are correctly connected to the earthed/grounded power socket. Please connect the three-core power line plug to the three-core AC power socket that is well earthed and easy to access. Be sure to use earthing /grounding pin of power lines and do not use the patch plug or the earthing/grounding pin unplugged with cables. In the case that the earthing/grounding conductors are not installed and it is uncertain whether there are appropriate earthing/ grounding protections, please do not use or attempt to operate the equipment. Contact and consult an electrician.
- 6. Please do not push any objects into the openings of the system. Doing so may cause fire or electric shock.
- 7. Please place the system far away from the cooling plate and heat sources, and be sure not to block the air vents.

- 8. Please be sure not to scatter food or liquid in the system or on other components, and do not use the product in humid or dusty environments.
- 9. Using an incompatible battery may cause explosion. When battery replacement is required, please consult the manufacturer first, and choose batteries of the same or equivalent type. Do not disassemble, crush, puncture the batteries or make the external connection point short circuit, and do not expose them in the environment over 60°C. Never throw batteries into fire or water. Please do not attempt to open or repair the batteries. Dispose of used batteries according to instructions. For battery recycling, please contact the local waste recycling center.
- 10. Before installing equipment into the rack, please install all front and side stabilizers on the independent rack first. Please install the front stabilizers first, if connecting with other racks. Please install stabilizers before installing equipment into the rack. Failure to install the corresponding stabilizers before installing equipment into the rack may cause the cabinet to tip over, possibly resulting to severe injury. After installing the equipment and other components into the rack, only one component can be pulled out from the rack through its sliding part at one time. Pulling out several components at the same time may cause the rack to turn over, resulting to serious personal injury.
- 11. A minimum of two people are required to safely move a rack. The racks are extremely awkward and heavy, moving them without adequate, trained personnel could result in severe injury or death.
- 12. It is prohibited to directly short-circuit the copper busbar. Please do not touch the copper busbar when the rack is powered on.
- 13. This is Class A product, and may cause radio interference. In such case, users may need to take necessary measures to mitigate the interference.
- 14. The equipment is intended for installation in a Restricted Access Location.

NOTE: The following considerations may help avoid the occurrence of problems that could damage the components or cause data loss, etc.

- 1. In the event of the following, please unplug the power line plug from the power socket and contact Inspur's customer service department:
  - 1) The power cables, extension cables or power plugs are damaged.
  - 2) The products get so wet.
  - 3) The products have fallen or have been damaged.
  - 4) Other objects have fallen into the products.
  - 5) The products do not or are unable to function normally even when attempting to operate according to the instructions.
- 2. If the system becomes wet or damp, please follow these steps:

- Power off the equipment, disconnect them with the power socket, wait for 10 to 20 seconds, and then open the host cover.
- 2) Move the equipment to a well-ventilated place to dry the system at least for 24 hours and make sure that the system is fully dried.
- 3) Close the host cover, reconnect the system to the power socket, and then power on.
- 4) In case of operation failure or other abnormal situations, please contact Inspur and get technical support.
- 3. Pay attention to the position of system cables and power cables-avoid placing wires in high foot traffic locations. Please do not place objects on the cables.
- 4. Before removing the host cover, and/or touching the internal components, please allow for the equipment to cool first. To avoid damaging the mainboard, please power off the system and wait for five seconds, and then remove the components from the mainboard and/or disconnect the peripheral device from the system. Please remember that only service technicians trained by Inspur are authorized to remove the cover of the host, and to remove and replace internal components.
- 5. If there is modem, telecom or LAN options installed in the equipment, please pay attention to the followings:
  - 1) In the case of thunder and lightning, please do not connect or use the modem.
  - 2) Never connect or use the modem in a damp environment.
  - 3) Never insert the modem or telephone cables into the socket of network interface controller (NIC).
  - Before unpacking the product package, installing internal components, touching uninsulated cables or jacks of the modem, please disconnect the modem cables.
- 6. In order to prevent electrostatic discharge from damaging the electronic components in the equipment, please pay attention to the followings:
  - Please remove any static electricity on your body before dismounting or touching any electronic component in the equipment, to prevent the static electricity from conducting itself to the sensitive components. You may remove the static electricity on the body by touching the metal earthing objects (such as the unpainted metal surface on the rack).
  - 2) Please do not take electrostatic sensitive components that are not ready to be installed for application out of the antistatic package materials.
  - 3) While working, please touch the earthing conductor or the unpainted metal surface on the cabinet regularly to remove any static electricity from the body that may damage the internal components.
- 7. Upon receiving the proper authorization from Inspur and dismounting the internal components, please pay attention to the following:

- Switch the system power supply off and disconnect the cables, including all connections of the system. When disconnecting the cables, please hold the connector of the cables and slowly pull the plugs out. Never pull on the cables.
- The products need to completely cool down before dismounting the host cover or touching the internal components.
- 3) During the dismounting process, avoid making large movement ranges to prevent damage to the components or scratching arms.
- 4) Handle components and plug-in cards with care. Please do not touch the components or connection points on the plug-in cards. When handling the plug-in cards or components, firmly grab the edges of the plug-in cards and components, and/or their metal fixed supports.
- 8. During the process of rack installation and application, please pay attention to the followings:
  - 1) After the rack installation is finished, please ensure that the stabilizers have been fixed to the rack and supported to ground, and the weight of the rack is firm on ground.
  - 2) When pulling out the components from the rack, apply slight force to keep the rack balanced.
  - 3) When pressing down the release latch and the rail of components is sliding, please be careful; as the sliding may hurt your fingers.
  - 4) Do not overload the AC power supply branch circuits in the rack. The total load of the rack should not exceed 80% of the ratings of the branch circuits.
  - 5) Ensure that components in the rack have good ventilation conditions.
  - 6) When repairing components in the rack, never step on any other components.

# 2. Product Specification

This chapter describes the basic information and specification of Inspur ON5263M5 server.

## 2.1 Introduction

Inspur ON5263M5 is an Open Compute Project v2 compatible multi-node compute system, supports dual Intel<sup>®</sup> Xeon Scalable Processors and 16 slots of DDR4 memory with a maximum capability of 512GB to handle versatile workloads among current datacenters.

ON5263M5 has one (1) SATA/PCIE M.2, two (2) PCIe expansion slots, and one (1) OCP 2.0 slot at the front side, providing the ultimate flexibility for scale-out solutions. With modularized design, users can swap the selected front I/O modules to fulfill hardware requirements according to the multiple applications. Following the principle of OCP, ON5263M5 can be installed in a uniform enclosure that is compliant with Open Rack v2 frame and get the necessary power through the singular bus bar located at the rear side.

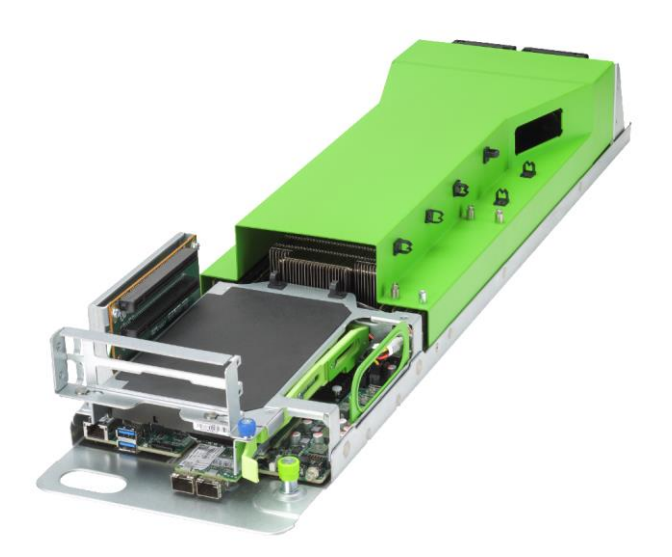

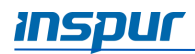

## 2.2 Specification

| Processor                               | Intel <sup>®</sup> Xeon Scalable processor, TDP up to 165W                                    |  |
|-----------------------------------------|-----------------------------------------------------------------------------------------------|--|
| Chipset                                 | Intel <sup>®</sup> C622                                                                       |  |
| Memory                                  |                                                                                               |  |
| Memory Type                             | DDR4 RDIMM/LRDIMM                                                                             |  |
| Memory Slot Qty.                        | 16                                                                                            |  |
| Total Memory Capacity                   | Supports up to 512GB (32GB per memory module)                                                 |  |
| Port and Connector                      |                                                                                               |  |
| USB                                     | Two USB 3.0 ports (front side)                                                                |  |
| VGA                                     | One VGA port (front side)                                                                     |  |
| Mgmt                                    | One RJ45 IPMI port (front side)                                                               |  |
|                                         | Option 1: Two PCIe Gen3 x16 FHFL                                                              |  |
| Expansion Slot                          | Option 2: One PCIe Gen3 x16 HHHL + Two PCIe Gen3 x8<br>HHHL                                   |  |
| OCP Slot                                | One OCP card, OCP2.0 x16 slot on the motherboard                                              |  |
| Storage Drive                           | One SATA/PCIe x4 M.2 card on the motherboard                                                  |  |
| Power                                   | Centralized OCP Power Shelf, compliant with Open Rack v2                                      |  |
| Physical                                |                                                                                               |  |
| Dimension                               | 830mm (L) × 537mm (W) × 95.2mm (H)                                                            |  |
| Product Weight                          | Full configuration: 7kg<br>Cubby weight: 15kg (one cubby is available for 3<br>compute sleds) |  |
| Environmental                           |                                                                                               |  |
| Operating Temperature                   | 5°C - 35°C (41°F - 95°F)                                                                      |  |
| Storage & Transportation<br>Temperature | -40°C - 60°C                                                                                  |  |
| Operating Humidity                      | 20% - 80% relative humidity                                                                   |  |
| Storage & Transportation<br>Humidity    | 20% - 93% (40°C) relative humidity                                                            |  |

# 3. Product Overview

## 3.1 Front View

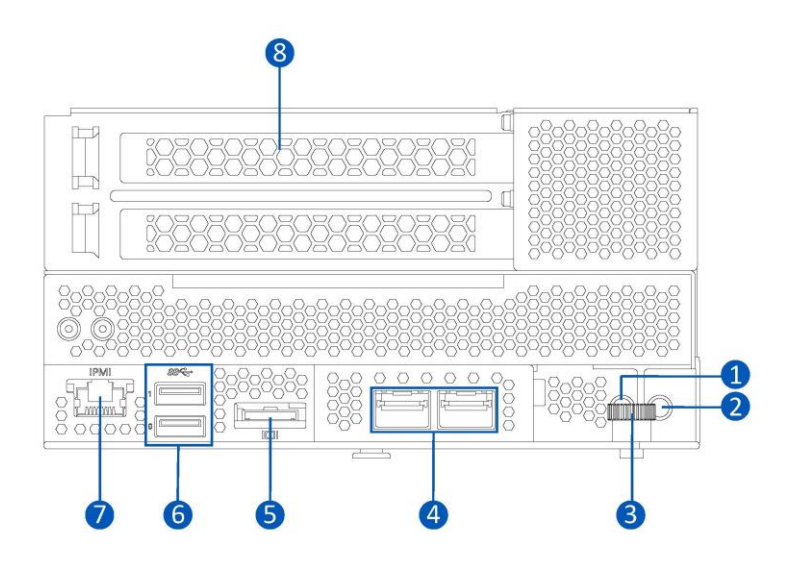

| # | Item                    |
|---|-------------------------|
| 1 | UID Button with LED     |
| 2 | Power Button            |
| 3 | Thumb Screw (for Cubby) |
| 4 | OCP Connector (x2)      |
| 5 | VGA Port                |
| 6 | USB 3.0 Port (x2)       |
| 7 | IPMI Port               |
| 8 | PCIe Riser-Card Module  |

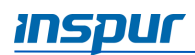

## 3.2 Rear View

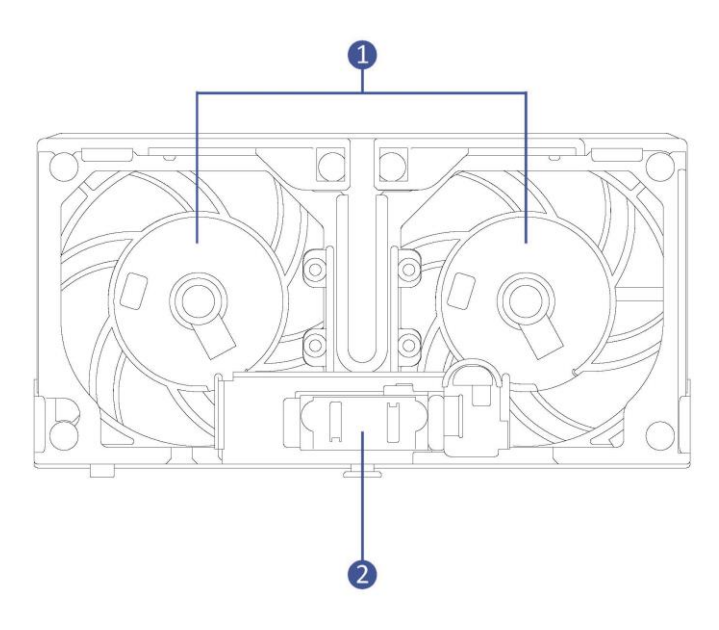

| # | Item            |
|---|-----------------|
| 1 | Fan Module (x2) |
| 2 | Power Connector |

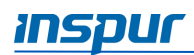

## 3.3 Motherboard View

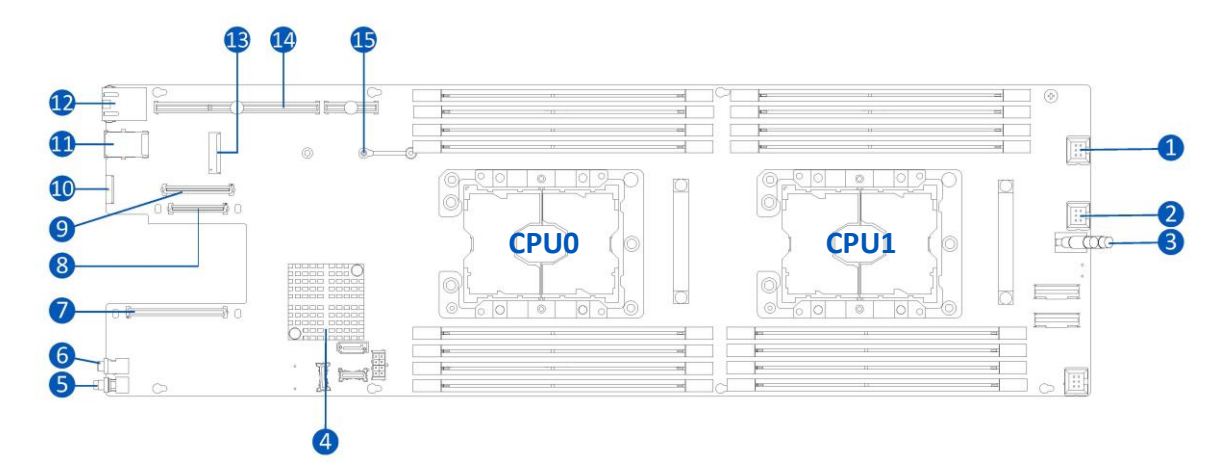

| # | Item            | #  | Item               |
|---|-----------------|----|--------------------|
| 1 | Fan Connector   | 9  | OCP Slot B         |
| 2 | Fan Connector   | 10 | VGA Port           |
| 3 | Power Connector | 11 | USB 3.0 Port (x2)  |
| 4 | РСН             | 12 | IPMI Port          |
| 5 | Power Button    | 13 | M.2 Card Slot      |
| 6 | UID Button      | 14 | PCIe Riser Slot    |
| 7 | OCP Slot A      | 15 | M.2 Card Snap Clip |
| 8 | OCP Slot C      |    |                    |

## 3.4 Exploded Diagram

The following illustration shows the major components in the server.

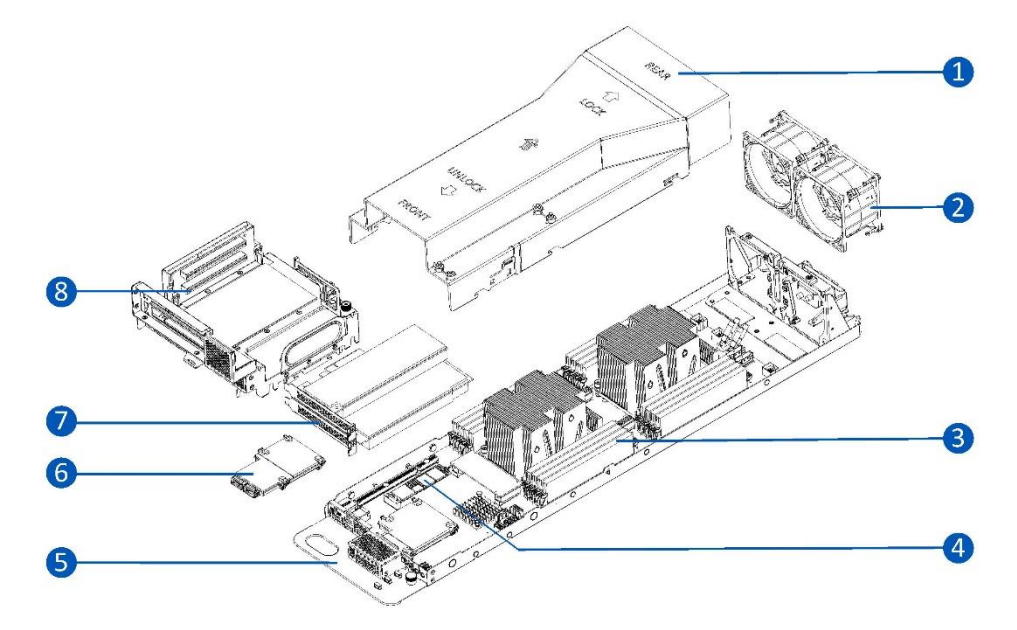

| # | Item                  |
|---|-----------------------|
| 1 | Air Baffle            |
| 2 | 8056 Fan Module (x2)  |
| 3 | DIMM Module (x16)     |
| 4 | M.2 Card              |
| 5 | Base with Motherboard |
| 6 | OCP Card              |
| 7 | PCIe Card             |
| 8 | PCle Riser Module     |

# 4. Getting Started

### 4.1 Package Contents

Unpack the server shipping carton and locate the materials and documentation necessary for installing the server. All the rack installation guide necessary for installing the server into the rack is included with the rack or the server.

The contents of the server shipping carton include:

- Cubby
- Compute Sled (containing commodities)

### 4.2 Power On/Off

To power on and off the server, press the **Power** button.

To complete shut-down the server, press the **Power** button and disconnect the power cord from the server.

WARNING: To reduce the risk of personal injury, electric shock, or damage to the equipment, remove the power cord to disconnect power from the server. The Power button does not shut off the system power completely. Portions of the power supply and some internal circuitry remain active until the AC power is removed.

### 4.3 Pre-disassembly Instructions

Read the installation instructions for all the hardware operations before disassembling or re-assembling the components. All prerequisites must be completed prior to starting the installation or maintenance procedure.

WARNING: To reduce the risk of personal injury from hot surfaces, allow the drives and the internal system components to cool down before touching them.

CAUTION: To prevent damage to electrical components, properly ground the server before beginning any installation procedure. Improper grounding can cause electrostatic discharge.

Do the following prior to starting any the installation or maintenance procedure.

- 1. Shut-down the server.
- 2. Remove all cables from the system.
- 3. Remove the node server from the rack. For more information on removing the node server, see *Open Rack Server Installation Guide*.

### 4.4 Disassembly/Reassembly Process

#### 

- During installation or removal of any hardware, always ensure all data is backed up properly.
- Disconnect any cables from the server.
- Disconnect the server and all attached devices from their electrical outlets.

Item appearance may be different on actual models.

### 4.4.1 Air Baffle Replacement

CAUTION: For proper cooling, do not operate the server without the air baffle or fan installed.

1. Press the locking tab on both sides of the server simultaneously.

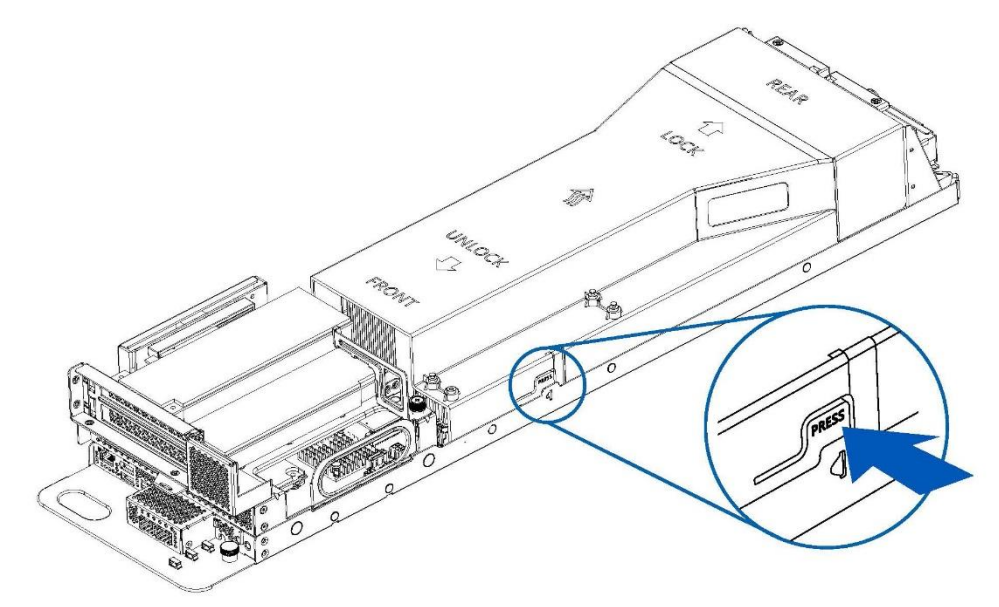

2. Once the locking tabs are released from the server, remove the air baffle.

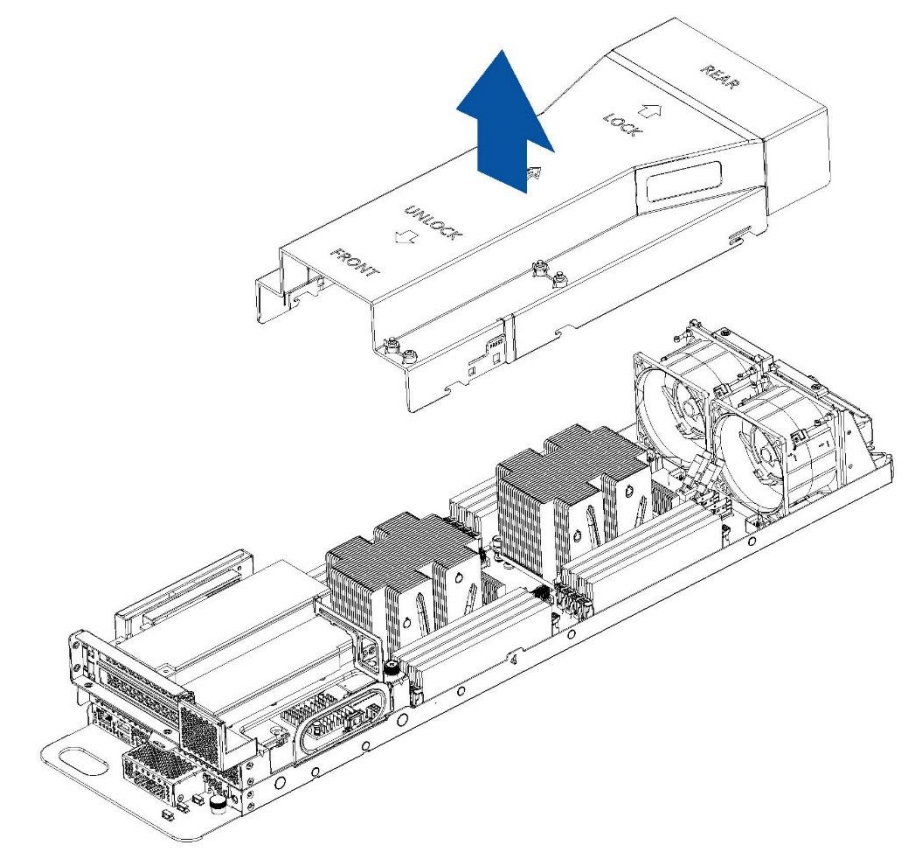

3. Follow the preceding steps to install the air baffle.

NOTE: Make sure that both locking tabs are firmly secured on the server base when installing the air baffle.

### 4.4.2 Fan Module Replacement

- 1. Remove the air baffle (Refer to *Air Baffle Replacement*).
- 2. Disconnect the fan cable from the motherboard connector.
- 3. Lift up and remove the fan module.

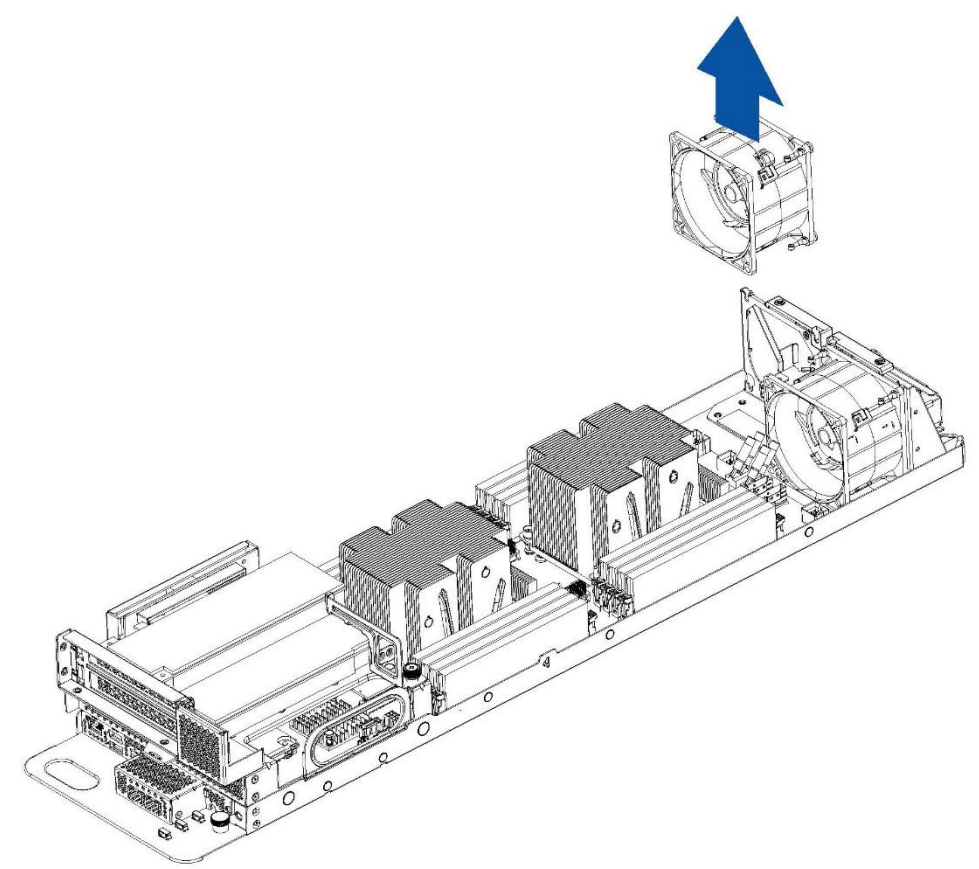

4. Follow the preceding steps to install the fan module.

### 4.4.3 DIMM Replacement

- WARNING: Always wear an electrostatic-discharge strap or gloves when removing or installing DIMM modules.
- 1. Remove the air baffle (Refer to Air Baffle Replacement).
- Locate the DIMM slot (see the <u>DIMM slot layout</u>). Determine which DIMM you want to replace.
- 3. Carefully open the retaining clips on both end of the DIMM slot.

NOTE: Make sure that both retaining clips on the DIMM slot are in the fully-open position.

- 4. Gently lift and remove the DIMM from the slot.
- Install the DIMM in the order of DIMM population sequence (see the <u>DIMM</u> <u>population sequence</u>). Align the golden key of the DIMM with the receptive point on the slot.
- 6. Insert and gently press down the DIMM into the slot until the retaining clips snap into the locked positon.

NOTE: Make sure that retaining clips engage the notches on the DIMM. If the retaining clips are not in the fully-closed position, the DIMM has not been correctly installed. Press the DIMM firmly into the slot again until the retaining clips are fully seated.

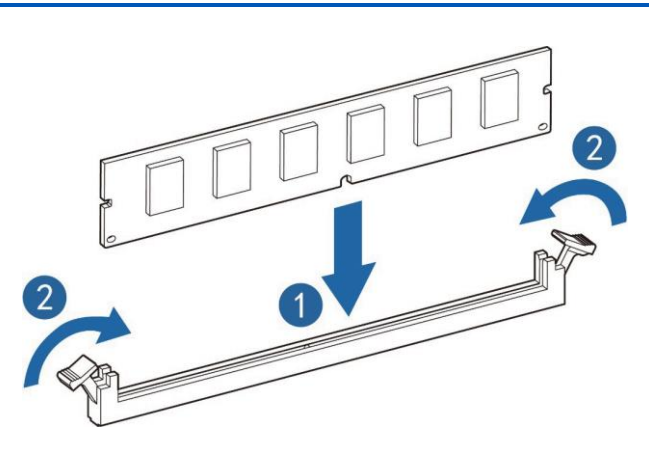

DIMM slot layout:

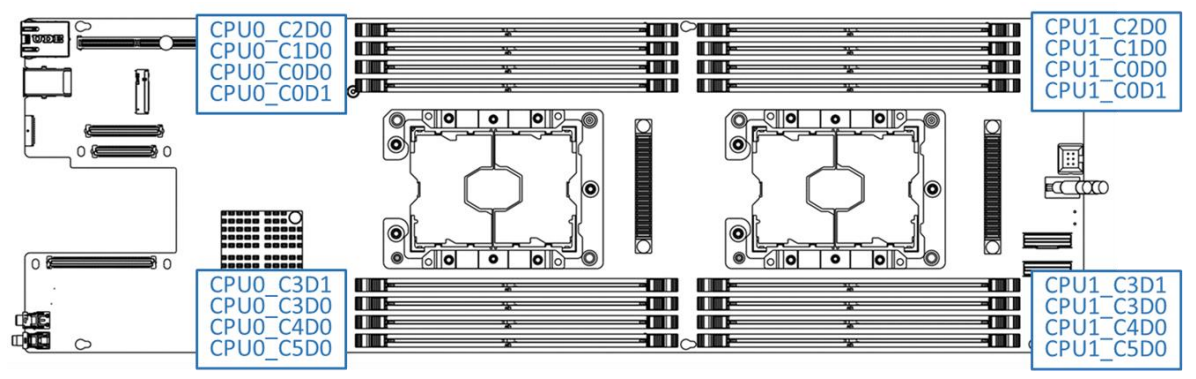

DIMM population sequence:

- The white slots take the priority, while CPU1 DIMM shall be symmetrically installed with CPU0 DIMM.
- For the single CPU, the DIMM population follows the screen printed sequence: CPU0\_ C0D0, CPU0\_C1D0, CPU0\_C2D0, CPU0\_C3D0, CPU0\_C4D0, CPU0\_C5D0; CPU0\_C0D1, CPU0\_C3D1.

• For dual CPUs, CPU0 DIMM population follows the screen printed sequence: CPU0\_C0D0, CPU0\_C1D0, CPU0\_C2D0...; CPU1 DIMM population follows the screen printed sequence: CPU1\_C0D0, CPU1\_C1D0, CPU1\_C2D0.

### 4.4.4 PCIe Riser-Card Assembly Replacement

- 1. Loosen the screw securing the PCIe riser-card assembly to the motherboard.
- 2. Lift up and remove the PCIe riser-card assembly from the motherboard connector.

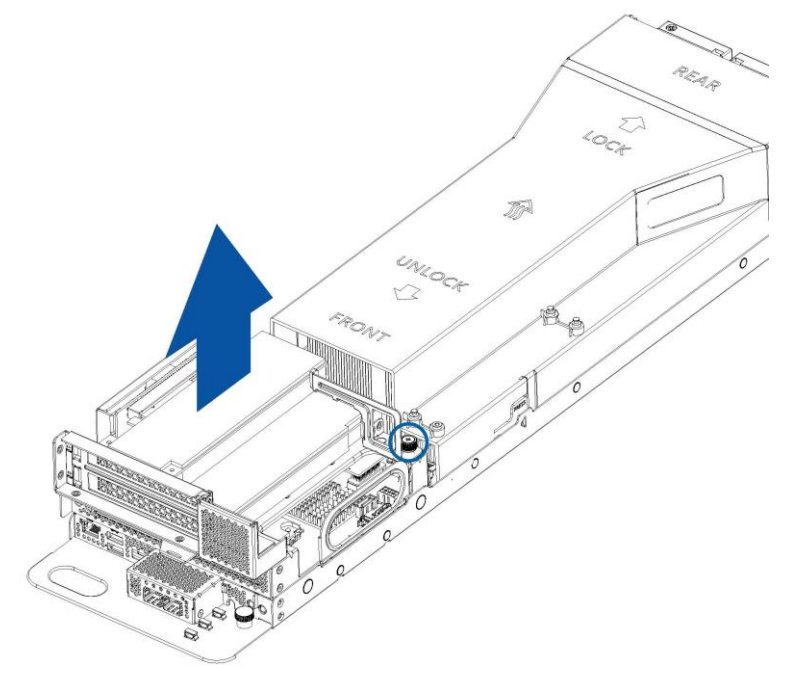

3. Remove the PCIe riser securing bracket from the PCIe riser module.

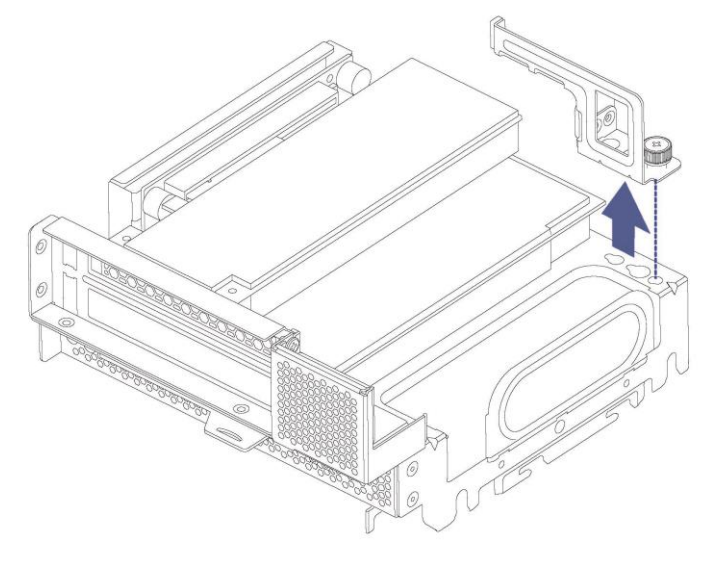

- 4. Remove the two screws securing the PCIe card in place.
- 5. Remove the PCIe card from the PCIe riser module.

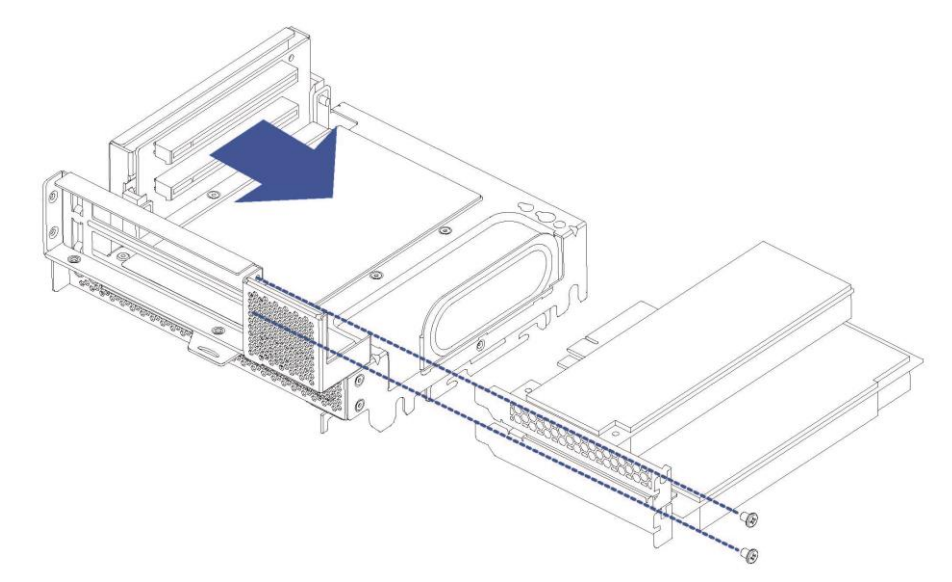

- 6. Follow the preceding steps to install the PCIe riser-card assembly.
- NOTE: Make sure that the PCIe riser-card assembly is firmly connected to the motherboard connector before tightening the screw to secure the PCIe riser-card assembly in place.

#### 4.4.5 M.2 SSD Replacement

- 1. Remove the PCIe riser-card assembly (Refer to PCIe Riser-Card Assembly Replacement).
- 2. Using your fingers, gently pull up the snap clip.

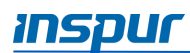

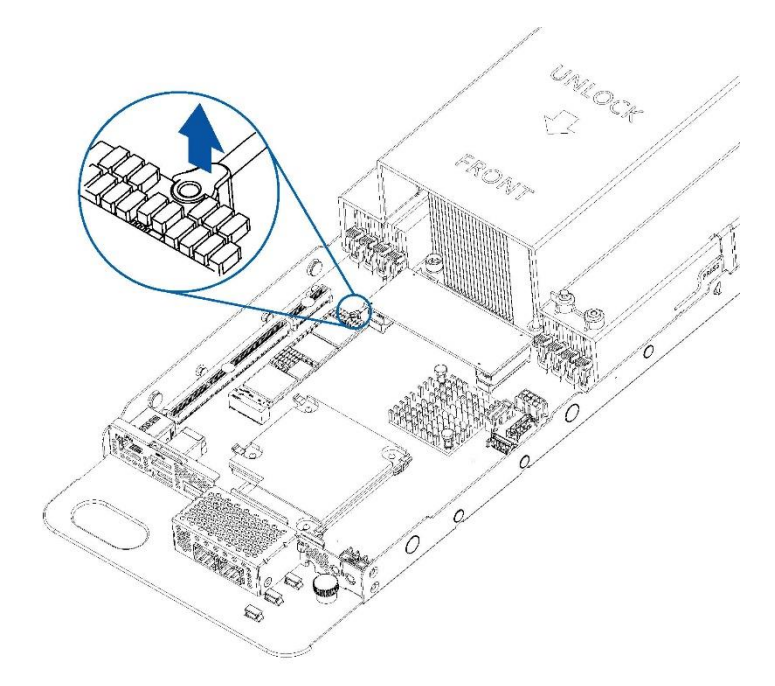

3. Remove the M.2 SSD from the motherboard connector.

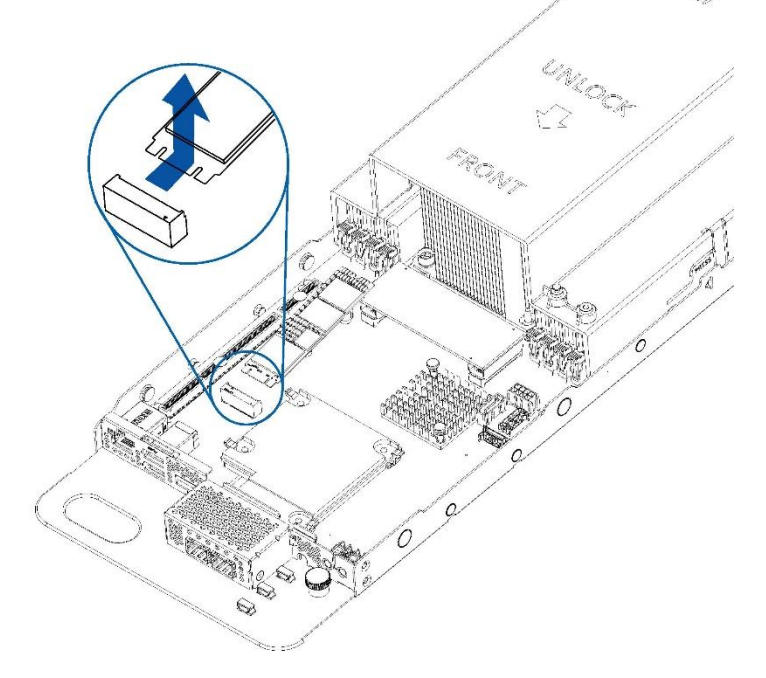

4. Follow the preceding steps to install the M.2 SSD.

NOTE: Make sure that the snap clip is fully engage with the notch on the SSD. If the snap clip is not in the fully-closed position, the SSD has not been correctly installed. Press the snap clip firmly into the notch again until the SDD is fully secured in place.

# 5. Setup

This chapter describes the information on the operational requirements and additional driver information of Inspur ON5263M5 server.

### 5.1 Operational Requirements

When installing the server in a rack, select a location that meets the environmental standards.

### 5.1.1 Space and Airflow

To allow for servicing and adequate airflow, it is recommended to use the following space and airflow suggestions when deciding where to install a rack:

- Leave a minimum clearance of 63.5 cm (25 in) in front of the rack.
- Leave a minimum clearance of 76.2 cm (30 in) behind the rack.
- Leave a minimum clearance of 121.9 cm (48 in) from the back of the rack to the back of another rack or row of racks.

Inspur Servers draw in cool air through the front door and expel warm air through the rear door. Therefore, the front and rear doors of the rack must be adequately ventilated to allow ambient room air to enter the cabinet, and the rear door must be adequately ventilated to allow the warm air to flow out from the cabinet.

## **I** CAUTION:

- To prevent improper cooling and damage to the equipment, do not block the ventilation openings.
- Always use blanking panels to fill empty vertical spaces in the rack. When the rack is not filled by a server or rack component, the gaps between the components cause changes in airflow through the rack and across the servers. Cover all gaps with blanking panels to maintain proper airflow.

If a third-party rack is used, it is recommended to use the following additional requirements to ensure adequate airflow and to prevent thermal damage to the server and rack component:

- Front and rear doors—If the rack includes the closed front and rear doors, you must allow 5,350 square centimeters (830 square inches) of holes evenly distributed from top to bottom to permit adequate airflow (about 64% open area for ventilation).
- Side—The clearance between the installed rack component and the side panels of the rack must be a minimum of 7 cm (2.75 in).

## 5.1.2 Temperature

It is recommended that the ambient operating temperature is 5°C-35°C (41°F -95°F). The temperature in the room where the rack is located must not exceed 35°C (95°F).

CAUTION: To reduce the risk of damage to the equipment when installing the thirdparty racks, do not permit optional equipment to impede airflow around the server or to increase the internal rack temperature beyond the maximum allowable limits.

## 5.1.3 Power

Any installation procedures must comply with local and regional electrical regulations governing the installation of information technology equipment by licensed electricians.

Inspur Servers are designed to operate in installations covered by NFPA 70, 1999 Edition (National Electric Code) and NFPA-75, 1992 (code for Protection of Electronic Computer/ Data Processing Equipment). For electrical power ratings on options, refer to the product rating label or the user documentation provided with that option.

WARNING: To reduce the risk of personal injury, fire, or damage to the equipment, do not overload the AC supply branch circuit that provides power to the rack. Consult the electrical authority having jurisdiction over wiring and installation requirements of your facility.

• CAUTION: Protect the server from power fluctuations and temporary interruptions with a regulating uninterruptible power supply (UPS). This device protects the hardware from damage caused by power surges and voltage spikes and keeps the system in operation during a power failure.

When installing more than one server into the rack, you may need to use additional power distribution devices to provide power to all devices. Observe the following guidelines:

- Balance the server power load between available AC supply branch circuits.
- Do not allow the overall system AC current load to exceed 80 percent of the branch circuit AC current rating.
- Do not use common power outlet strips for this equipment.
- Provide a separate electrical circuit for the server.

## 5.1.4 Electrical Grounding

The server must be grounded properly for optimal operation and safety.

In the United States, you must install the equipment in accordance with NFPA 70, 1999 Edition (National Electric Code), Article 250, as well as any local and regional building codes.

In Canada, you must install the equipment in accordance with Canadian Standards Association, CSA C22.1, and Canadian Electrical Code. In all other countries, you must install the equipment in accordance with any regional or national electrical wiring codes, such as the International Electrotechnical Commission (IEC) Code 364, parts 1 through 7. Furthermore, you must be sure that all power distribution devices used in the installation, such as branch wiring and receptacles, are listed or certified grounding-type devices.

Because of the high ground-leakage currents associated with multiple servers connected to the same power source, Inspur recommends the use of a PDU that is either permanently wired to the building's branch circuit or includes a non-detachable cord that is wired to an industrial-style plug. NEMA locking-style plugs or those complying with IEC 60309 are considered suitable for this purpose. Using common power outlet strips for the server is not recommended.

## 5.2 Downloading the Drivers

For the information on downloading the latest drivers, firmware, documentations, go to Inspur website: <u>https://en.inspur.com/eportal/ui?pageId=2490734</u>.

# 6. BIOS Settings

Inspur ON5263M5 server is UEFI BIOS. UEFI (Unified Extensible Firmware Interface) defines the interface between the operating system and firmware during the boot or startup process. The UEFI BIOS program is integrated into the motherboard chip. Its main functions include power-on, self-test, CPU/memory initialization, detection of input and output devices and bootable devices to finally boot the operating system.

The BIOS development of Inspur ON5263M5 is based on AMI Codebase, supporting Legacy and UEFI operating environments with in-band and out-of-band configurations and its flexibility and scalability is to meet various customized needs.

The main features are:

- Supports BIOS configuration utilities in Chinese and English
- Supports high-capacity hard drives, and boot partitions are larger than 2.2 TB.
- Supports UEFI Shell, providing a pre-boot environment for running scripts and tools.
- Supports UEFI Secure Boot, Intel TXT, Boot Guard and other security technologies, with a stronger security performance.

#### NOTE:

- Before changing the BIOS settings, please backup all the original settings.
   When the system works abnormally due to the modifications, you can restore it with the backups.
- The default settings of the system are usually the optimal settings. Please do not attempt to make changes without the understandings of the BIOS parameters.
- This chapter describes the common settings in general. The options that are rarely used in BIOS setting will be given a brief introduction.
- The content of the BIOS will vary depending on the actual configuration of products.

### 6.1 Basic Operations

To enter the BIOS Setup, press the **<DEL**> key to SETUP or the **<TAB**> key to POST or the **<F11**> key to Boot Menu or the **<F12**> key to PXE Boot during boot time when the OEM or Inspur Logo Screen is displayed.

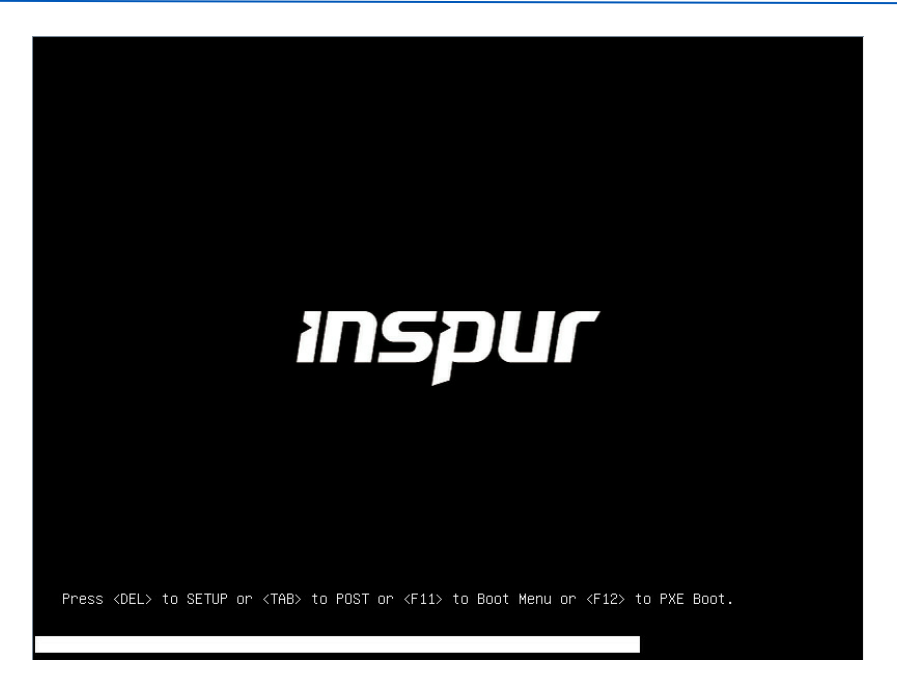

When "Entering Setup ..." appears in the lower right corner of the screen, the system enters to the BIOS Main Menu. In the BIOS Setup Menu, you can use the arrow keys to navigate through the BIOS menu and item, press the **Enter** key to enter the submenus.

Other hotkeys function :

- 1. Press F2 to enter BIOS Setup Menu.
- 2. Press **TAB** to display the system information during POST.
- 3. Press **F11** to enter the boot management menu.
- 4. Press **F12** to enter the Preboot eXecution Environment (PXE).

| Кеу                          | Function                                                  |  |
|------------------------------|-----------------------------------------------------------|--|
| <esc></esc>                  | Exit or return from submenu to main menu                  |  |
| <←> or <→>                   | Select a menu                                             |  |
| <个> or <↓>                   | Move the cursor up or down                                |  |
| <home> or <end></end></home> | Move the cursor to the top or bottom of the screen        |  |
| <+> or <->                   | Select the previous or next numerical value or setting of |  |
|                              | the current one                                           |  |
| <f1></f1>                    | Help                                                      |  |
| <f2></f2>                    | Restore to the last configuration                         |  |
| <f9></f9>                    | Restore to the default configuration                      |  |
| <f10></f10>                  | Save and exit                                             |  |
| <enter></enter>              | Execute commands or select a submenu                      |  |
| <k> or <m></m></k>           | Scroll up/down the help information area                  |  |

 Table 6-1
 BIOS Setup Control Key Instruction Table

NOTE: Options grayed-out are not available. Options with symbol " $\blacktriangleright$ " have a sub-menu.

#### 6.1.1 System Information

To view the system information, login to the BIOS Setup Menu and select "**Main**". The Main menu displays the current system information, including BIOS/BMC/ME version, CPU/PCH SKU/RC version, memory and other information. For more information on Main menu, see *6.2.1 Main*.

### 6.1.2 CPU Information

To view the CPU information, login to the BIOS Setup Menu and select "**Processor**  $\rightarrow$  **Processor Configuration**  $\rightarrow$  **Processor Information**". For more information on CPU, see 6.2.4.1 Processor Configuration.

| Aptio Setup Utility – Copyright (C) 2019 American Megatrends, Inc.<br>Processor                                                                                                    |                                                                                                    |                                                                                                    |
|----------------------------------------------------------------------------------------------------|----------------------------------------------------------------------------------------------------|----------------------------------------------------------------------------------------------------|
| Processor BSP Revision<br>Processor Socket<br>Processor ID<br>Processor Frequency<br>Processor Max Ratio<br>Processor Min Ratio<br>Microcode Revision<br>Processor Voltage<br>L1 Cache RAM<br>L2 Cache RAM<br>L3 Cache RAM<br>Processor O Version<br>Processor 1 Version | 50654 - SKX H0<br>Socket 0 Socket 1<br>00050654*   00050654<br>2.000GHz   2.000GHz<br>14H   14H<br>08H   08H<br>02000060   02000060<br>1.6 V   1.6 V<br>64KB   64KB<br>1024KB   1024KB<br>19712KB   19712KB<br>Intel(R) Xeon(R) Gold 5<br>117 CPU @ 2.00GHz<br>Intel(R) Xeon(R) Gold 5 | Left/Right: Select Screen<br>Up/Down: Select Item<br>Enter: Select<br>+/-: Change Opt.<br>F1: General Help<br>F2: Previous Values<br>F9: Optimized Defaults<br>F10: Save & Exit<br>ESC: Exit |
| Version 2.20.1275.                                                                                                    | Copyright (C) 2019 America                                                                                                    | n Megatrends, Inc.                                                                                                    |

### 6.1.3 Memory Information

To view the memory information, login to the BIOS Setup Menu and select "**Processor**  $\rightarrow$  **Memory Configuration**  $\rightarrow$  **Memory Topology**". For more information on memory, see 6.2.4.4 Memory Configuration.

## 6.1.4 UEFI/Legacy Mode

To set the Boot Mode (UEFI Mode/Legacy Mode):

- Login to the BIOS Setup Menu, select "Advanced → CSM Configuration" and press Enter.
- Press <+> or <-> to change the Boot Mode to [UEFI Mode] or [Legacy Mode]. The
  options under the Option ROM execution also need to set to [UEFI Mode] or [Legacy
  Mode].

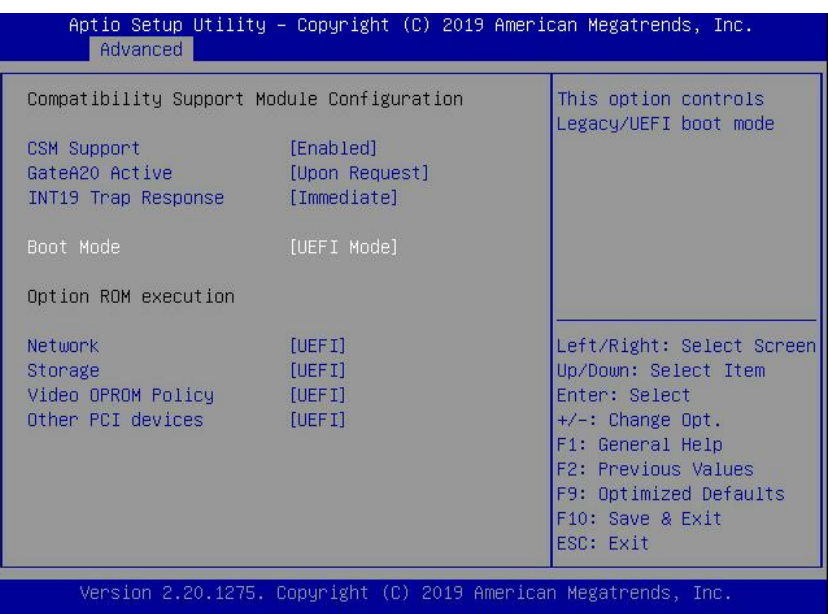

The default setting of Boot Mode for Inspur ON5263M5 server is [UEFI Mode]. The advantages of UEFI mode are, it supports boot from the GPT disk, supports IPv6/IPv4 PXE boot, and provides UEFI Shell environment.

If the Boot Mode is set to [Legacy Mode], the options under the *Option ROM execution* (Network, Storage, Video OPROM Policy and Other PCI devices) must set to [Legacy Mode] as well.

If the Boot Mode is set to [UEFI Mode], the options under the *Option ROM execution* (Network, Storage, Video OPROM Policy and Other PCI devices) are suggested to set to [UEFI Mode]. If there are special requirements, it can be set to [Legacy Mode].

### 6.1.5 RAID Volume Configuration

To view the HDD information, login to the BIOS Setup Menu and select "**Chipset**  $\rightarrow$  **PCH SATA Configuration (PCH sSATA Configuration)**". For more information on HDD, see 6.2.3.1 PCH SATA/sSATA Configuration.

The default setting for *SATA Mode Options* is [AHCI], the SATA controller enables its AHCI functionality. The RAID functions are disable and the RAID setup utility cannot be accessed at boot time.

To create a RAID volume under UEFI Mode:

NOTE: This action is available when *SATA Controller* is set to [Enabled] and SATA Mode Options is set to [RAID].

- 1. Login to the BIOS Setup Menu.
- Select "Chipset → PCH SATA Configuration/PCH sSATA Configuration → SATA Mode Options" and press +/- to change the item to [RAID].
- 3. Press F10 to save & exit the BIOS Setup. The system will reboot automatically.
- Login to the BIOS Setup Menu, select "Advanced → CSM Configuration → Boot Mode", and press +/- to change the item to [UEFI].
- 5. When the *Boot Mode* is set to [UEFI], the Intel(R) VROC SATA Controller menu appears on the Advanced menu. Press **Ente**r to show the HDD information.

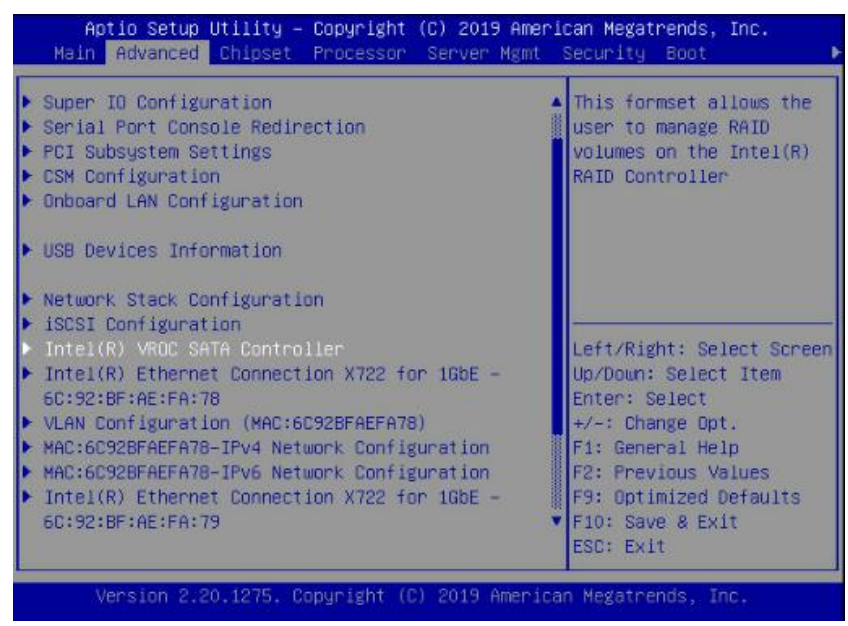

6. Press Enter to create a RAID volume.

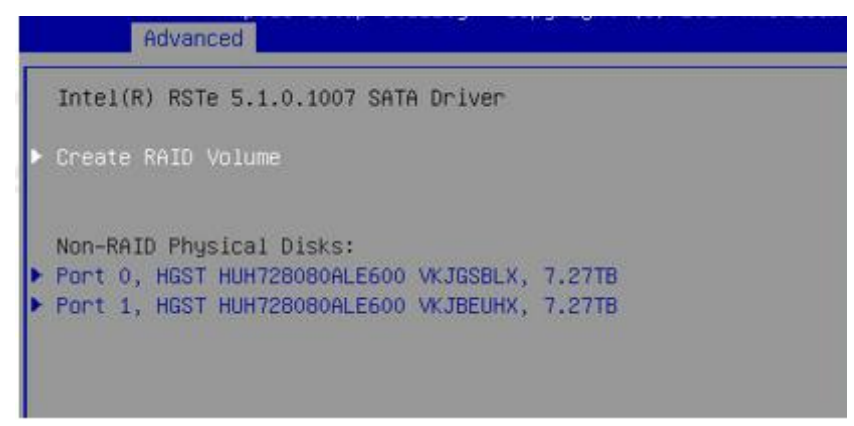

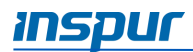

7. Using the following instructions in Table 6-2 to create the RAID Volume.

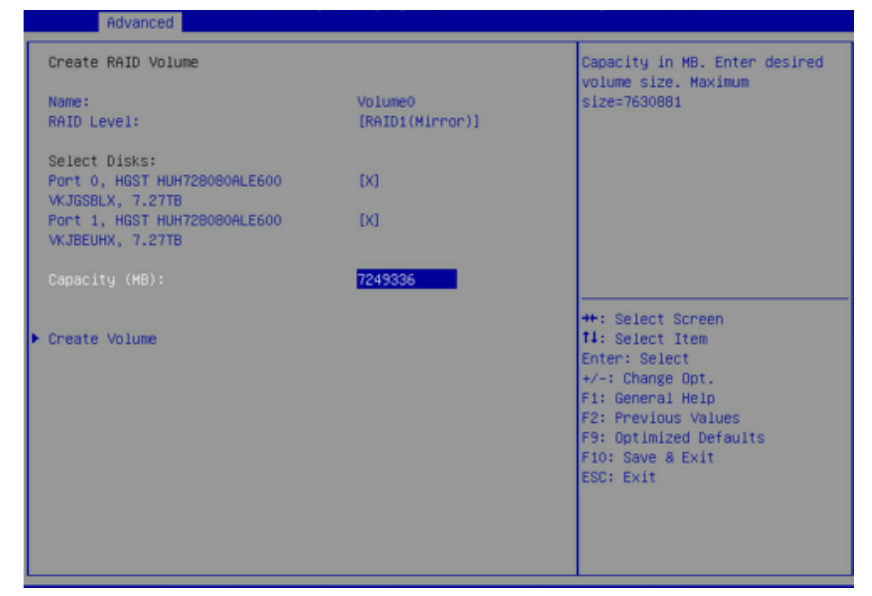

Table 6-2

Creating a RAID Volume in UEFI Mode

| Parameter     | Description                                             |
|---------------|---------------------------------------------------------|
| Name          | Enter a volume name less than 16 characters without     |
|               | containing any special characters.                      |
| RAID Level    | Select the RAID volume level.                           |
|               | Options:                                                |
|               | RAID0 (Stripe): This RAID volume is allowed to be       |
|               | made on 2 or more than 2 HDDs.                          |
|               | • RAID1 (Mirror): This RAID volume is allowed to be     |
|               | made on 2 HDDs.                                         |
|               | • RAID10 (RAID0+1): This RAID volume is allowed to      |
|               | be made on 4 HDDs, which is only available when         |
|               | HDD quantity is 4 or above.                             |
|               | RAID5 (Parity): This RAID volume is allowed to be       |
|               | made on 3 or more than 3 HDDs.                          |
| Select Disks  | Select which HDDs to make the RAID volume.              |
| Capacity      | Set the volume capacity. When highlight this item, the  |
|               | maximum capacity is shown in the Help area on the       |
|               | right side.                                             |
| Create Volume | After finishing the above settings, select this item to |
|               | create RAID volume.                                     |

If a RAID Volume has not previously been created, it will be necessary to press **<F10>** to Save & Exit and reboot after creating a RAID Volume in BIOS Setup.
# INSPUC

To delete a RAID Volume under UEFI Mode:

 After creating a RAID Volume successfully, the RAID Volume information will appear on "Advanced →Intel(R) VROC SATA Controller" menu. Press Enter to show the detailed information

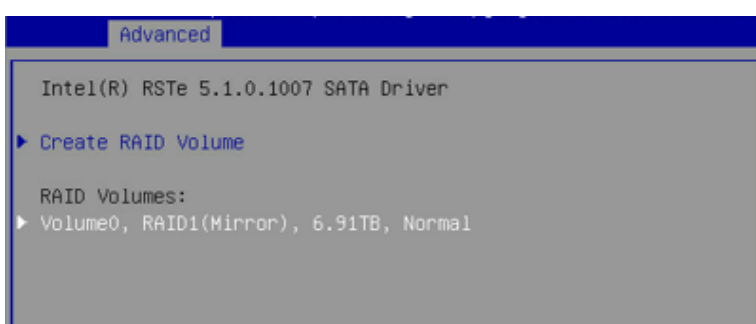

2. .Press Enter to delete the RAID Volume.

| ļ | Advanced                                                                               |                                                                   |
|---|----------------------------------------------------------------------------------------|-------------------------------------------------------------------|
|   | RAID VOLUME INFO                                                                       |                                                                   |
|   | Volume Actions<br>▶ Delete                                                             |                                                                   |
|   | Name:<br>RAID Level:<br>Strip Size:<br>Size:<br>Status:<br>Bootable:<br>Block size:    | VolumeO<br>RAID1(Mirror)<br>N/A<br>6.91TB<br>Normal<br>Yes<br>512 |
|   | <ul> <li>Port 0, HGST HUH728080ALE600</li> <li>Port 1, HGST HUH728080ALE600</li> </ul> | VKJGSBLX, 7.27TB<br>VKJBEUHX, 7.27TB                              |

3. Confirm the deletion action.

| Advanced                                                    |
|-------------------------------------------------------------|
| Delete                                                      |
| Delete the RAID volume?<br>ALL DATA ON VOLUME WILL BE LOST! |
| · Yes<br>· No                                               |

# inspur

To Create a RAID Volume under Legacy Mode:

- 1. Login to the BIOS Setup Menu, select "Advanced  $\rightarrow$  CSM Configuration  $\rightarrow$  Boot Mode", and press +/- to change the item to [Legacy].
- 2. Press **F10** to save & exit the BIOS Setup. The system will reboot automatically.
- 3. Press the <CTRL> + <I> keys to enter the SATA RAID configuration when "Press <CTRL-I> to enter Configuration Utility..." message appears.

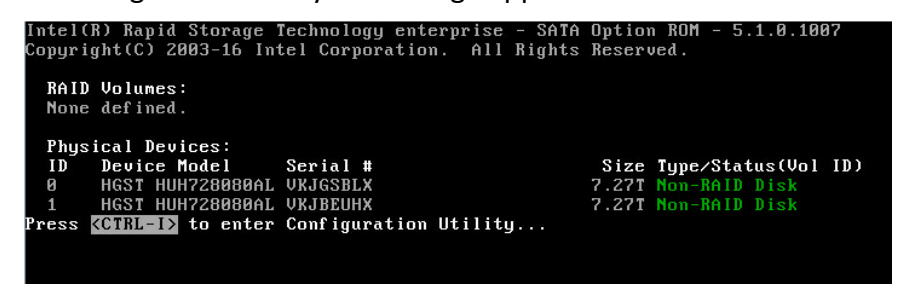

4. The SATA RAID configuration interface shows the information (HDD ID, HDD type, HDD capacity, volume member or not) of HDDs connected to SATA controller, and the existed RAID volumes information (including volume ID, name, RAID level, capacity, status, bootable).

| Intel(R) Rapid Storage Technology enterprise - SATA Option ROM - 5.1.0.1007<br>Copyright(C) 2003-16 Intel Corporation. All Rights Reserved. |                                                                        |  |  |
|----------------------------------------------------------------------------------------------------|------------------------------------------------------------------------|--|--|
| 2. Delete RAID Volume                                                                                                    | 3. Reset Disks to Non-RAID<br>4. Mark Disks as Spare<br>5. Exit        |  |  |
| RAID Volumes:<br>None defined.                                                                                                    | NFUKMAIIUM J                                                           |  |  |
| Physical Devices:<br>ID Device Model Serial #<br>0 HGST HUH728080AL VKJGSBLX<br>1 HGST HUH728080AL VKJBEUHX                                 | Size Type/Status(Vol ID)<br>7.27T Non-RAID Disk<br>7.27T Non-RAID Disk |  |  |
| [↑↓]-Select [ESC]-Exit                                                                                                    | [ENTER]-Select Menu                                                    |  |  |
| Table 6-3 SATA RAID (                                                                                                    | Configuration Interface                                                |  |  |

| ace |
|-----|
|     |

| Parameter               | Description                                             |  |
|-------------------------|---------------------------------------------------------|--|
| Create RAID Volume      | Create an RAID volume.                                  |  |
| Delete RAID Volume      | Delete an existed RAID volume.                          |  |
| Reset Disks to Non-RAID | Reset the HDDs in RAID volume, and restore them to      |  |
|                         | non-RAID status.                                        |  |
| Mark Disk as Spare      | Mark the HDDs as spare disks. The data will be cleared, |  |
|                         | and those HDDs cannot be selected during RAID setting.  |  |
| Exit                    | Exit SATA HostRAID configuration interface.             |  |

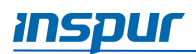

5. Using the following instructions in Table 6-4 to create a RAID Volume, and press **Create Volume**.

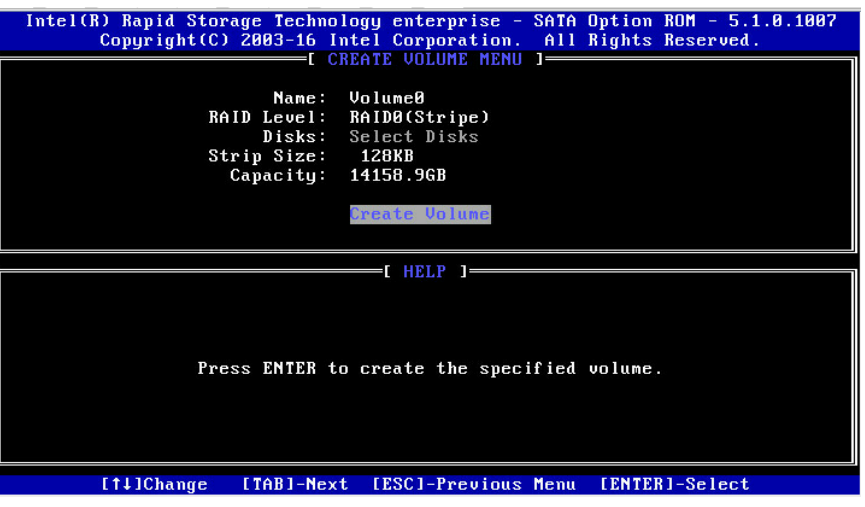

Table 6-4

Creating a RAID Volume in Legacy Mode

| Idb | ie | 0-4 |  |
|-----|----|-----|--|
|     |    |     |  |

| Parameter    | Description                                         |  |
|--------------|-----------------------------------------------------|--|
| Name         | Enter a volume name less than 16 characters without |  |
|              | containing any special characters.                  |  |
| RAID Level   | Select the RAID volume level.                       |  |
|              | Options:                                            |  |
|              | • RAID0 (Stripe): This RAID volume is allowed to be |  |
|              | made on 2 or more than 2 HDDs.                      |  |
|              | • RAID1 (Mirror): This RAID volume is allowed to be |  |
|              | made on 2 HDDs.                                     |  |
|              | • RAID10 (RAID0+1): This RAID volume is allowed to  |  |
|              | be made on 4 HDDs, which is only available when     |  |
|              | HDD quantity is 4 or above.                         |  |
|              | RAID5 (Parity): This RAID volume is allowed to be   |  |
|              | made on 3 or more than 3 HDDs.                      |  |
| Select Disks | Select which HDDs to make the RAID volume.          |  |
| Strip Size   | Select the strip size. Only RAID0 and RAID5 volumes |  |
|              | could enable this item.                             |  |
| Capacity     | Set the volume capacity.                            |  |

# inspur

To delete a RAID Volume under Legacy Mode:

- 1. After creating a RAID Volume successfully, the RAID Volume information will appear on SATA RAID configuration interface. Select **Delete RAID Volume** and press **Enter**.
- 2. Press **Del** to delete the selected RAID Volume.
- 3. Confirm the deletion action.

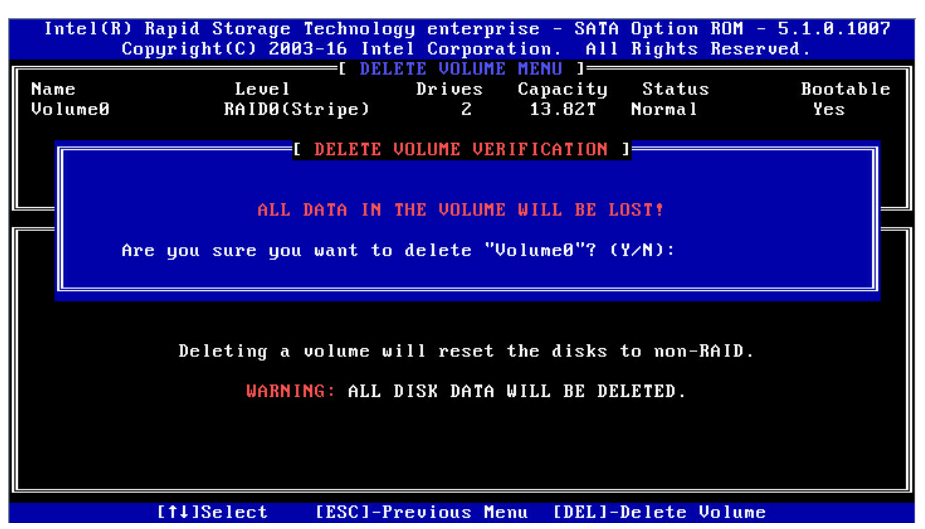

To reset the HDD Disks to Non-RAID Volumes under Legacy Mode:

1. Use the  $\langle \uparrow \rangle$  or  $\langle \downarrow \rangle$  keys to select **Reset Disks to Non-RAID** and press **Enter**.

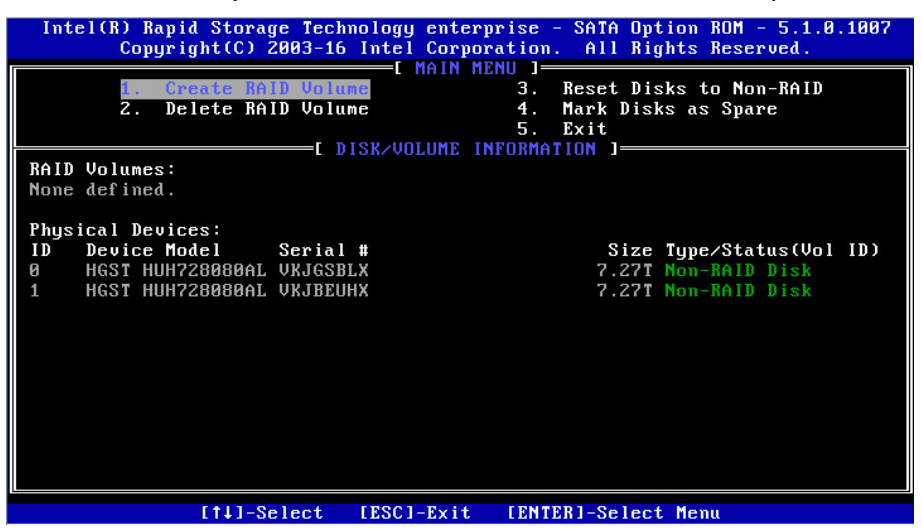

- 2. Use the space key to select the HDD to be reset, and press **Enter** to reset the selected HDD.
- 3. Confirm the deletion action.

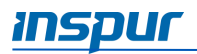

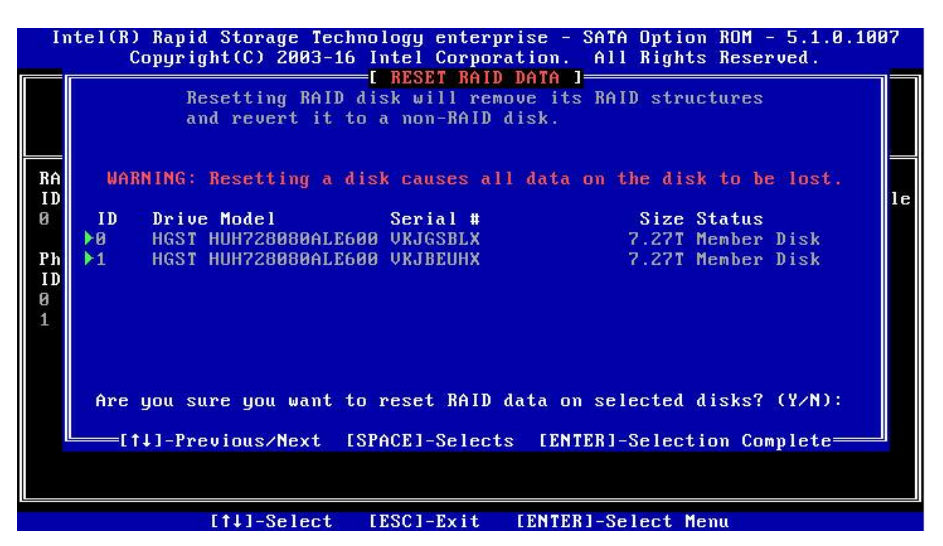

To mark the HDD Disks to spare HDDs under Legacy Mode:

- 1. Use the  $\langle \uparrow \rangle$  or  $\langle \downarrow \rangle$  keys to select **Mark Disks as Spare** and press **Enter**.
- 2. The non-RAID HDDs will be displayed on the screen. Use the space key to select the HDD to be marked as spare, and press **Enter**.

**NOTE**: All data on the marked disk will be lost as the spare disk.

3. Confirm the mark action.

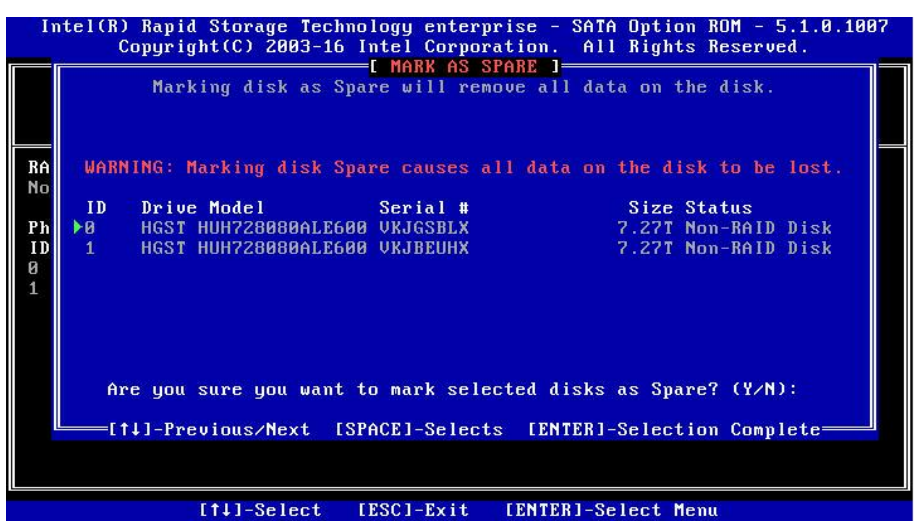

# inspur

# 6.1.6 Configuring the BMC Network

To view the current configuration of BMC IPv4 or BMC IPv6 network:

- 1. Login to the BIOS Setup Menu.
- 2. Select "Server Mgmt → BMC Network Configuration BMC → IPv4 Network Configuration/BMC IPv6 Network Configuration".

|                       | _                                                                |                   |
|-----------------------|------------------------------------------------------------------|-------------------|
| Parameter             | Description                                                      | Default Setting / |
|                       |                                                                  | Format            |
| Get BMC Sharelink     | Set a method to get the BMC Sharelink /                          | Do Nothing        |
| Parameters / Get BMC  | Dedicated Management Channel                                     |                   |
| Dedicated Parameters  | Options:                                                         |                   |
|                       | Do Nothing                                                       |                   |
|                       | • Auto: Automatically get the current BMC                        |                   |
|                       | network Settings                                                 |                   |
|                       | Manual: Manually set the BMC network                             |                   |
| Configuration Address | Display the current BMC network parameters                       | Unspecified       |
| Source                | NOTE: This item is only available when                           |                   |
|                       | Get BMC Dedicated Parameters is set to                           |                   |
|                       | [Manual].                                                        |                   |
|                       |                                                                  |                   |
|                       | Options:                                                         |                   |
|                       | Unspecified: Unspecified option will not                         |                   |
|                       | modify any BMC network parameters                                |                   |
|                       | during BIOS phase.                                               |                   |
|                       | Static: Statically obtain BIVIC network     information          |                   |
|                       | Information                                                      |                   |
|                       | DynamicBincDincp: Dynamically obtain     DMC natwork information |                   |
|                       |                                                                  |                   |
|                       | NOTE: Static and dynamic network                                 |                   |
|                       | parameter Settings take effect immediately.                      |                   |
| Station IP address    | Display IP Address information                                   | 0.0.0.0           |
| Subnet mask           | Display Subnet Mask information                                  | xx-xx-xx-xx-xx-xx |
|                       | 🗏 NOTE: The IP address must be in Hex                            |                   |
|                       | format, for example, 6c-92-bf-a2-b8-c6.                          |                   |
| Station MAC address   | Display the MAC Address information                              | 0.0.0.0           |
| Router IP address     | Display the Router IP Address information                        | 0.0.0             |

| Table 6-5 | BMC Network Configuration |
|-----------|---------------------------|
|-----------|---------------------------|

# inspur

To configure the BMC Static network parameters:

- 1. Set the Get BMC Sharelink Parameters or Get BMC Dedicated Parameters to [Manual].
- 2. Set the Configuration Address Source to [Static]. The "Set Static BMC IP Address
  - Source Success!!" message appears. Press Enter to continue.

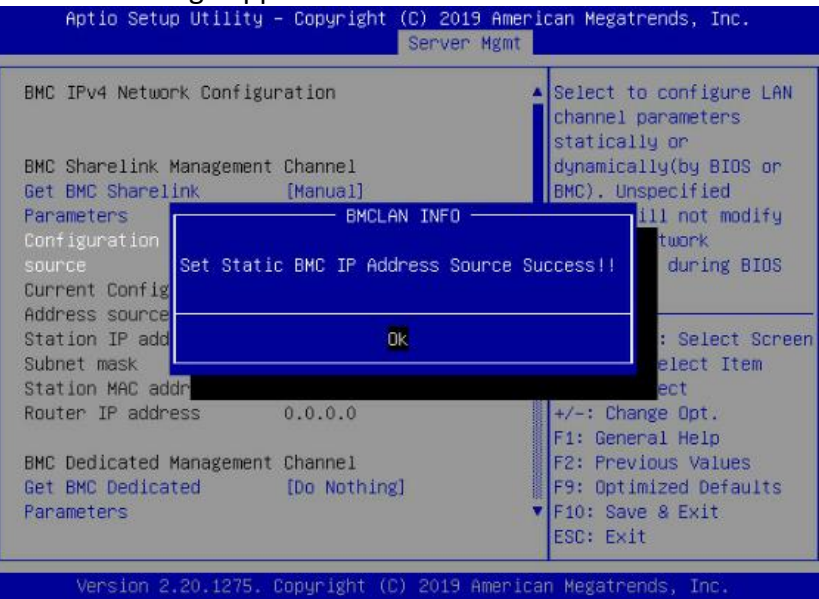

3. At the Station IP address prompt, type the station IP address, and then press Enter.

| BMC IPv4 Network Configu                | ration                | ▲ Enter station IP address                              |
|-----------------------------------------|-----------------------|---------------------------------------------------------|
| BMC Sharelink Management                | Channel               |                                                         |
| Get BMC Sharelink<br>Parameters         | [Manual]              |                                                         |
| Configuration Address                   | [Static]              |                                                         |
| source                                  | Station IP address    |                                                         |
| Station IP address<br>Subnet mask       | 100.2.74.88_          |                                                         |
| Station MAC address                     | 6c                    | Left/Right: Select Scree                                |
| Router IP address                       | 0.0.0.0               | Up/Down: Select Item<br>Enter: Select                   |
| BMC Dedicated Management                | Channel               | +/-: Change Opt.                                        |
| Get BMC Dedicated                       | [Do Nothing]          | F1: General Help                                        |
| Parameters                              |                       | F2: Previous Values                                     |
| Current Configuration<br>Address source | DynamicAddressBmcDhcp | F9: Optimized Defaults<br>F10: Save & Exit<br>ESC: Exit |

4. If the setting was successful, the "Set Static BMC Station IP OK!!!" appears. If the setting was failed, the "Set Static BMC Station IP Fail!!!" appears. If the IP address was the same, the "Static BMC Station IP Not Change!!!" appears. If the IP address was invalid, the "Invalid Station IP Entered!!!" appears, and the system will assign 0.0.0.0

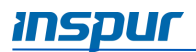

to the Station IP address. This setting only changes the IP address in BIOS Setup interface, and does not notify BMC to change the IP settings.

| BMC IPv4 Network Con | figuration                   | Enter station IP address                                                                                         |
|----------------------|------------------------------|----------------------------------------------------------------------------------------------------|
| BMC Sharelink Manage | ment Channel                 |                                                                                                    |
| Get BMC Sharelink    | [Manual]                     | a and a second second second second second second second second second second second second second second second |
| Parameters           | BMCLAN INFO                  |                                                                                                    |
| Configuration Addre  |                              |                                                                                                    |
| source               | Set Static BMC Station IP OM | KI I I                                                                                                    |
| Station IP address   |                              |                                                                                                    |
| Subnet mask          |                              |                                                                                                    |
| Station MAC address  | OK                           | Right: Select Screen                                                                                             |
| Router IP address    |                              | wn: Select Item                                                                                                  |
|                      |                              | : Select                                                                                                    |
| BMC Dedicated Manage | ment Channel                 | +/-: Change Opt.                                                                                                 |
| Get BMC Dedicated    | [Do Nothing]                 | F1: General Help                                                                                                 |
| Panameters           |                              | F2: Previous Values                                                                                              |
| Current Configuratio | n DynamicAddressBmcDhcp      | F9: Optimized Defaults                                                                                           |
| Address source       |                              | ▼ F10: Save & Exit                                                                                               |
|                      |                              | ESC: Exit                                                                                                    |

5. Repeat step 3 and step 4 (on how to change the setting for Station IP address) to change the settings for Subnet mask, Station MAC address and Router IP address.

| BMC Sharelink Management | Channel           |
|--------------------------|-------------------|
| Get BMC Sharelink        | [Manual]          |
| Parameters               |                   |
| Configuration Address    | [Static]          |
| sounce                   |                   |
| Station IP address       | 100.2.74.88       |
| Subnet mask              | 255.255.254.0     |
| Station MAC address      | 6c-92-bf-a2-b8-c6 |
| Router IP address        | 100.2.74.1        |
|                          |                   |

To configure the BMC Dynamic network parameters:

- 1. Set the Get BMC Sharelink Parameters or Get BMC Dedicated Parameters to [Manual].
- 2. Set the *Configuration Address Source* to [DynamiBmcDhcp]. The "Set Dynamic BMC IP Address Source Success! ......" message appears. Press **Enter** to continue.

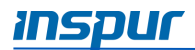

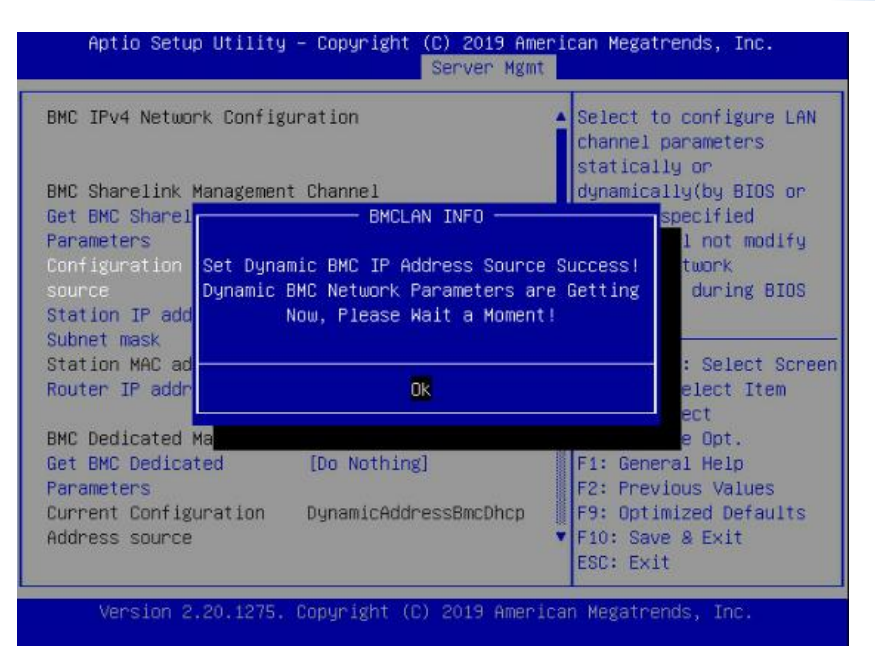

3. Wait for 30 seconds, press Enter when the "Get Dynamic BMC Dhcp Sucess!!" appears.

| BMC IPv4 Network Conf<br>BMC Sharelink Managem       | iguration<br>ent Channel | ▲ Select to c<br>channel par<br>statically<br>dynamically |
|------------------------------------------------------|--------------------------|-----------------------------------------------------------|
| Get BMC Sharelink                                    | [Manual]                 | BMC). Unspe                                               |
| Parameters                                           | BMCLAN INFO -            | ion will                                                  |
| Configuration Add<br>source U<br>Station IP addres S | Get Dynamic BMC Dhop Su  | ccess!!                                                   |
| Station MAC addre                                    | Ok                       | ght:                                                      |
|                                                      |                          | : Sele                                                    |
| BMC Dedicated Managem                                | ent Channel              | +/-: Change                                               |
| Get BMC Dedicated                                    | [Do Nothing]             | F1: General                                               |
| Parameters                                           |                          | F2: Previou                                               |

4. The BMC network parameters (Station IP address, Subnet mask, Station MAC address, and Router IP address) will be set dynamically.

| BMC Sharelink Management Channel<br>Get BMC Sharelink Parameters<br>Configuration Address source | [Manual]<br>[DynamicBmcDhcp] |
|--------------------------------------------------------------------------------------------------|------------------------------|
| Current Configuration Address<br>source                                                          | DynamicAddressBmcDhcp        |
| Station IP address                                                                               | 100.2.74.24                  |
| Subnet mask                                                                                      | 255.255.254.0                |
| Station MAC address                                                                              | 6c-92-bf-4e-5d-04            |
| Router IP address                                                                                | 100.2.74.1                   |

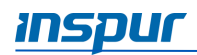

NOTE:

- Make sure that the BMC management port is connected to the network when configuring to the [Manual] options.
- The options that take effect immediately are implemented by the Callback function. Callback function is only activated when the options in the BIOS Setup are changed. For example, if you want to automatically get the BMC parameters again, the *Get BMC Sharelink Parameters* needs to be set to [Do nothing] or [Manual], then set to [Auto], the function will take effect.

## 6.2 BIOS Setup Menu

To access the BIOS Setup Menu, press the **<DEL>** key during the POST when the power is turned on. The following sections describe the eight BIOS Setup menu options: Main, Advanced, Chipset, Processor, Server Management, Security, Boot, and Save & Exit, respectively.

## 6.2.1 Main

The Main menu shows a summary of basic hardware information.

| Product Name         | NF5280M5                                        | A                                     |
|----------------------|-------------------------------------------------|---------------------------------------|
| Serial Number        | 0                                               |                                       |
| Customer ID          | Standard                                        |                                       |
| BIOS Version         | 4.1.10                                          |                                       |
| Build Date           | 08/02/2019                                      |                                       |
| BMC Firmware Version | 4.24.0                                          |                                       |
| ME Firmware Version  | 0A:4.1.4.323                                    |                                       |
| Access Level         | Administrator                                   |                                       |
| Platform Information |                                                 | Left/Right: Select Scree              |
| CPU Type             | 2 * Intel(R) Xeon(R)<br>Gold 5117 CPU @ 2.00GHz | Up/Down: Select Item<br>Enter: Select |
| CPU Current Speed    | 2000MHz                                         | +/-: Change Opt.                      |
| PCH SKU              | LBG QS/PRQ - 2 - S1                             | F1: General Help                      |
| RC Revision          | 0591.D01                                        | F2: Previous Values                   |
| DRAM Total Memory    | 128 GB                                          | F9: Optimized Defaults                |
| AEP Total Memory     | 0 GB                                            | ▼ F10: Save & Exit                    |

| Table 6-6 | BIOS Main | Menu Option |
|-----------|-----------|-------------|
|-----------|-----------|-------------|

| Parameter     | Description         |
|---------------|---------------------|
| Product Name  | Product name        |
| Serial Number | Serial number       |
| Customer ID   | Customer ID         |
| BIOS Version  | System BIOS version |

# inspur

| Parameter                | Description                                       |
|--------------------------|---------------------------------------------------|
| Build Date               | The date and time when the BIOS Setup was created |
| BMC Firmware Version     | BMC FW version information                        |
| ME Firmware Version      | ME FW version information                         |
| Access Level             | Current access level                              |
| СРИ Туре                 | Current CPU type                                  |
| CPU Current Speed        | Current CPU speed                                 |
| PCH SKU                  | Current PCH SKU version                           |
| RC Revision              | Current RC version information                    |
| DRAM Total Memory        | The installed DRAM memory size                    |
| AEP Total Memory         | The installed AEP memory size                     |
| System Memory Speed      | The installed memory speed                        |
| System Language          | Display and set the system language.              |
| System Date (mm/dd/yyyy) | Display and set the system date.                  |
| System Time (hh/mm/ss)   | Display and set the system time.                  |

NOTE: Use [Tab] or [Enter] key to switch between system date and time, directly input the value or use +/- keys to change the value (Press + key, the value increases by 1, and press – key, the value decreases by 1).

# 6.2.2 Advanced

The Advanced menu allows the user to set BIOS system parameters and related function settings, such as ACPI, serial port, PCI subsystem, CSM, USB, or onboard NIC. To access the submenu item, press the **Enter** key

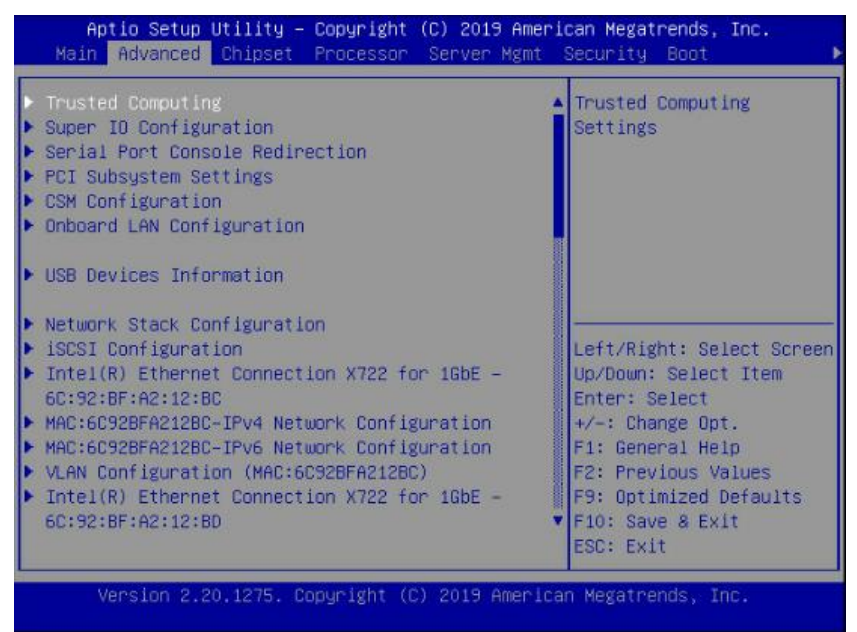

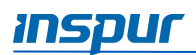

# 6.2.2.1 Trusted Computing

Enable or disable BIOS support for security device.

| Configuration                                                  |           | Enables or Disables                                                                                                    |
|----------------------------------------------------------------|-----------|----------------------------------------------------------------------------------------------------|
| Security Device<br>Support(TPM)<br>NO Security Device<br>Found | [Enabled] | BIOS support for<br>security device. O.S.<br>will not show Security<br>Device. TCG EFI<br>protocol and INTIA<br>interface will not be<br>available.                                         |
|                                                                |           | Left/Right: Select Scree<br>Up/Down: Select Item<br>Enter: Select<br>+/-: Change Opt.<br>F1: General Help<br>F2: Previous Values<br>F9: Optimized Defaults<br>F10: Save & Exit<br>ESC: Exit |

| Table 6-7 | Advanced > | Trusted | Computing |
|-----------|------------|---------|-----------|
|-----------|------------|---------|-----------|

| Parameter                        | Description                                                                                                    | Default Setting /<br>Format |
|----------------------------------|----------------------------------------------------------------------------------------------------|-----------------------------|
| Security Device<br>Support (TPM) | Security device support settings.<br><b>Options:</b> Enabled/Disabled.<br>NOTE: BIOS supports TPM TCG version<br>1.2/2.0. BIOS supports TPM module through<br>TPM software binding, when the verification<br>of software binding fails, BIOS will record the<br>error to SEL. | Enabled                     |
| No Security Device<br>Found      | Display the status of security device.<br>NOTE: This item is only available when<br>the TPM chip is installed.                                                                                                    |                             |

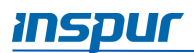

## 6.2.2.2 Super IO Configuration

Set the super I/O chip information.

| Aptio Setup Utility – Copyright (C) 2<br>Advanced                                        | 019 American Megatrends, Inc.                                                                                                    |
|------------------------------------------------------------------------------------------|----------------------------------------------------------------------------------------------------|
| Super IO Configuration<br>• Serial Port 0 Configuration<br>• Serial Port 1 Configuration | Set Parameters of<br>Serial Port O (COMA)                                                                                                    |
|                                                                                          | Left/Right: Select Screen<br>Up/Down: Select Item<br>Enter: Select<br>+/-: Change Opt.<br>F1: General Help<br>F2: Previous Values<br>F9: Optimized Defaults<br>F10: Save & Exit<br>ESC: Exit |
| Version 2.20.1275. Copyright (C) 201                                                     | Ə American Megatrends, Inc.                                                                                                    |
| Table 6-8 Advanced > S                                                                   | uper IO Configuration                                                                                                    |

| Parameter                   | Description                                          |
|-----------------------------|------------------------------------------------------|
| Serial Port 0 Configuration | Press < Enter > for configuration of advanced items. |
| Serial Port 1 Configuration | Press < Enter > for configuration of advanced items. |

Serial Port 0/1 Configuration enables/disables the Serial Port (COM). When set to [Enabled], allows the user to configure the Serial Port 0/1 settings. When set to [Disabled], displays no configuration for the Serial Port.

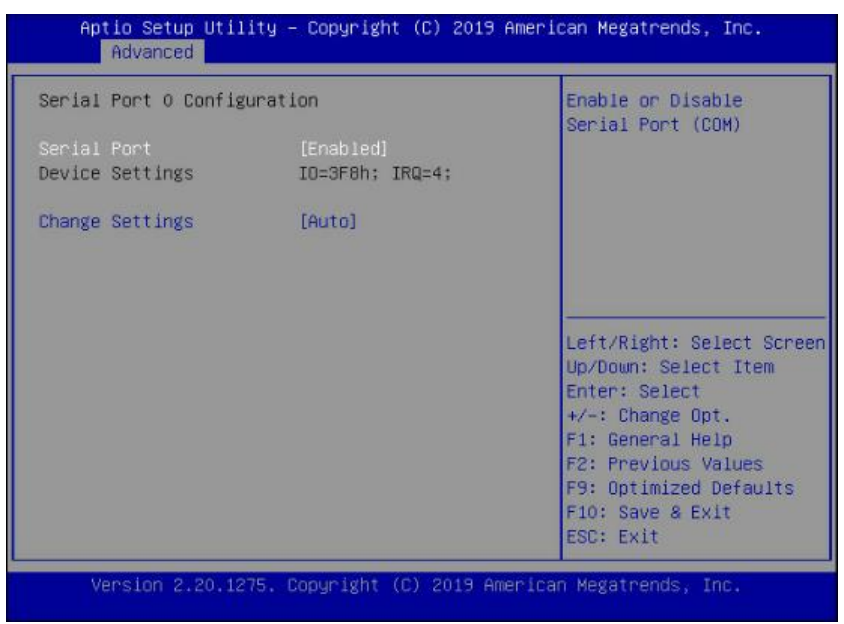

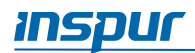

| Table 6-9       | <pre>lvanced &gt; Super IO Configuration &gt; Serial Port 0/1 Configuration</pre>                                                                                                    |                             |
|-----------------|----------------------------------------------------------------------------------------------------|-----------------------------|
| Parameter       | Description                                                                                                    | Default Setting /<br>Format |
| Serial Port     | Enable/disable the Serial Port (COM).<br><b>Options:</b> Enabled/Disabled                                                                                                    | Enabled                     |
| Device Settings | Display the Serial Port 1/2 device settings                                                                                                    |                             |
| Change Settings | Select an optimal setting for super IO device.<br>Options:                                                                                                    | Auto                        |
|                 | <ul> <li>Auto</li> <li>I0=3F8h; IRQ=4;</li> <li>I0=3F8h; IRQ=3,4,5,6,7,9,10,11,12;</li> <li>I0=2F8h; IRO=3,4,5,6,7,9,10,11,12;</li> <li>I0=3E8h; IRQ=3,4,5,6,7,9,10,11,12;</li> <li>I0=2E8h; IRO=3,4,5,6,7,9,10,11,12;</li> </ul> |                             |

## 6.2.2.3 Serial Port Console Redirection

Set the Serial Port console redirection.

| Aptio Setup Utility – Copyright (C) 2019 American Megatrends, Inc.<br>Advanced   |                                                                                                    |  |
|----------------------------------------------------------------------------------|----------------------------------------------------------------------------------------------------|--|
| COMO<br>Console Redirection [Disabled]<br>ComO<br>▶ Console Redirection Settings | Console Redirection<br>Enable or Disable.                                                                                                    |  |
| COM1<br>Console Redirection [Enabled]<br>Com1<br>Console Redirection Settings    | Left/Right: Select Screen<br>Up/Down: Select Item<br>Enter: Select<br>+/-: Change Opt.<br>F1: General Help<br>F2: Previous Values<br>F9: Optimized Defaults<br>F10: Save & Exit<br>ESC: Exit |  |
| Version 2.20.1275. Copyright (C) 2019 Am                                         | erican Megatrends, Inc.                                                                                                    |  |

| Table 6-10 | Advanced > | <b>Serial Port</b> | Console | Redirection |
|------------|------------|--------------------|---------|-------------|
|------------|------------|--------------------|---------|-------------|

| Parameter           | Description                                   | Default Setting / |
|---------------------|-----------------------------------------------|-------------------|
|                     |                                               | Format            |
| Console Redirection | Select whether to enable console redirection  | Disabled          |
| Com0/Com1           | for the specified device.                     |                   |
|                     | Options: Enabled/Disabled                     |                   |
| Console Redirection | Press < Enter > for configuration of advanced |                   |
| Settings            | items.                                        |                   |

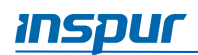

| Parameter | Description                              | Default Setting /<br>Format |
|-----------|------------------------------------------|-----------------------------|
|           | 🗏 NOTE: This item is only available when |                             |
|           | Console Redirection Com0/Console         |                             |
|           | Redirection Com1 is set to [Enabled].    |                             |

When the *Console Redirection Settings* is set to [Enabled], the Console Redirection Settings menu will be opened.

| COMO<br>Console Redirection S                                                                                                    | ettings                                                                                    | Emulation: ANSI:<br>Extended ASCII char<br>set. VT100: ASCII char                                                                                                    |
|----------------------------------------------------------------------------------------------------|--------------------------------------------------------------------------------------------|----------------------------------------------------------------------------------------------------|
| Terminal Type<br>Bits per second<br>Data Bits<br>Parity<br>Stop Bits<br>Flow Control<br>VT-UTF8 Combo Key<br>Support<br>Recorder Mode<br>Resolution 100x31<br>Putty KeyPad | [ANSI]<br>[115200]<br>[8]<br>[None]<br>[1]<br>[None]<br>[Enabled]<br>[Disabled]<br>[VT100] | set. VT100+: Extends<br>VT100 to support color,<br>function keys, etc.<br>VT-UTF8: Uses UTF8<br>encoding to map Unicode<br>Left/Right: Select Scree<br>Up/Down: Select Item<br>Enter: Select<br>+/-: Change Opt.<br>F1: General Help<br>F2: Previous Values<br>F9: Optimized Defaults<br>F10: Save & Exit<br>ESC: Exit |

 Table 6-11
 Advanced > Serial Port Console Redirection > Console Redirection Settings

| Parameter       | Description                                                                                                    | Default Setting /<br>Format |
|-----------------|----------------------------------------------------------------------------------------------------|-----------------------------|
| Terminal Type   | Select a terminal type to be used for console redirection.                                                                  | ANSI                        |
|                 |                                                                                                    |                             |
| Bits per second | Select the transfer rate.<br><b>Options</b> : 9600/19200/38400/57600/115200                                                 | 115200                      |
| Data Bits       | Select the number of data.<br><b>Options</b> : 7/8                                                                          | 8                           |
| Parity          | A parity bit can be sent with the data bits to detect some transmission errors.<br><b>Options:</b> None/Even/Odd/Mark/Space | None                        |
| Stop Bits       | Indicate the end of a serial data packet.<br><b>Options</b> : 1/2                                                           | 1                           |

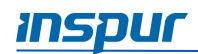

| Parameter          | Description                                     | Default Setting / |
|--------------------|-------------------------------------------------|-------------------|
|                    |                                                 | Format            |
| Flow Control       | Flow control can prevent data loss from         | None              |
|                    | buffer overflow. When sending data, if the      |                   |
|                    | receiving buffers are full, a 'stop' signal can |                   |
|                    | be sent to stop the data flow. Once the         |                   |
|                    | buffers are empty, a 'start' signal can be sent |                   |
|                    | to re-start the flow. Hardware flow control     |                   |
|                    | uses two wires to send start/stop signals       |                   |
|                    | <b>Options:</b> None and Hardware RTS/CTS       |                   |
| VT-UTF8 Combo Key  | Enable/Disable the VT-UTF8 Combo Key            | Enabled           |
| Support            | Support.                                        |                   |
|                    | <b>Options:</b> Enabled/Disabled                |                   |
| Recorder Mode      | When this mode enabled, only texts will be      | Disabled          |
|                    | send. This is to capture Terminal data.         |                   |
|                    | Options: Enabled/Disabled                       |                   |
| Redirection 100×31 | Enable/Disable extended terminal resolution.    | Disabled          |
|                    | Options: Enabled/Disabled                       |                   |
| Putty KeyPad       | Selects FunctionKey and KeyPad on Putty.        | VT100             |
|                    | Options:                                        |                   |
|                    | VT100/LINUX/XTERMR6/SCO/ESCN/VT400              |                   |

# 6.2.2.4 PCI Subsystem Settings

Set the PCI subsystem information.

| Aptio Setup Utility – Copyrig<br>Advanced                                             | nt (C) 2019 American Megatrends, Inc.                                                                                                    |
|---------------------------------------------------------------------------------------|----------------------------------------------------------------------------------------------------|
| PCI Devices Common Settings:<br>Above 4G Decoding [Enabled<br>SR-IOV Support [Enabled | Enables or Disables<br>64bit capable Devices<br>to be Decoded in Above<br>4G Address Space (Only<br>if System Supports 64<br>bit PCI Decoding).<br>Left/Right: Select Screen<br>Up/Down: Select Item<br>Enter: Select<br>+/-: Change Opt.<br>F1: General Help<br>F2: Previous Values<br>F9: Optimized Defaults<br>F10: Save & Exit<br>ESC: Exit |
| Version 2.20.1275. Copyright                                                          | (C) 2019 American Megatrends, Inc.                                                                                                    |

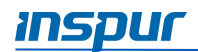

| Parameter         | Description                                                                                                    | Default Setting /<br>Format |  |
|-------------------|----------------------------------------------------------------------------------------------------|-----------------------------|--|
| Above 4G Decoding | Enable/Disable 64-bit capable Devices to be<br>decoded in Above 4G Address Space (Only if<br>System Supports 64 bit PCI Decoding)<br><b>Options</b> : Enabled/Disabled | Enabled                     |  |
| SR-IOV Support    | If the system has SR-IOV capable PCIe<br>devices, this item Enable/Disable Single Root<br>IO Virtualization Support.<br><b>Options</b> : Enabled/Disabled              | Enabled                     |  |

## Table 6-12 Advanced > PCI Subsystem Settings

#### 6.2.2.5 CSM Configuration

Set the compatibility support module (CSM) configuration.

| Aptio Setup Utility – Copyright (C) 2019 American Megatrends, Inc.<br>Advanced               |                                                                                   |                                                                                                    |  |
|----------------------------------------------------------------------------------------------|-----------------------------------------------------------------------------------|----------------------------------------------------------------------------------------------------|--|
| Compatibility Support M<br>CSM Support<br>GateA20 Active<br>INT19 Trap Response<br>Boot Mode | Nodule Configuration<br>[Enabled]<br>[Upon Request]<br>[Immediate]<br>[UEFI Mode] | Enable/Disable CSM<br>Support.                                                                                                    |  |
| Option ROM execution                                                                         |                                                                                   |                                                                                                    |  |
| Network<br>Storage<br>Video OPROM Policy<br>Other PCI devices                                | (UEFI)<br>(UEFI)<br>(UEFI)<br>(UEFI)                                              | Left/Right: Select Screen<br>Up/Down: Select Item<br>Enter: Select<br>+/-: Change Opt.<br>F1: General Help<br>F2: Previous Values<br>F9: Optimized Defaults<br>F10: Save & Exit<br>ESC: Exit |  |
| Version 2.20.1275                                                                            | . Copyright (C) 2019 Amer                                                         | rican Megatrends, Inc.                                                                                                    |  |

| Table 6-13 | Advanced > | <b>CSM Configuration</b> |
|------------|------------|--------------------------|
|------------|------------|--------------------------|

| Parameter      | Description                                    | Default Setting / |
|----------------|------------------------------------------------|-------------------|
|                |                                                | Format            |
| CSM Support    | Enable/Disable the Compatibility Support       | Enabled           |
|                | Module (CSM) support                           |                   |
|                | Options: Enabled/Disabled                      |                   |
| GateA20 Active | When set to Upon Request, GA20 can be          | Upon Request      |
|                | disabled. When set to Always, GA20 cannot      |                   |
|                | be disabled; this option is useful when any RT |                   |
|                | code is executed above 1MB.                    |                   |

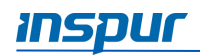

| Parameter           | Description                                  | Default Setting / |
|---------------------|----------------------------------------------|-------------------|
|                     |                                              | Format            |
|                     | <b>Options</b> : Upon Request/Always         |                   |
|                     | NOTE: This item is only available when       |                   |
|                     | CSM Support is set to [Enabled].             |                   |
| INT19 Trap Response | Configure BIOS reaction on INT19 trapping by | Immediate         |
|                     | Option ROM. When set to Immediate, the       |                   |
|                     | system executes the trap right away. When    |                   |
|                     | set to Postponed, the system executes the    |                   |
|                     | trap during legacy boot.                     |                   |
|                     | Options: Immediate/Postponed                 |                   |
|                     | 🗏 NOTE: This item is only available when     |                   |
|                     | CSM Support is set to [Enabled].             |                   |
| Boot Mode           | Set the Boot mode.                           | UEFI Mode         |
|                     | <b>Options</b> : Legacy Mode/UEFI Mode       |                   |
|                     | For more information, refer to 6.1.4         |                   |
|                     | UEFI/Legacy Mode.                            |                   |
| Network             | Control the execution of UEFI and Legacy PXE | UEFI              |
|                     | Option ROM.                                  |                   |
|                     | <b>Options</b> : Do not launch/Legacy/UEFI   |                   |
| Storage             | Control the execution of UEFI and Legacy     | UEFI              |
|                     | <b>Options</b> : Do not launch/Legacy/UEFI   |                   |
| Video OPROM Policy  | Control the execution of UEFI and Legacy     | UEFI              |
|                     | Video Option ROM.                            |                   |
|                     | <b>Options</b> : Do not launch/Legacy/UEFI   |                   |
| Other PCI devices   | Determine Option ROM execution policy for    | UEFI              |
|                     | devices other than Network, Storage, or      |                   |
|                     | Video.                                       |                   |
|                     | <b>Options</b> : Do not launch/Legacy/UEFI   |                   |

inspur

## 6.2.2.6 Onboard LAN Configuration

Set the Onboard network card Configuration

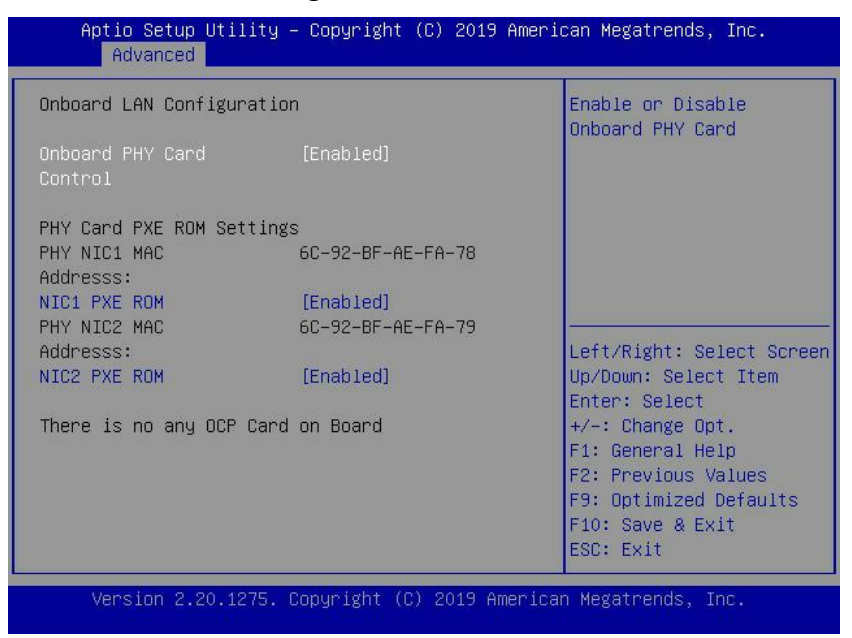

#### Table 6-14 Advanced > Onboard LAN Configuration

| Parameter           | Description                             | Default Setting / |
|---------------------|-----------------------------------------|-------------------|
|                     |                                         | Format            |
| Onboard PHY Card    | Enable/disable the Onboard PHY card.    | Enabled           |
| Control             | Options: Enabled/Disabled               |                   |
| PHY NIC MAC Address | Display the PHY NIC1/NIC2 MAC address   |                   |
| NIC PXE ROM         | Enable/disable the NIC PXE ROM feature. | Enabled           |
|                     | Options: Enabled/Disabled               |                   |

#### 6.2.2.7 USB Devices Information

Display the USB devices connected to the system.

# 6.2.2.8 Network Stack Configuration

Set the UEFI Network stack configuration.

| Aptio Setup Utility – Copyright (C) 2019 American Megatrends, Inc.<br>Advanced                                                                                   |                                                                                         |                                                                                                    |  |
|----------------------------------------------------------------------------------------------------|-----------------------------------------------------------------------------------------|----------------------------------------------------------------------------------------------------|--|
| Network Stack<br>Ipv4 PXE Support<br>Ipv4 HTTP Support<br>Ipv6 PXE Support<br>Ipv6 HTTP Support<br>IPSEC Certificate<br>PXE boot wait time<br>Media detect count | [Enabled]<br>[Enabled]<br>[Disabled]<br>[Disabled]<br>[Disabled]<br>[Enabled]<br>0<br>1 | Enable∕Disable UEFI<br>Network Stack                                                                                                    |  |
|                                                                                                    |                                                                                         | Left/Right: Select Screen<br>Up/Down: Select Item<br>Enter: Select<br>+/-: Change Opt.<br>F1: General Help<br>F2: Previous Values<br>F9: Optimized Defaults<br>F10: Save & Exit<br>ESC: Exit |  |
| Version 2.20.127                                                                                                    | 5. Copyright (C) 2019                                                                   | American Megatrends, Inc.                                                                                                    |  |

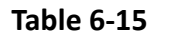

Advanced > Network Stack Configuration

| Parameter          | Description                                   | Default Setting /<br>Format |
|--------------------|-----------------------------------------------|-----------------------------|
| Network Stack      | Enable/Disable the UEFI network stack.        | Enabled                     |
|                    | <b>Options</b> : Enabled/Disabled             |                             |
|                    | 🗏 NOTE: When set to [Enabled], the            |                             |
|                    | following items are configurable.             |                             |
| Ipv4 PXE Support   | Enable/Disable the Ipv4 PXE feature.          | Enabled                     |
|                    | Options: Enabled/Disabled                     |                             |
| Ipv4 HTTP Support  | Enable/Disable the Ipv4 HTTP feature.         | Disabled                    |
|                    | Options: Enabled/Disabled                     |                             |
| Ipv6 PXE Support   | Enable/Disable the Ipv6 PXE feature.          | Disabled                    |
|                    | Options: Enabled/Disabled                     |                             |
| Ipv6 HTTP Support  | Enable/Disable the Ipv6 HTTP feature.         | Disabled                    |
|                    | Options: Enabled/Disabled                     |                             |
| IPSEC Certificate  | Enable/Disable the IPSEC certificate feature. | Enabled                     |
|                    | Options: Enabled/Disabled                     |                             |
| PXE boot wait time | Set the wait time to cancel PXE boot after    | 0                           |
|                    | pressing ESC key, the setting range is 0-5.   |                             |
| Media detect Count | Set the detected device count, the setting    | 1                           |
|                    | range is 1-50.                                |                             |

## 6.2.2.9 iSCSI Configuration

Set the Internet Small Computer System Interface (iSCSI) information. The iSCSI virtual drive is mainly used to run a supported operating system residing on an external server and a supported operating system used as a local server host operating system.

Press **Enter** to specify the iSCSI initiator name in iSCSI Qualified Name (iqn) format, for example: iqn.2019-07.com.inspur.000000.

| Aptio Setup Utility<br>Advanced | – Copyright (C) 2019 Ameri        | can Megatrends, Inc.                                                                                                   |
|---------------------------------|-----------------------------------|----------------------------------------------------------------------------------------------------|
| iSCSI Initiator Name            | iqn.2019–07.com.inspur<br>.000000 | The worldwide unique<br>name of iSCSI<br>Initiator. Only IQN                                                           |
| ▶ Add an Attempt                |                                   | format is accepted.<br>Range is from 4 to 223                                                                          |
| Delete Attempts                 |                                   |                                                                                                    |
| ▶ Ch iqn.2019-07.com.inspu      | r.000000 <u></u>                  | en                                                                                                    |
|                                 |                                   | +/-: Change Opt.<br>F1: General Help<br>F2: Previous Values<br>F9: Optimized Defaults<br>F10: Save & Exit<br>ESC: Exit |
| Version 2.20.1275.              | Copyright (C) 2019 America        | n Megatrends, Inc.                                                                                                    |

#### Add an Attempt Submenu

| Aptio Setup Utility<br>Advanced                              | – Copyright (C) | 2019 Ameria  | can Megatrends, Inc.                  |
|--------------------------------------------------------------|-----------------|--------------|---------------------------------------|
| iSCSI Attempt Name                                           | Attempt 1       | 1            | The human name defined                |
| iSCSI Mode                                                   | [Disabled]      |              | Maximum length is upto                |
| Internet Protocol                                            | [IP4]           |              |                                       |
| Connection Retry Count<br>Connection<br>Establishing Timeout | 0<br>1000       |              |                                       |
| OUI-format ISID                                              | 2C92BF8C5E10    |              | Left/Right: Select Screen             |
| Configure ISID                                               | 8C5E10          |              | Up/Down: Select Item<br>Enter: Select |
| Enable DHCP                                                  | [Disabled]      |              | +/-: Change Opt.                      |
| Initiator IP Address                                         | 0.0.0.0         |              | F1: General Help                      |
| Initiator Subnet                                             | 0.0.0           |              | F2: Previous Values                   |
| Mask                                                         |                 |              | F9: Optimized Defaults                |
| Gateway                                                      | 0.0.0.0         |              | F10: Save & Exit                      |
|                                                              |                 |              | ESC: Exit                             |
| Version 2.20.1275.                                           | Copyright (C) 2 | 019 American | n Megatrends, Inc.                    |

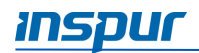

| · · · · · · · · · · · · · · · · · · · |                                              |                   |  |  |
|---------------------------------------|----------------------------------------------|-------------------|--|--|
| Parameter                             | Description                                  | Default Setting / |  |  |
|                                       |                                              | Format            |  |  |
| iSCSI Mode                            | Enabled for MPIO.                            | Disabled          |  |  |
|                                       | Options: Enabled/Disabled                    |                   |  |  |
| Internet Protocol                     | This item is specific to IPv6.               | IP4               |  |  |
|                                       | <b>Options</b> : IP4/IP6/Autoconfigure       |                   |  |  |
| Connection Retry                      | The minimum value is 0 and the maximum is    | 0                 |  |  |
| Count                                 | 16. 0 means no retry.                        |                   |  |  |
| Connection                            | The minimum value is 100 milliseconds and    | 1000              |  |  |
| Establishing Timeout                  | maximum is 20 seconds.                       |                   |  |  |
| OUT-format ISID                       | OUT-format ISID in 6 bytes, default value is |                   |  |  |
|                                       | derived from the MAC address. Only last 3    |                   |  |  |
|                                       | bytes are configurable.                      |                   |  |  |
| Configure ISID                        | Configure the out-format ISID                |                   |  |  |
| Enable DHCP                           | Enable/disable DHCP.                         | Disabled          |  |  |
|                                       | Options: Enabled/Disabled                    |                   |  |  |
| Initiator IP Address                  | Enter IP address in dotted-decimal notation. | 0.0.0.0           |  |  |
| Initiator Subnet Mask                 | Enter IP address in dotted-decimal notation. | 0.0.0.0           |  |  |
| Gateway                               | Enter IP address in dotted-decimal notation. | 0.0.0.0           |  |  |
| Target Name                           | The worldwide unique name of the target.     |                   |  |  |
|                                       | Only iqn. Format is accepted.                |                   |  |  |
| Target Address                        | Enter Target address in IPV4, IPV6 or URL    |                   |  |  |
|                                       | format. You need to configure the DNS server |                   |  |  |
|                                       | address in advance if it's a URL string.     |                   |  |  |
| Target Port                           | Target Port                                  | 3260              |  |  |
| Boot LUN                              | Hexadecimal representation of the LU         | 0                 |  |  |
|                                       | number.                                      |                   |  |  |
| Authentication Type                   | <b>Options</b> : CHAP/Kerberos/None          | None              |  |  |
| Save Changes                          | System must be rebooted in order for         |                   |  |  |
|                                       | changes to take effect                       |                   |  |  |
| Back to Previous Page                 | Back to Previous Page                        |                   |  |  |

# Table 6-16Advanced > Network Stack Configuration > iSCSI Configuration >Add an Attempt

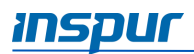

#### **Delete Attempts Submenu**

Delete one or more attempts by setting the item to [Enabled].

| Aptio Setup Utility -<br>Advanced                                             | - Copyright              | (C) 2019 Americ  | can Megatrends, Inc.                                                                                                    |    |
|-------------------------------------------------------------------------------|--------------------------|------------------|----------------------------------------------------------------------------------------------------|----|
| Attempt 1<br>Attempt 2<br>Commit Changes and Exit<br>Discard Changes and Exit | (Disabled)<br>[Disabled] |                  | MAC: 6C:92:BF:8C:5E:10,<br>PFA: Bus 26   Dev 0  <br>Func 0, iSCSI mode:<br>Disabled, IP version:<br>IP4<br>Left/Right: Select Scree<br>Up/Down: Select Item<br>Enter: Select<br>+/-: Change Opt.<br>F1: General Help<br>F2: Previous Values<br>F9: Optimized Defaults<br>F10: Save & Exit<br>ESC: Exit | en |
| Version 2.20.1275. (                                                          | Copyright (C             | C) 2019 Americar | n Megatrends, Inc.                                                                                                    |    |

#### **Change Attempt Order Submenu**

Change the order of Attempts using +/- keys. Use arrow keys to select the attempt then press +/- to move the attempt up/down in the attempt order list.

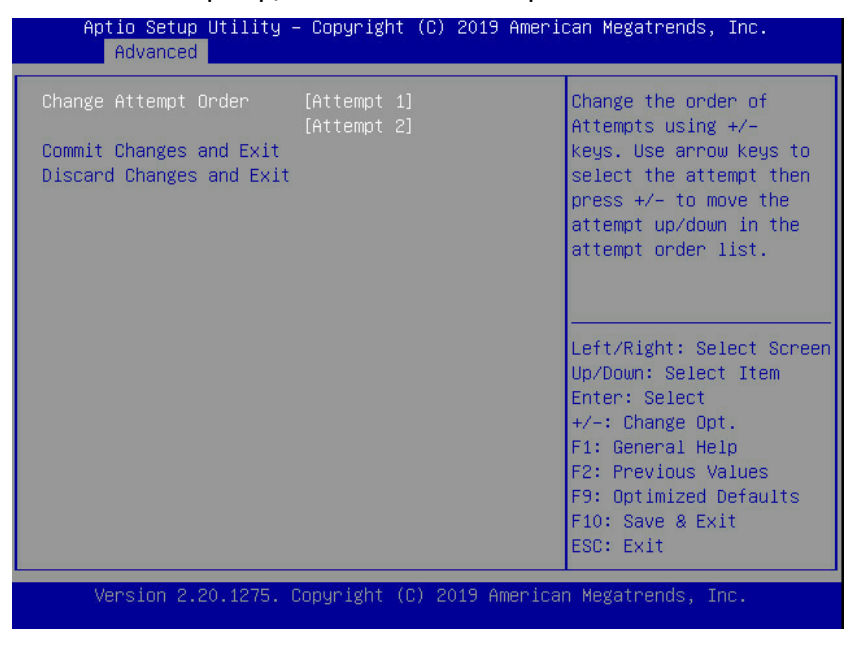

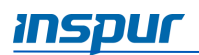

# 6.2.3 Chipset

WARNING: Setting items on this menu to incorrect values may cause system to malfunction.

The Chipset menu allows the user to configure the function and runtime error logging settings of PCH SATA/sSATA USB, and ME devices. To access the submenu item, press the **Enter** key.

| Aptio Setup Utility – Copyright (C) 2019 Americ<br>Main Advanced <mark>Chipset</mark> Processor Server Mgmt S                                                                       | can Megatrends, Inc.<br>Security Boot →                                                                                                    |
|----------------------------------------------------------------------------------------------------|----------------------------------------------------------------------------------------------------|
| <br>PCH SATA Configuration<br>PCH sSATA Configuration<br>USB Configuration<br>Miscellaneous Configuration<br>Server ME Configuration<br>Runtime Error Logging<br><br>Setup Warning: | SATA devices and<br>settings                                                                                                    |
| setting items on this screen to incorrect<br>values<br>may cause system to malfunction!                                                                                             | Left/Right: Select Screen<br>Up/Down: Select Item<br>Enter: Select<br>+/-: Change Opt.<br>F1: General Help<br>F2: Previous Values<br>F9: Optimized Defaults<br>F10: Save & Exit<br>ESC: Exit |
| Version 2.20.1275. Copyright (C) 2019 America                                                                                                    | n Megatrends, Inc.                                                                                                    |

#### 6.2.3.1 PCH SATA/sSATA Configuration

Display and set the HDD information of onboard SATA ports/sSATA ports.

| Chip<br>PCH sSATA Configurati                                   | on              | Enable or Disable sSATA   |  |
|-----------------------------------------------------------------|-----------------|---------------------------|--|
|                                                                 |                 | Controller                |  |
|                                                                 |                 |                           |  |
| sSATA Controller                                                |                 |                           |  |
| sSATA Mode Options                                              | [AHCI]          |                           |  |
|                                                                 |                 |                           |  |
| sSATA Port O                                                    | [Not Installed] |                           |  |
| Port O                                                          | [Enabled]       |                           |  |
| sSATA Port 1                                                    | [Not Installed] |                           |  |
| Port 1                                                          | [Enabled]       |                           |  |
| sSATA Port 2                                                    | [Not Installed] | Left/Right: Select Screen |  |
| Port 2                                                          | [Enabled]       | Up/Down: Select Item      |  |
| sSATA Port 3                                                    | [Not Installed] | Enter: Select             |  |
| Port 3                                                          | [Enabled]       | +/-: Change Opt.          |  |
| sSATA Port 4                                                    | [Not Installed] | F1: General Help          |  |
| Port 4                                                          | [Enabled]       | F2: Previous Values       |  |
| sSATA Port 5                                                    | [Not Installed] | F9: Optimized Defaults    |  |
| Port 5                                                          | [Enabled]       | F10: Save & Exit          |  |
|                                                                 |                 | ESC: Exit                 |  |
|                                                                 |                 |                           |  |
| Version 2.20.1275. Copyright (C) 2019 American Megatrends, Inc. |                 |                           |  |

NOTE: The SATA/sSATA port number displayed on the BIOS Chipset menu may vary depending on the actual product.

|                       |                                               | -                 |
|-----------------------|-----------------------------------------------|-------------------|
| Parameter Description |                                               | Default Setting / |
|                       |                                               | Format            |
| SATA Controller       | Enable/disable the SATA controller.           | Enabled           |
|                       | <b>Options</b> : Enabled/Disabled             |                   |
| SATA Mode Options     | When set to [AHCI], the RAID functions will   | AHCI              |
|                       | be disabled and the RAID setup utility cannot |                   |
|                       | be accessed at boot time. When set to         |                   |
|                       | [RAID], the SATA controller enables both its  |                   |
|                       | RAID and AHCI functions. The RAID setup       |                   |
|                       | utility is allowed to access at boot time.    |                   |
|                       | Options: AHCI/RAID                            |                   |
|                       | 🗏 NOTE: This item is only available when      |                   |
|                       | SATA Controller is set to [Enabled].          |                   |
| SATA Port *           | Display the SATA port * HDD information.      |                   |
| Port *                | Enable/disable the SATA port *                | Enabled           |
|                       | Options: Enabled/Disabled                     |                   |

## Table 6-16 Chipset > PCH SATA/sSATA Configuration

#### 6.2.3.2 USB Configuration

Display and set the onboard USB ports. The specific contents are displayed according to the actual project.

| Aptio Setup Utility – Copyright (C) 2019 American Megatrends, Inc.<br>Chipset                                                                                                    |                                                                                                    |                                                                                                    |
|----------------------------------------------------------------------------------------------------|----------------------------------------------------------------------------------------------------|----------------------------------------------------------------------------------------------------|
| USB Configuration                                                                                                    |                                                                                                    | Enable/Disable Usb3.0<br>Port.                                                                                                    |
| XHCI USB3.0 Port<br>Capability<br>USB0<br>USB1<br>USB(Rear_up)<br>USB(Rear_down)<br>USB_4(Front_up)<br>USB_5(Front_down)<br>USB Port Connected to<br>BMC<br>USB Port Connected to<br>BMC | [Disabled]<br>[Enabled]<br>[Enabled]<br>[Enabled]<br>[Enabled]<br>[Enabled]<br>[Enabled]<br>[Enabled] | Left/Right: Select Screen<br>Up/Down: Select Item<br>Enter: Select<br>+/-: Change Opt.<br>F1: General Help<br>F2: Previous Values<br>F9: Optimized Defaults<br>F10: Save & Exit<br>ESC: Exit |
| Version 2.20.1275. Copyright (C) 2019 American Megatrends, Inc.                                                                                                    |                                                                                                    |                                                                                                    |

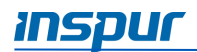

| Parameter             | Description                                 | Default Setting /<br>Format |
|-----------------------|---------------------------------------------|-----------------------------|
| XHCI USB3.0 Port      | Enable/disable the XHCI USB3.0 port         | Disabled                    |
| Capability            | capability.                                 |                             |
|                       | Options: Enabled/Disabled                   |                             |
| USB *                 | Enable/disable the onboard USB ports.       | Enabled                     |
|                       | Options: Enabled/Disabled                   |                             |
| USB Port Connected to | Enable/disable the USB port connected to SD | Disabled                    |
| SD Card               | card.                                       |                             |
|                       | Options: Enabled/Disabled                   |                             |
| USB Port Connected to | Enable/disable the USB port connected to    | Enabled                     |
| BMC                   | BMC.                                        |                             |
|                       | Options: Enabled/Disabled                   |                             |

# Table 6-17Chipset > USB Configuration

# 6.2.3.3 Miscellaneous Configuration

Display and set the other common options.

| Aptio Setup Utility – Copyright (C) 2019 American Megatrends, Inc.<br>Chipset |                                          |                                                                                                    |  |  |
|-------------------------------------------------------------------------------|------------------------------------------|----------------------------------------------------------------------------------------------------|--|--|
| Miscellaneous Configurat                                                      | ion                                      | Specify what state to<br>go to when power is<br>re–applied after a                                                     |  |  |
| Restore AC Power Loss<br>Max Page Table Size<br>VGA Priority                  | [Power Off]<br>[168]<br>[Onboard Device] | power failure (G3<br>state).<br>Left/Right: Select Screen<br>Up/Down: Select Item<br>Enter: Select                     |  |  |
|                                                                               |                                          | +/-: Change Opt.<br>F1: General Help<br>F2: Previous Values<br>F9: Optimized Defaults<br>F10: Save & Exit<br>ESC: Exit |  |  |
| Version 2.20.1275. Copyright (C) 2019 American Megatrends, Inc.               |                                          |                                                                                                    |  |  |

| Table 6-18 | Chipset > Miscellaneous Configuration |
|------------|---------------------------------------|
|            |                                       |

| Parameter             | Description                              | Default Setting / |
|-----------------------|------------------------------------------|-------------------|
|                       |                                          | Format            |
| Restore AC Power Loss | Specify what state to go to when a power | Power off         |
|                       | failure (G3 State).                      |                   |
|                       | Options: Power OFF/Last State/Power ON   |                   |
| Max Page Table Size   | Set the maximum page table sizes. For an | 1GB               |
|                       | older OS, it is suggested to select 2MB  |                   |

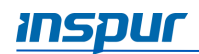

| Parameter    | Description                                    | Default Setting /<br>Format |
|--------------|------------------------------------------------|-----------------------------|
|              | Options: 1GB/2MB                               |                             |
| VGA Priority | Set the VGA device priority.                   | Onboard Device              |
|              | <b>Options:</b> Onboard Device/Offboard Device |                             |

# 6.2.3.4 Server ME Configuration

Display and set the server ME information.

| Aptio Setup Utility<br>Chipse                                   | – Copyright (C) 20<br>t                 | 19 American Megatrends, Inc.                                   |
|-----------------------------------------------------------------|-----------------------------------------|----------------------------------------------------------------|
| General ME Configuratio                                         | n<br>                                   | Enable/disable Platform<br>Trusted Technology<br>(PTT) support |
| Operation Firmware<br>Version                                   | 0A:4.1.4.323                            |                                                                |
| Recovery Firmware<br>Version                                    | 0A:4.1.4.323                            |                                                                |
| ME Firmware Status #1<br>ME Firmware Status #2<br>Cuppent State | 0x000F0245<br>0x88110026<br>0pepational |                                                                |
| Error Code                                                      | No Error                                | Left/Right: Select Screen                                      |
| Recovery Cause<br>PTT Support                                   | N/A<br>[Disabled]                       | Enter: Select Item                                             |
| Suppress PTT Commands<br>Altitude                               | [Disabled]<br>8000                      | +/-: Change Opt.<br>F1: General Help                           |
| MCTP Bus Owner                                                  | 0                                       | F2: Previous Values                                            |
| ME Firmware Features                                            | 0A:4.1.4.323                            | F9: Optimized Defaults<br>F10: Save & Exit<br>ESC: Exit        |
| Version 2.20.1275.                                              | Copyright (C) 2019                      | American Megatrends, Inc.                                      |

# 6.2.3.5 Runtime Error Logging

Set the system error logs.

| Aptio Setup Utility -<br>Chipset           | - Copyright (C) | 2019 Americ  | can Megatrends,                                                                                                    | Inc.                                                                   |
|--------------------------------------------|-----------------|--------------|----------------------------------------------------------------------------------------------------|------------------------------------------------------------------------|
| Runtime Error Logging<br><br>System Errors | [Enabled]       |              | System Error<br>Enable/Disable<br>options.<br>Left/Right: Sel<br>Up/Down: Select<br>Enter: Select<br>+/-: Change Opt<br>F1: General Hel<br>F2: Previous Va<br>F9: Optimized I<br>F10: Save & Exi<br>ESC: Exit | setup<br>Lect Screen<br>: Item<br>:.<br>lup<br>alues<br>befaults<br>it |
| Version 2.20.1275. (                       | Copyright (C) 2 | 019 Americar | n Megatrends, Ir                                                                                                    | ю.                                                                     |

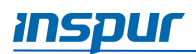

# 6.2.4 Processor

The Processor menu allows the user to configure the processor and memory information. To access the submenu item, press the **Enter** key.

| Aptio Setup Utility – Copyright (C) 2019 American Megatrends, Inc.<br>Main Advanced Chipset <mark>Processor</mark> Server Mgmt Security Boot                                                                   |                                                                                                    |  |  |
|----------------------------------------------------------------------------------------------------|----------------------------------------------------------------------------------------------------|--|--|
| <ul> <li>Processor Configuration</li> <li>Common Configuration</li> <li>UPI Configuration</li> <li>Memory Configuration</li> <li>IIO Configuration</li> <li>Advanced Power Management Configuration</li> </ul> | Displays and provides<br>option to change the<br>Processor Settings<br>Left/Right: Select Screen<br>Up/Down: Select Item<br>Enter: Select<br>+/-: Change Opt.<br>F1: General Help<br>F2: Previous Values<br>F9: Optimized Defaults<br>F10: Save & Exit |  |  |
| Version 2.20.1275. Copyright (C) 2019                                                                                                    | American Megatrends, Inc.                                                                                                    |  |  |

#### 6.2.4.1 Processor Configuration

Configure the system processor settings.

| Aptio Setup Utility                                                                                                    | – Copyright<br>Processor                                                                                                  | (C) 2019 American Megatrends, Inc.                                                                                                    |
|----------------------------------------------------------------------------------------------------|----------------------------------------------------------------------------------------------------|----------------------------------------------------------------------------------------------------|
| Processor Configuration                                                                                                    |                                                                                                    | Processor Information                                                                                                    |
| <ul> <li>Processor Information<br/>Active Cores<br/>Hyper Threading<br/>Technology<br/>Max CPUID Value Limit<br/>Intel TXT Support<br/>VMX<br/>SMX<br/>Hardware Prefetcher<br/>L2 RFO Prefetcher<br/>Disable<br/>Adjacent Cache<br/>Prefetch<br/>DCU Streamer<br/>Prefetcher<br/>DCU IP Prefetcher</li> </ul> | 0<br>[Enabled]<br>[Disabled]<br>[Disabled]<br>[Enabled]<br>[Disabled]<br>[Enabled]<br>[Enabled]<br>[Enabled]<br>[Enabled] | Left/Right: Select Screen<br>Up/Down: Select Item<br>Enter: Select<br>+/-: Change Opt.<br>F1: General Help<br>F2: Previous Values<br>F9: Optimized Defaults<br>F10: Save & Exit<br>ESC: Exit |
| Version 2.20.1275.                                                                                                    | Copyright (C                                                                                                    | ) 2019 American Megatrends, Inc.                                                                                                    |

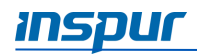

| Parameter             | Description                                     | Default Setting /<br>Format |
|-----------------------|-------------------------------------------------|-----------------------------|
| Active Cores          | Input the number of CPU cores you want to       | 0                           |
|                       | enable. In the Help information area, it will   |                             |
|                       | display the effective values you can set and    |                             |
|                       | the maximum number of physical cores            |                             |
|                       | according to the current CPU usage.             |                             |
|                       | The default value is 0, all cores enabled.      |                             |
| Hyper Threading       | Enable/disable the hyper threading              | Enabled                     |
| Technology            | technology                                      |                             |
|                       | Options: Enabled/Disabled                       |                             |
| Max CPUID Value Limit | Enable/disable the max CPUID value limit.       | Disabled                    |
|                       | <b>Options:</b> Enabled/Disabled                |                             |
|                       | 🗏 NOTE: When the legacy OS boot does not        |                             |
|                       | support CPUID function, this item needs to      |                             |
|                       | set to [Enabled].                               |                             |
| Intel TXT Support     | Enable/disable the Intel Trusted Execution      | Disabled                    |
|                       | Technology function.                            |                             |
|                       | <b>Options:</b> Enabled/Disabled                |                             |
| VMX                   | Enable/disable the Intel virtual machine        | Enabled                     |
|                       | extensions function.                            |                             |
|                       | Options: Enabled/Disabled                       |                             |
| SMX                   | Enable/disable the safe mode extension          | Disabled                    |
|                       | function.                                       |                             |
|                       | Options: Enabled/Disabled                       |                             |
| Hardware Prefetcher   | Prefetch the instructions or data from          | Enabled                     |
|                       | memory to L2 cache before CPU processing        |                             |
|                       | these instructions or data, to shorten the      |                             |
|                       | memory reading time, in order to eliminate      |                             |
|                       | potential bottlenecks and to improve system     |                             |
|                       | performance.                                    |                             |
|                       | Options: Enabled/Disabled                       |                             |
| L2 RFO Prefetch       | Enable/disable the L2 RFO prefetch.             | Disabled                    |
| Disable               | Options: Enabled/Disabled                       |                             |
| Adjacent Cache        | If this item set to [Enabled], when computer    | Enabled                     |
| Prefetch              | is reading data, it will intelligently consider |                             |
|                       | the adjacent data is needed as well, and it     |                             |
|                       | will prefetch these data during data            |                             |
|                       | processing, to speed up the reading process.    |                             |
|                       | Options: Enabled/Disabled                       |                             |

# Table 6-19 Processor > Processor Configuration

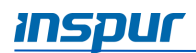

| Parameter         | Description                                 | Default Setting / |
|-------------------|---------------------------------------------|-------------------|
|                   |                                             | Format            |
| DCU Streamer      | Prefetcher the CPU data to shorten the data |                   |
| Prefetcher        | reading time                                | Enabled           |
|                   | Options: Enabled/Disabled.                  |                   |
| DCU IP Prefetcher | Judge whether there is data to prefetch in  | Enabled           |
|                   | order to shorten the data reading time.     |                   |
|                   | Options: Enabled/Disabled                   |                   |
| LLC Prefetcher    | Enable/disable all threads LLC.             | Disabled          |
|                   | Options: Enabled/Disabled                   |                   |
| DCU Mode          | Set the DCU mode                            | 32KB 8Way         |
|                   | <b>Options</b> : 32KB 8Way Without ECC/16KB | Without ECC       |
|                   | 4Way With ECC                               |                   |
| Extended APIC     | Enable/disable the extended APIC.           | Enabled           |
|                   | Options: Enabled/Disabled                   |                   |
| AES-NI            | Control whether the CPU supports AES        | Enabled           |
|                   | instruction.                                |                   |
|                   | Options: Enabled/Disabled                   |                   |

# 6.2.4.2 Common Configuration

Configure the system common options for processor.

| Aptio Setup Utility                                     | – Copyright (C) 2019 Amer<br>Processor | ican Megatrends, Inc.                                                                                                    |
|---------------------------------------------------------|----------------------------------------|----------------------------------------------------------------------------------------------------|
| Common Configuration                                    |                                        | Select MMIO High Base                                                                                                    |
|                                                         |                                        |                                                                                                    |
| MMIO High Base<br>MMIO High Granularity<br>Size<br>Numa | [56T]<br>[1024G]<br>[Enabled]          | Left/Right: Select Screen<br>Up/Down: Select Item<br>Enter: Select                                                                                                    |
|                                                         |                                        | <ul> <li>+/-: Change Opt.</li> <li>F1: General Help</li> <li>F2: Previous Values</li> <li>F9: Optimized Defaults</li> <li>F10: Save &amp; Exit</li> <li>ESC: Exit</li> </ul> |
| Version 2.20.1275.                                      | Copyright (C) 2019 Americ              | an Megatrends, Inc.                                                                                                    |

| Parameter      | Description              | Default Setting /<br>Format |
|----------------|--------------------------|-----------------------------|
| MMIO High Base | MMIO high base settings. | 56T                         |

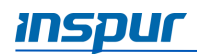

| Parameter             | Description                                 | Default Setting / |
|-----------------------|---------------------------------------------|-------------------|
|                       |                                             | Format            |
|                       | <b>Options:</b> 56T/40T/24T/16T/4T/1T       |                   |
| MMIO High Granularity | MMIO high granularity size settings.        | 1024G             |
| Size                  | Options: 1G/4G/16G/64G/256G/1024G           |                   |
| Numa                  | Allow a "NUMA Aware" OS to optimize which   | Enabled           |
|                       | processor threads are used by processes can |                   |
|                       | benefit by having the best access to those  |                   |
|                       | resources.                                  |                   |
|                       | Options: Enabled/Disabled                   |                   |

# 6.2.4.3 UPI Configuration

Configure the system UPI settings.

| Aptio Setup Utility -                                                                                                    | - Copyright (C) 2019 Ameri<br>Processor                                                                                          | can Megatrends, Inc.                                                                                                    |
|----------------------------------------------------------------------------------------------------|----------------------------------------------------------------------------------------------------|----------------------------------------------------------------------------------------------------|
| UPI Configuration                                                                                                    |                                                                                                    | UPI Status Help                                                                                                    |
| <ul> <li>UPI Status         Degrade Precedence         Link Speed Mode         Link Frequency Select         Link L0p Enable         Link L1 Enable         UPI Failover Support         Sub NUMA Clustering         XPT Prefetch         KTI Prefetch         Legacy VGA Socket         Legacy VGA Stack     </li> </ul> | [Topology Precedence]<br>[Fast]<br>[Auto]<br>[Disabled]<br>[Disabled]<br>[Enabled]<br>[Disabled]<br>[Disabled]<br>[Enabled]<br>0 | Left/Right: Select Screen<br>Up/Down: Select Item<br>Enter: Select<br>+/-: Change Opt.<br>F1: General Help<br>F2: Previous Values<br>F9: Optimized Defaults<br>F10: Save & Exit<br>ESC: Exit |
| Version 2.20.1275. C                                                                                                    | Copyright (C) 2019 America                                                                                                    | n Megatrends, Inc.                                                                                                    |

| Table 6-20 | Processor > UPI Configuration |
|------------|-------------------------------|
|------------|-------------------------------|

| Parameter             | Description                                     | Default Setting /<br>Format |
|-----------------------|-------------------------------------------------|-----------------------------|
| Degrade Precedence    | When the system settings conflict, set this     | Topology                    |
|                       | item to reduce Feature or to reduce Topology.   | Precedence                  |
|                       | <b>Options:</b> Topology Precedence/Feature     |                             |
|                       | Precedence                                      |                             |
| Link Speed Mode       | Link speed mode settings.                       | Fast                        |
|                       | Options: Fast/Slow                              |                             |
| Link Frequency Select | Link frequency select settings.                 | Auto                        |
|                       | <b>Options</b> : Auto/9.6 GT/s/10.4GT/s/Use Per |                             |
|                       | Link Setting                                    |                             |

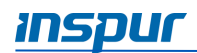

| Parameter            | Description                                               | Default Setting / |
|----------------------|-----------------------------------------------------------|-------------------|
|                      |                                                           | Format            |
| Link LOp Enable      | Link power-saving mode setting.                           | Disabled          |
|                      | Options: Enabled/Disabled                                 |                   |
| Link L1 Enable       | In the case where the system is extremely                 | Disabled          |
|                      | idle, turn off the QPI Link.                              |                   |
|                      | Options: Enabled/Disabled                                 |                   |
| UPI Failover Support | Enable/disable the UPI failover support.                  | Enabled           |
|                      | Options: Enabled/Disabled                                 |                   |
| Sub NUMA Clustering  | Sub NUMA cluster settings                                 | Disabled          |
|                      | Options:                                                  |                   |
|                      | Auto: Support 1-cluster or 2-clusters                     |                   |
|                      | according to IMC interleave.                              |                   |
|                      | <ul> <li>Enabled: Support all SNC clusters (2-</li> </ul> |                   |
|                      | clusters) and 1-way IMC interleave.                       |                   |
|                      | <ul> <li>Disabled: SNC function not supported.</li> </ul> |                   |
| XPT Prefetch         | Enable/disable the XPT Prefetch.                          | Disabled          |
|                      | Options: Enabled/Disabled                                 |                   |
| KTI Prefetch         | Enable/disable the KTI Prefetch.                          | Enabled           |
|                      | Options: Enabled/Disabled                                 |                   |
| Legacy VGA Socket    | Set the Legacy VGA number, the range is 0-1.              | 0                 |
| Legacy VGA Stack     | Set the Legacy VGA stack number, the range                | 0                 |
|                      | is 0-6.                                                   |                   |

# 6.2.4.4 Memory Configuration

Configure the system memory settings.

|                                                                                                    | Processor                                                                              | 19 American Megatrends, Inc.                                                                                                    |
|----------------------------------------------------------------------------------------------------|----------------------------------------------------------------------------------------|----------------------------------------------------------------------------------------------------|
| Memory Configuration<br><br>Enforce POR<br>Memory Frequency<br>Data Scrambling for<br>NVMDIMM<br>Data Scrambling for                                                            | [POR]<br>[Auto]<br>[Enabled]<br>[Enabled]                                              | ► POR - Enforces Plan Of<br>Record restrictions for<br>DDR4 frequency and<br>voltage programming.<br>Disable - Disables this<br>feature.                                                     |
| DDR4<br>Enable ADR<br>Legacy ADR Mode<br>ADR Data Save Mode<br>Erase-Arm NVDIMMs<br>Restore NVDIMMs<br>Interleave NVDIMMs<br>2x Refresh Enable<br>Memory Topology<br>Memory Map | [Enabled]<br>[Disabled]<br>[NVDIMMs]<br>[Enabled]<br>[Enabled]<br>[Disabled]<br>[Auto] | Left/Right: Select Screen<br>Up/Down: Select Item<br>Enter: Select<br>+/-: Change Opt.<br>F1: General Help<br>F2: Previous Values<br>F9: Optimized Defaults<br>F10: Save & Exit<br>ESC: Exit |

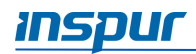

| Parameter                      | Description                                                                                 | Default Setting /<br>Format |
|--------------------------------|---------------------------------------------------------------------------------------------|-----------------------------|
| Enforce POR                    | Configure the enforce POR.<br><b>Options</b> : POR/Disabled                                 | POR                         |
| Memory Frequency               | Set the Memory frequency.<br><b>Options</b> : Auto/1866/2133/2400/2666/2933                 | Auto                        |
| Data Scrambling for<br>NVMDIMM | Enable/disable the NVMDIMM (DCPMM)<br>data scrambling.<br><b>Options</b> : Enabled/Disabled | Enabled                     |
| Data Scrambling for<br>DDR4    | Enable/disable the DDR4 data scrambling.<br><b>Options</b> : Auto/Enabled/Disabled          | Enabled                     |
| Enable ADR                     | Enable/disable the ADR.<br><b>Options</b> : Enabled/Disabled                                | Enabled                     |
| Legacy ADR Mode                | Enable/disable the Legacy ADR.<br><b>Options</b> : Enabled/Disabled                         | Disabled                    |
| ADR Data Save Mode             | Set the ADR data save mode<br><b>Options</b> : Disabled/Batterybacked DIMMs/<br>NVDIMMs     | NVDIMMs                     |
| Erase-Arm NVDIMMs              | Erase-Arm NVDIMMs settings.<br><b>Options</b> : Enabled/Disabled                            | Enabled                     |
| Restore NVDIMMs                | Restore NVDIMMs settings.<br><b>Options</b> : Enabled/Disabled                              | Enabled                     |
| Interleave NVDIMMs             | Interleave NVDIMMs settings.<br><b>Options</b> : Enabled/Disabled                           | Disabled                    |
| 2x Refresh Enable              | 2x Refresh Enable settings.<br><b>Options</b> : Enabled/Disabled                            | Auto                        |
| Memory Topology                | Press < <b>Enter</b> > to display the detailed system memory information.                   |                             |
| Memory Map                     | Press < <b>Enter</b> > for configuration of advanced<br>items                               |                             |
| Memory RAS<br>Configuration    | Press < <b>Enter</b> > for configuration of advanced<br>items                               |                             |

 Table 6-21
 Processor > Memory Configuration

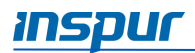

# Memory Map Submenu

| Aptio Setup Utility -                                                                                                    | - Copyright (C)<br>Processor                                                   | ) 2019 Ame | rican Megatrends, Inc.                                                                                                    |
|----------------------------------------------------------------------------------------------------|--------------------------------------------------------------------------------|------------|----------------------------------------------------------------------------------------------------|
| Volatile Memory Mode<br>AppDirect cache<br>eADR Support<br>ILM Memory Interleave<br>Granularity<br>IMC Interleaving<br>Channel Interleaving<br>Rank Interleaving<br>Socket Interleave<br>Below 4GB | [Auto]<br>[Disabled]<br>[Disabled]<br>[Auto]<br>[Auto]<br>[Auto]<br>[Disabled] |            | Selects whether 1LM or<br>2LM memory mode should<br>be enabled<br>Left/Right: Select Screen<br>Up/Down: Select Item<br>Enter: Select<br>+/-: Change Opt.<br>F1: General Help<br>F2: Previous Values<br>F9: Optimized Defaults<br>F10: Save & Exit<br>ESC: Exit |
| Version 2.20.1275. (                                                                                                    | Copyright (C)                                                                  | 2019 Ameri | can Megatrends, Inc.                                                                                                    |

Table 6-21

Processor > Memory Configuration > Memory Map

| Parameter              | Description                                   | Default Setting /<br>Format |
|------------------------|-----------------------------------------------|-----------------------------|
| Volatile Memory Mode   | Volatile memory mode settings.                | Auto                        |
|                        | Options: 1LM/2LM/Auto                         |                             |
| AppDirect cache        | Enable caching for memory areas.              | Disabled                    |
|                        | Options: Auto/Enabled/Disabled                |                             |
| eADR Support           | eADR support settings.                        | Disabled                    |
|                        | Options: Auto/Enabled/Disabled                |                             |
| 1LM Memory             | 1LM memory interleave granularity settings.   | Auto                        |
| Interleave Granularity | <b>Options</b> : Auto/256B Target, 256B       |                             |
|                        | Channel/64B Target, 64B Channel               |                             |
| IMC Interleaving       | IMC interleaving settings.                    | Auto                        |
|                        | <b>Options</b> : Auto/1-way Interleavel/2-way |                             |
|                        | Interleavel                                   |                             |
| Channel Interleaving   | Channel interleaving settings.                | Auto                        |
|                        | <b>Options</b> : Auto/1-way Interleavel/2-way |                             |
|                        | Interleavel/3-way Interleavel                 |                             |
| Rank Interleaving      | Rank interleaving settings.                   | Auto                        |
|                        | <b>Options</b> : Auto/1-way Interleavel/2-way |                             |
|                        | Interleavel/4-way Interleavel/8-way           |                             |
|                        | Interleavel                                   |                             |
| Socket Interleave      | Enable/disable the 4GB or less address space  | Disabled                    |

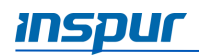

| Parameter | Description                                                | Default Setting /<br>Format |
|-----------|------------------------------------------------------------|-----------------------------|
| Below 4GB | processor interleave.<br><b>Options</b> : Enabled/Disabled |                             |

# Memory RAS Configuration Submenu

| Aptio Setup Utility                                                                                                    | – Copyright (C) 2019 An<br>Processor                                                                                                    | merican Megatrends, Inc.                                                                                                    |  |
|----------------------------------------------------------------------------------------------------|----------------------------------------------------------------------------------------------------|----------------------------------------------------------------------------------------------------|--|
| Mirror mode<br>Mirror TADO<br>Enable Partial Mirror<br>UEFI ARM Mirror<br>Memory Rank Sparing<br>SDDC Plus One<br>ADDDC Sparing<br>Set NGN Die Sparing<br>Patrol Scrub<br>Patrol Scrub Interval<br>Patrol Scrub Address<br>Mode | [Disabled]<br>[Disabled]<br>[Disabled]<br>[Disabled]<br>[Disabled]<br>[Disabled]<br>[Enabled]<br>[Enabled]<br>24<br>[System Physical<br>Address] | Mirror Mode will set<br>entire 1LM memory in<br>system to be mirrored,<br>consequently reducing<br>the memory capacity by<br>half. Mirror Enable<br>will disable XPT<br>Prefetch<br>Left/Right: Select Screen<br>Up/Down: Select Item<br>Enter: Select<br>+/-: Change Opt.<br>F1: General Help<br>F2: Previous Values<br>F9: Optimized Defaults<br>F10: Save & Exit<br>ESC: Exit |  |
| Version 2.20.1275. Copyright (C) 2019 American Megatrends, Inc.                                                                                                    |                                                                                                    |                                                                                                    |  |

| Parameter             | Description                                         | Default Setting / |
|-----------------------|-----------------------------------------------------|-------------------|
|                       |                                                     | Format            |
| Mirror Mode           | Mirror mode settings.                               | Disabled          |
|                       | <b>Options</b> : Disabled/Mirror Mode (1LM)         |                   |
| Mirror TAD0           | Mirror TAD0 mode settings.                          | Disabled          |
|                       | <b>Options:</b> Enabled/Disabled                    |                   |
| Enable Partial Mirror | Enable partial mirror mode settings.                | Disabled          |
|                       | <b>Options</b> : Disabled/Partial Mirror mode (1LM) |                   |
| UEFI ARM Mirror       | UEFI ARM mirror mode settings.                      | Disabled          |
|                       | Options: Enabled/Disabled                           |                   |
| Memory Rank Sparing   | Memory Rank sparing settings.                       | Disabled          |
|                       | Options: Enabled/Disabled                           |                   |
|                       | When set to Enabled, user can select the            |                   |
|                       | memory sparing mode. The total memory               |                   |
|                       | capacity varies with the sparing mode, and it       |                   |
|                       | supports at most half of the memory capacity        |                   |
|                       | to be used for sparing.                             |                   |

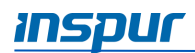

| Parameter                    | Description                                      | Default Setting / |
|------------------------------|--------------------------------------------------|-------------------|
|                              |                                                  | Format            |
| SDDC Plus One                | SDDC+1 settings.                                 | Disabled          |
|                              | <b>Options:</b> Enabled/Disabled                 |                   |
| ADDDC Sparing                | ADDDC sparing settings.                          | Disabled          |
|                              | Options: Enabled/Disabled                        |                   |
| Set NGN Die Sparing          | NGN Die sparing settings.                        | Enabled           |
|                              | <b>Options:</b> Enabled/Disabled                 |                   |
| Patrol Scrub                 | Patrol Scrub settings.                           | Enabled           |
|                              | Options: Enabled/Disabled                        |                   |
| Patrol Scrub Interval        | Patrol Scrub interval settings, the unit is hour | 24                |
|                              | and the range is 0-24.                           |                   |
|                              | When set to 0, it means auto.                    |                   |
| Patrol Scrub Address<br>Mode | Patrol Scrub address mode settings.              | System Physical   |
|                              | <b>Options</b> : System Physical Address/Reverse | Address           |
|                              | Address                                          |                   |

# 6.2.4.5 IIO Configuration

Configure the system PCIe slot settings.

| IIO Configuration                                                                                                    |                                       |                                                                                                    |
|----------------------------------------------------------------------------------------------------|---------------------------------------|----------------------------------------------------------------------------------------------------|
| <ul> <li>Socket0 Configuration</li> <li>Socket1 Configuration</li> <li>Intel® VT for Directed</li> <li>Intel® VMD technology<br/>PCIE Hot Plug<br/>PCI-E ASPM Support</li> </ul> | I/O (VT-d)<br>[Enabled]<br>[Disabled] |                                                                                                    |
| (GIODAL)<br>PCIe Max Read Request<br>Size                                                                                                    | [Auto]                                | Left/Right: Select Screen<br>Up/Down: Select Item<br>Enter: Select<br>+/-: Change Opt.<br>F1: General Help<br>F2: Previous Values<br>F9: Optimized Defaults<br>F10: Save & Exit<br>ESC: Exit |

| Table 6-23 | Processor > IIO Configuration |
|------------|-------------------------------|
|------------|-------------------------------|

| Parameter            | Description                                   | Default Setting / |
|----------------------|-----------------------------------------------|-------------------|
|                      |                                               | Format            |
| Socket Configuration | Press < Enter > for configuration of advanced |                   |
|                      | items, such as the Link speed, Max Payload    |                   |
|                      | Size and ASPM of the CPU0's PCIE device.      |                   |
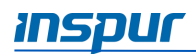

| Parameter             | Description                                   | Default Setting /<br>Format |
|-----------------------|-----------------------------------------------|-----------------------------|
| Intel VT for Directed | Press < Enter > for configuration of advanced |                             |
| I/O (VT-d)            | items.                                        |                             |
| Intel VMD Technology  | Press < Enter > for configuration of advanced |                             |
|                       | items.                                        |                             |
| PCIe Hot Plug         | PCIe hot plug settings.                       | Enabled                     |
|                       | Options: Enabled/Disabled                     |                             |
| PCI-E ASPM Support    | PCIE ASPM support settings.                   | Disabled                    |
| (Global)              | <b>Options</b> : Disabled/Per-Port/L1 Only    |                             |
| PCIe Max Read Request | PCIe max read request size settings.          | Auto                        |
| Size                  | Options:                                      |                             |
|                       | Auto/128B/256B/512B/1024B/2048B/4096B         |                             |

# 6.2.4.6 Advanced Power Management Configuration

Configure the CPU power management.

| Aptio Setup Utility –                                                                                                    | Copyright (C) 2019 Ameri<br>Processor | can Megatrends, Inc.                                                                                                    |
|----------------------------------------------------------------------------------------------------|---------------------------------------|----------------------------------------------------------------------------------------------------|
| Advanced Power Management<br><br>Power/Performance<br>Profile<br>> CPU P State Control<br>> Hardware PM State Control<br>> CPU C State Control<br>> Package C State Control<br>> CPU - Advanced PM Tuning<br>> SOCKET RAPL Config | Configuration<br>[Custom]             | Power/Performance<br>Profile<br>Left/Right: Select Screen<br>Up/Down: Select Item<br>Enter: Select<br>+/-: Change Opt.<br>F1: General Help<br>F2: Previous Values<br>F9: Optimized Defaults<br>F10: Save & Exit<br>ESC: Exit |
| Version 2.20.1275. C                                                                                                    | opyright (C) 2019 America             | h Megatrends, Inc.                                                                                                    |

| Table 6-24 | Processor > Advanced | <b>Power Management</b> | Configuration |
|------------|----------------------|-------------------------|---------------|
|------------|----------------------|-------------------------|---------------|

| Parameter           | Description                                   | Default Setting / |
|---------------------|-----------------------------------------------|-------------------|
|                     |                                               | Format            |
| Power/Performance   | Power/Performance profile settings.           | Custom            |
|                     | <b>Options</b> : Maximum Performance/Minimum  |                   |
| Prome               | Power/Custom                                  |                   |
| CDU D State Control | Press < Enter > for configuration of advanced |                   |
|                     | items.                                        |                   |
| Hardware PM State   | Press < Enter > for configuration of advanced |                   |

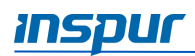

| Parameter               | Description                                                 | Default Setting /<br>Format |
|-------------------------|-------------------------------------------------------------|-----------------------------|
| Control                 | items.                                                      |                             |
| CPU C State Control     | Press < <b>Enter</b> > for configuration of advanced items. |                             |
| Package C State Control | Press < <b>Enter</b> > for configuration of advanced items. |                             |
| CPU-Advanced PM         | Press < Enter> for configuration of advanced                |                             |
| Tuning                  | items.                                                      |                             |
| SOCKET RAPL Config      | Press < <b>Enter</b> > for configuration of advanced items. |                             |

### **CPU P State Control Submenu**

| CPU P State Control          |                   | Enable/Disable                           |
|------------------------------|-------------------|------------------------------------------|
|                              |                   | - autonomous uncore<br>frequency scaling |
| Uncore Freq Scaling<br>(UFS) |                   |                                          |
| SpeedStep (Pstates)          | [Enabled]         |                                          |
| Config TDP                   | [Normal]          |                                          |
| Boot performance mode        | [Max Performance] |                                          |
| Turbo Mode                   | [Enabled]         |                                          |
|                              |                   | Left/Right: Select Screen                |
|                              |                   | Up/Down: Select Item                     |
|                              |                   | +/-: Change Ont                          |
|                              |                   | E1: General Hein                         |
|                              |                   | F2: Previous Values                      |
|                              |                   | F9: Optimized Defaults                   |
|                              |                   | F10: Save & Exit                         |
|                              |                   | ESC: Exit                                |

| Table 6-25 | Processor > Advanced Power Management Configuration > CPU P State Control |
|------------|---------------------------------------------------------------------------|
|------------|---------------------------------------------------------------------------|

| Parameter                    | Description                                                                                                    | Default Setting /<br>Format |
|------------------------------|----------------------------------------------------------------------------------------------------|-----------------------------|
| Uncore Freq Scaling<br>(UFS) | Enable/disable the autonomous uncore<br>frequency scaling.<br><b>Options</b> : Enabled/Disabled(Min<br>Frequency)/Disabled(MAX<br>Frequency)/Custom | Enabled                     |
| SpeedStep (Pstates)          | Enable/disable the Intel(R) SpeedStep<br>Technology.<br><b>Options</b> : Enabled/Disabled                                                           | Enabled                     |

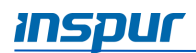

| Parameter        | Description                                        | Default Setting /<br>Format |
|------------------|----------------------------------------------------|-----------------------------|
| Config TDP       | TDP level settings.                                | Normal                      |
|                  | Options: Normal/Level 1/Level 2                    |                             |
| Boot performance | BIOS boot performance mode settings.               | Max                         |
| mode             | <b>Options</b> : Max Performance/Max Efficient/Set | Performance                 |
|                  | by Intel Node Manager                              |                             |
| Turbo Mode       | Enable/disable the Intel(R) Turbo Boost            | Enabled                     |
|                  | Technology.                                        |                             |
|                  | Options: Enabled/Disabled                          |                             |

### Hardware PM State Control Submenu

| Hardware PM State Control           |                            | Disable: Hardware                                                                                                    |
|-------------------------------------|----------------------------|----------------------------------------------------------------------------------------------------|
| <br>Hardware P-States<br>EPP Enable | [Native Mode]<br>[Enabled] | Left/Right: Select Scree<br>Up/Down: Select Item<br>Enter: Select Item<br>Enter: Select Item<br>Enter: Select Item<br>Enter: Select Item<br>Enter: Select<br>+/-: Change Opt.<br>F1: General Help<br>F2: Previous Values<br>F9: Optimized Defaults<br>F10: Save & Exit<br>ESC: Exit |

 Table 6-26
 Processor > Advanced Power Management Configuration

 > Hardware PM State Control

| Parameter         | Description                                              | Default Setting /<br>Format |
|-------------------|----------------------------------------------------------|-----------------------------|
| Hardware P-States | Set the hardware P-States.                               | Native Mode                 |
|                   | Options:                                                 |                             |
|                   | • Disabled: based on legacy OS request                   |                             |
|                   | <ul> <li>Native Mode: based on legacy OS boot</li> </ul> |                             |
|                   | <ul> <li>Out of Band Mode: hardware auto</li> </ul>      |                             |
|                   | select, no OS boot Native Mode with No                   |                             |
|                   | Legacy Support                                           |                             |
| EPP Enable        | Enable/disable the EPP feature.                          | Enabled                     |
|                   | Options: Enabled/Disabled                                |                             |

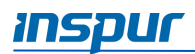

### **CPU C State Control Submenu**

| CPU C State Control                                                                                  |                                                      | Enable or Disable the<br>Monitor/Mwait<br>instruction                                                                                                    |
|----------------------------------------------------------------------------------------------------|------------------------------------------------------|----------------------------------------------------------------------------------------------------|
| Monitor/Mwait Support<br>Autonomous Core<br>C-State<br>CPU C6 report<br>Enhanced Halt State<br>(C1E) | (Disabled)<br>(Disabled)<br>(Disabled)<br>(Disabled) |                                                                                                    |
|                                                                                                    |                                                      | Left/Right: Select Screen<br>Up/Down: Select Item<br>Enter: Select<br>+/-: Change Opt.<br>F1: General Help<br>F2: Previous Values<br>F9: Optimized Defaults<br>F10: Save & Exit<br>ESC: Exit |

| Parameter           | Description                                   | Default Setting / |
|---------------------|-----------------------------------------------|-------------------|
|                     |                                               | Format            |
| Monitor/Mwait       | Enable/disable the Monitor/Mwait instruction. | Disabled          |
| Support             | Options: Enabled (two-way)/Disabled (four-    |                   |
|                     | way)                                          |                   |
| Autonomous Core C-  | Enable/disable the autonomous core C-state.   | Disabled          |
| State               | Options: Enabled/Disabled                     |                   |
| CPU C6 report       | Enable/disable the C6 state to OS reports.    | Disabled          |
|                     | Options: Enabled/Disabled                     |                   |
| Enhanced Halt State | Enable/disable the C1E feature.               | Disabled          |
| (C1E)               | Options: Enabled/Disabled                     |                   |

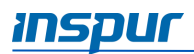

### Package C State Control Submenu

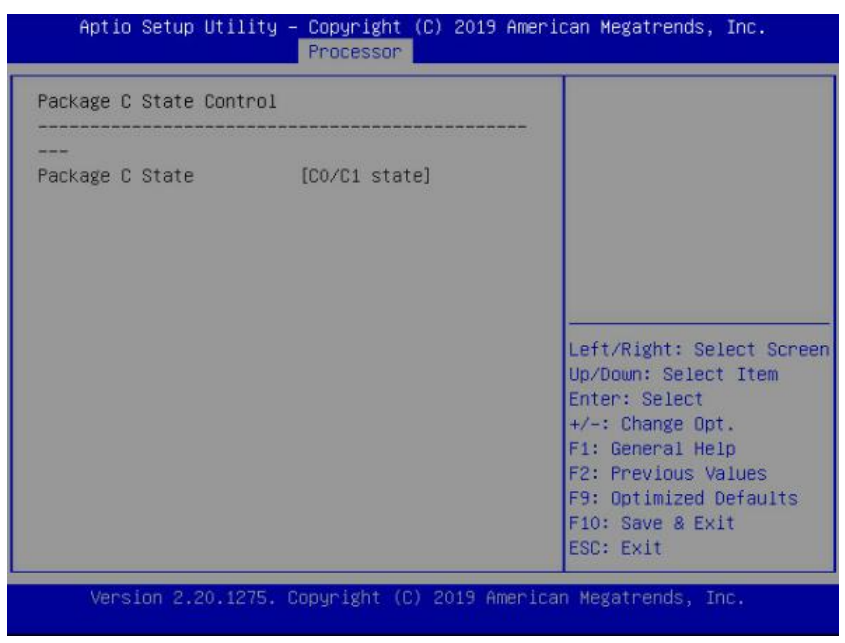

 
 Table 6-28
 Processor > Advanced Power Management Configuration > Package C State Control

| Parameter       | Description                                                                                                    | Default Setting /<br>Format |
|-----------------|----------------------------------------------------------------------------------------------------|-----------------------------|
| Package C State | <ul> <li>Package C state settings.</li> <li>Options:</li> <li>C0/C1 state</li> <li>C2 state</li> <li>C6 (non Retention) state</li> <li>C6 (Retention) state</li> <li>No Limit</li> </ul> | CO/C1 state                 |

### **CPU-Advanced PM Tuning Submenu**

Set the CPU power-saving performance, with an Energy Perf BIAS submenu.

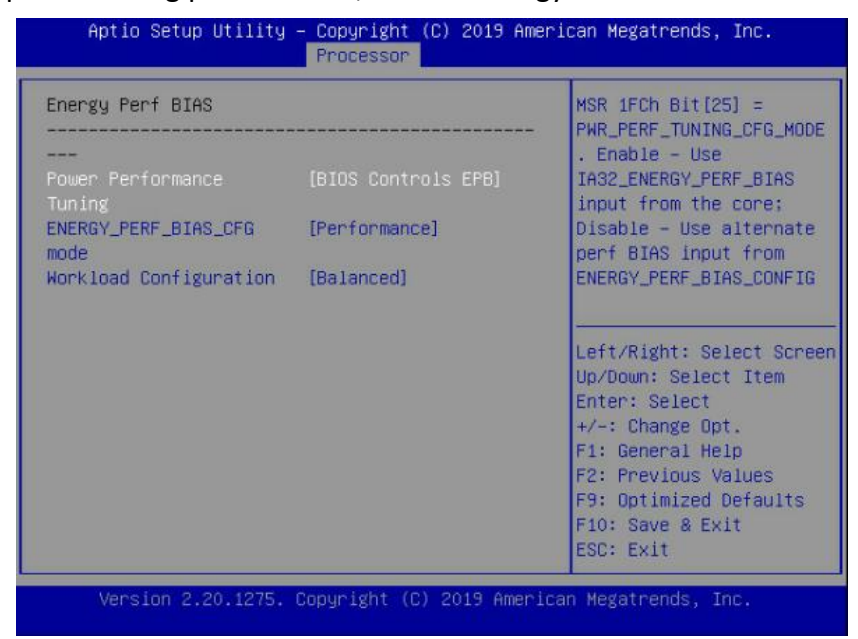

 Table 6-29
 Processor > Advanced Power Management Configuration >

 CPU-Advanced PM Tuning > Energy Perf BIAS

| Parameter           | Description                                       | Default Setting /<br>Format |
|---------------------|---------------------------------------------------|-----------------------------|
| Power Performance   | Power performance tuning settings.                | BIOS Controls               |
| Tuning              | <b>Options:</b> OS Controls EPB/BIOS Controls EPB | EPB                         |
| ENERGY_PERF_BIAS_CF | Power performance management settings.            | Performance                 |
| G Mode              | <b>Options</b> : Performance/Balanced             |                             |
|                     | Performance/Balanced Power/Power                  |                             |
|                     | 🗏 NOTE: This item is only available when          |                             |
|                     | Power Performance Tuning is set to [BIOS          |                             |
|                     | Controls EPB].                                    |                             |
| Workload            | Workload optimization settings.                   | Balanced                    |
| Configuration       | <b>Options</b> : Balanced / I/O Sensitive         |                             |

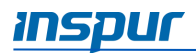

## SOCKET RAPL Config Submenu

| Aptio Setup Utility – Copyright (C) 2019 American Megatrends, Inc.<br>Processor                                 |                               |                                                                                                    |  |
|----------------------------------------------------------------------------------------------------|-------------------------------|----------------------------------------------------------------------------------------------------|--|
| SOCKET RAPL Config<br><br>PL1 Power Limit<br>PL1 Time Window<br>PL2 Limit<br>PL2 Power Limit<br>PL2 Time Window | 0<br>1<br>[Enabled]<br>0<br>1 | PL1 Power Limit in<br>Watts. The value may<br>vary from 0 to Fused<br>Value. If the value is<br>0, the fused value will<br>be programmed. A value<br>greater than fused TDP<br>value will not be<br>Left/Right: Select Screen<br>Up/Down: Select Item<br>Enter: Select<br>+/-: Change Opt.<br>F1: General Help<br>F2: Previous Values<br>F9: Optimized Defaults<br>F10: Save & Exit<br>ESC: Exit |  |
| Version 2.20.1275. Copyright (C) 2019 American Megatrends, Inc.                                                 |                               |                                                                                                    |  |

| Table 6-30 | Processor > Advanced Power Management Configuration > Socket RAPL Config |
|------------|--------------------------------------------------------------------------|
|------------|--------------------------------------------------------------------------|

| Parameter       | Description                                  | Default Setting /<br>Format |
|-----------------|----------------------------------------------|-----------------------------|
| PL1 Power Limit | PL1 power limit settings                     | 0                           |
| PL1 Time Window | PL1 time window settings, the range is 0-56. | 1                           |
| PL2 Limit       | Enable/disable the PL2 limit function.       | Enabled                     |
|                 | Options: Enabled/Disabled                    |                             |
| PL2 Power Limit | PL2 power limit settings                     | 0                           |
| PL2 Time Window | PL2 time window settings, the range is 0-56. | 1                           |

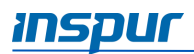

## 6.2.5 Server Mgmt

The Server Mgmt menu allows the user to configure the server additional features, including watchdog, BMC network configuration, BMC user settings, and system health information.

|         | Aptio Setup Utility                                                                                                    | – Copyright (C)                                                                          | 2019 American Megatrends, Inc.                                                                                                    |
|---------|----------------------------------------------------------------------------------------------------|------------------------------------------------------------------------------------------|----------------------------------------------------------------------------------------------------|
|         | Main Advanced Chipse                                                                                                    | t Processor Ser                                                                          | Pver Mgmt <u>Security Boot</u>                                                                                                    |
|         | BMC Self Test Status                                                                                                    | PASSED                                                                                   | Enable or Disable FRB-2                                                                                                    |
|         | BMC Firmware Version                                                                                                    | 3.1.0                                                                                    | timer(POST timer)                                                                                                    |
| * * * * | FRB-2 Timer<br>FRB-2 Timer Timeout<br>FRB-2 Timer Policy<br>OS Watchdog Timer<br>OS Wtd Timer Timeout<br>OS Wtd Timer Policy<br>BMC Network Configurati<br>BMC User Settings<br>VLAN Configuration<br>View FRU Information | [Enabled]<br>[6 minutes]<br>[Power Cycle]<br>[Disabled]<br>[10 minutes]<br>[Reset]<br>on | Left/Right: Select Screen<br>Up/Down: Select Item<br>Enter: Select<br>+/-: Change Opt.<br>F1: General Help<br>F2: Previous Values<br>F9: Optimized Defaults<br>F10: Save & Exit<br>ESC: Exit |
|         | Version 2.19.1268.                                                                                                    | Copyright (C) 20                                                                         | )19 American Megatrends, Inc.                                                                                                    |

| Parameter                                                   | Description                                      | Default Setting / |
|-------------------------------------------------------------|--------------------------------------------------|-------------------|
|                                                             |                                                  | Format            |
| BMC Self Test Status                                        | BMC self-test status                             | PASSED            |
| BMC Firmware Version                                        | Display BMC firmware version information         |                   |
| FRB-2 Timer                                                 | Enable/Disable FRB-2 timer (POST timer)          | Enabled           |
|                                                             | Options: Enabled/Disabled                        |                   |
| FRB-2 Timer Timeout                                         | Configure the FRB2 Timer timeout.                | 6 minutes         |
|                                                             | <b>Options</b> : 3 minutes/4 minutes/5 minutes/6 |                   |
|                                                             | minutes                                          |                   |
|                                                             | 🗏 NOTE: This item is only available when         |                   |
|                                                             | FRB-2 Timer is set to [Enabled].                 |                   |
| FRB-2 Timer policy                                          | Configure the FRB2 Timer policy.                 | Power Cycle       |
|                                                             | <b>Options</b> : Do Nothing/Reset/Power          |                   |
|                                                             | Down/Power Cycle                                 |                   |
|                                                             | 🗏 NOTE: This item is only available when         |                   |
|                                                             | FRB-2 Timer is set to [Enabled].                 |                   |
| OS Watchdog Timer Enable/Disable OS Watchdog Timer function |                                                  | Disabled          |
|                                                             | Options: Enabled/Disabled                        |                   |

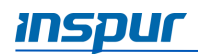

| Parameter            | Description                                                                          | Default Setting /<br>Format |
|----------------------|--------------------------------------------------------------------------------------|-----------------------------|
| OS Wtd Timer Timeout | Configure OS Watchdog Timer                                                          | 10 minutes                  |
|                      | 20 minutes                                                                           |                             |
|                      | NOTE: This item is only available when OS <i>Watchdog Timer</i> is set to [Enabled]. |                             |
| OS Wtd Timer policy  | Configure OS Watchdog Timer Policy.                                                  | Reset                       |
|                      | <b>Options</b> : Do Nothing/Reset/Power Down/                                        |                             |
|                      | Power Cycle                                                                          |                             |
|                      | BNOTE: This item is only available when OS                                           |                             |
|                      | Watchdog Timer is set to [Enabled].                                                  |                             |
| BMC Network          | Press < Enter > for configuration of advanced                                        |                             |
| Configuration        | items                                                                                |                             |
| BMC User Settings    | Press < Enter > for configuration of advanced                                        |                             |
|                      | items                                                                                |                             |
| VLAN Configuration   | Press < Enter > for configuration of advanced                                        |                             |
|                      | items                                                                                |                             |
| View FRU information | Press < Enter > for configuration of advanced                                        |                             |
|                      | items                                                                                |                             |

### 6.2.5.1 BMC Network Configuration

Configure the BMC network through BIOS.

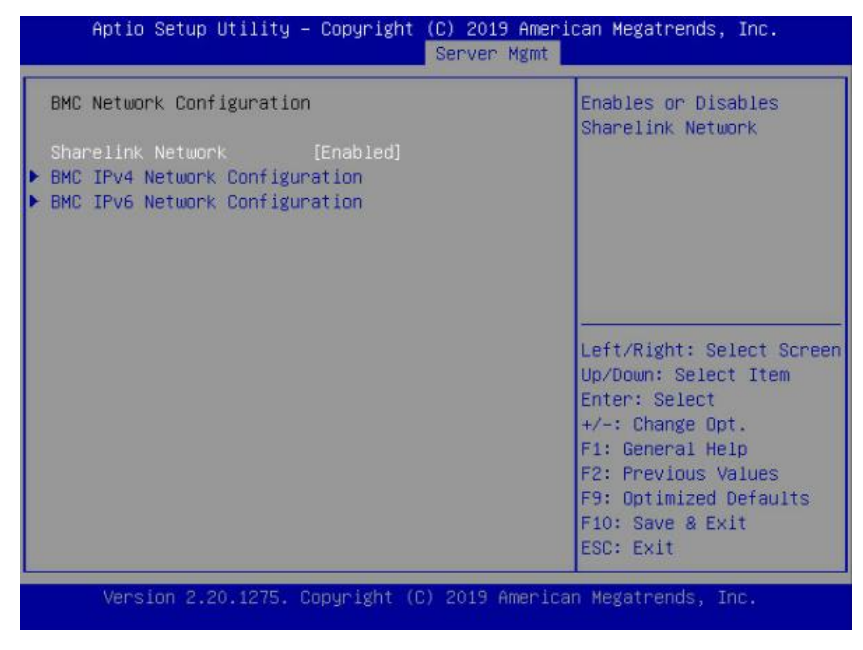

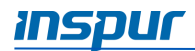

| Parameter         | Description                                   | Default Setting / |
|-------------------|-----------------------------------------------|-------------------|
|                   |                                               | Format            |
|                   | Enable/disable the Sharelink network          | Enabled           |
| Sharelink Network | function.                                     |                   |
|                   | <b>Options:</b> Enabled/Disabled              |                   |
| BMC IPv4 Network  | Press < Enter > for configuration of advanced |                   |
| Configuration     | items                                         |                   |
| BMC IPv6 Network  | Press < Enter > for configuration of advanced |                   |
| Configuration     | items                                         |                   |

### Table 6-32 Server Mgmt > BMC Network Configuration

### **BMC IPv4 Network Configuration Submenu**

| BMC IPv4 Network Configu                                    | ration                  | ▲ Get BMC Sharelink<br>Parameters                           |
|-------------------------------------------------------------|-------------------------|-------------------------------------------------------------|
| BMC Sharelink Management<br>Get BMC Sharelink<br>Parameters | Channel<br>[Do Nothing] |                                                             |
| Current Configuration<br>Address source                     | DynamicAddressBmcDhcp   |                                                             |
| Station IP address                                          | 0.0.0                   |                                                             |
| Subnet mask                                                 | 0.0.0.0                 |                                                             |
| Station MAC address                                         | 6c-92-bf-a2-b8-c6       | Left/Right: Select Screen                                   |
| Router IP address                                           | 0.0.0.0                 | Up/Down: Select Item<br>Enter: Select                       |
| BMC Dedicated Management                                    | Channel                 | +/-: Change Opt.                                            |
| Get BMC Dedicated                                           | [Do Nothing]            | F1: General Help                                            |
| Parameters                                                  |                         | F2: Previous Values                                         |
| Current Configuration<br>Address source                     | DynamicAddressBmcDhcp   | ▼ F9: Optimized Defaults<br>▼ F10: Save & Exit<br>ESC: Exit |

### **BMC IPv6 Network Configuration Submenu**

| MC IPV6 Network Configu               | ration                | Get BMC Sharelink     Parameters                  |
|---------------------------------------|-----------------------|---------------------------------------------------|
| MC Sharelink Management               | Channel               |                                                   |
|                                       |                       |                                                   |
| urrent Configuration<br>ddress source | DynamicAddressBmcDhcp |                                                   |
| tation IPV6 address                   |                       |                                                   |
| refix Length                          |                       |                                                   |
| •                                     |                       | Left/Right: Select Screen<br>Up/Down: Select Item |
| MC Dedicated Management               | Channe1               | Enter: Select                                     |
| et BMC Dedicated                      | [Do Nothing]          | +/-: Change Opt.                                  |
| arameters                             |                       | F1: General Help                                  |
| urrent Configuration                  | DynamicAddressBmcDhcp | F2: Previous Values                               |
| ddress source                         |                       | F9: Optimized Defaults                            |
| tation IPV6 address                   |                       | ▼ F10: Save & Exit                                |

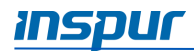

| BMC IPv4/IPv6 Network Configuration |                                                                                                |                             |
|-------------------------------------|------------------------------------------------------------------------------------------------|-----------------------------|
| Parameter                           | Description                                                                                    | Default Setting /<br>Format |
| Get BMC Sharelink<br>Parameters     | Set the method to get the BMC sharelink parameters.<br><b>Options</b> : Do Nothing/Auto/Manual | Do Nothing                  |
| Get BMC Dedicated<br>Parameters     | Set the method to get the BMC dedicated parameters.<br><b>Options</b> : Do Nothing/Auto/Manual | Do Nothing                  |

# Table 6-33Server Mgmt > BMC Network Configuration >BMC IPv4/IPv6 Network Configuration

For more information, see 6.1.6 Configuring the BMC Network.

### 6.2.5.2 BMC User Settings

Configure the BMC users. Press **Enter** for configuration of advanced items.

| Aptio Setup Utility – Copyright (C) 2019 American Megatrends, Inc.<br>Server Mgmt |                                               |
|-----------------------------------------------------------------------------------|-----------------------------------------------|
| BMC User Settings                                                                 | Press <enter> to Add a</enter>                |
| ▶ Add User                                                                        | 0561 .                                        |
| ▶ Delete User                                                                     |                                               |
| ▶ Change User Settings                                                            |                                               |
|                                                                                   |                                               |
|                                                                                   | Left/Right: Select Screen                     |
|                                                                                   | Enter: Select                                 |
|                                                                                   | F1: General Help                              |
|                                                                                   | F2: Previous Values<br>F9: Optimized Defaults |
|                                                                                   | F10: Save & Exit<br>ESC: Exit                 |
| Version 2.20.1275. Copyright (C) 20                                               | 19 American Megatrends, Inc.                  |

### Add User Submenu

Add a BMC user to the BMC user list. This action takes effect immediately.

| Aptio Setup Utility – Copyright (C) 2019 American Megatrends, Inc.<br>Server Mgmt                                               |                                                                                                    |  |
|----------------------------------------------------------------------------------------------------|----------------------------------------------------------------------------------------------------|--|
| BMC Add User Details<br>User Name<br>User Password<br>User Access [Disabled]<br>Channel No 0<br>User Privilege Limit [Reserved] | Enter BMC User Name,<br>User name is a string<br>of 1 to 16<br>alpha-numeric<br>characters, and first<br>character must be a<br>letter, Special<br>characters are not<br>Left/Right: Select Screen<br>Up/Down: Select Item<br>Enter: Select<br>+/-: Change Opt.<br>F1: General Help<br>F2: Previous Values<br>F9: Optimized Defaults<br>F10: Save & Exit<br>ESC: Exit |  |
| Version 2.20.1275. Copyright (C                                                                                                 | ) 2019 American Megatrends, Inc.                                                                                                    |  |

Table 6-34

Server Mgmt > BMC User Settings > Add User

| Parameter            | Description                              | Default Setting / |
|----------------------|------------------------------------------|-------------------|
|                      |                                          | Format            |
| User Name            | Set the user name, up to 16 characters.  |                   |
| User Password        | Set the user password. It must contain   |                   |
|                      | uppercase and lowercase letters, special |                   |
|                      | characters and numbers, within 8-20      |                   |
|                      | characters.                              |                   |
| User Access          | Enable/disable the user access settings. | Disabled          |
|                      | Options: Enabled/Disabled                |                   |
| Channel No           | Set the BMC channel, input 1 or 8.       | 0                 |
| User Privilege Limit | User privilege settings.                 | Reserved          |
|                      | Options:                                 |                   |
|                      | Reserved                                 |                   |
|                      | Callback                                 |                   |
|                      | • User                                   |                   |
|                      | Operator                                 |                   |
|                      | Administrator                            |                   |

If the setting succeeds, it will prompt "Set User Access Command Passed", and take effect immediately.

NOTE: To allow the new user to operate the BMC, User Access must set to

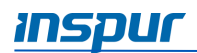

[Enabled].

### Delete User Submenu

Delete a BMC user from the BMC user list. This action takes effect immediately.

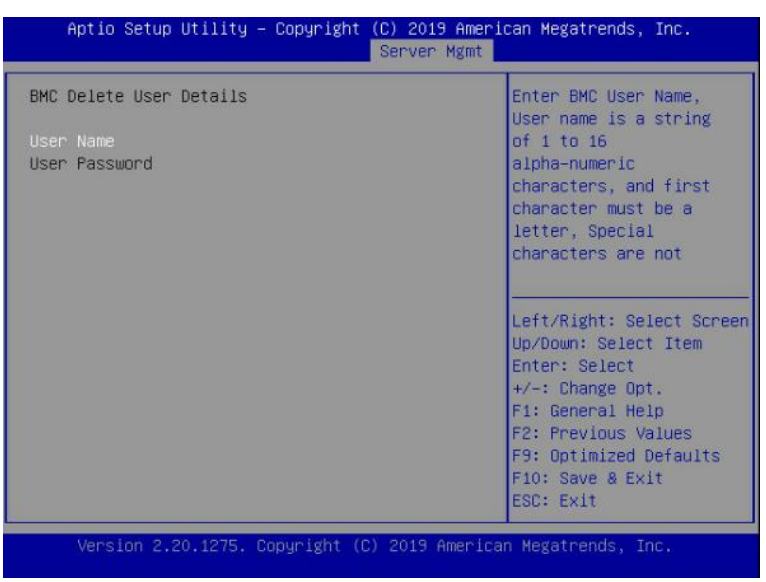

Table 6-35

5 Server Mgmt > BMC User Settings > Delete User

| Parameter     | Description                                 | Default Setting /<br>Format |
|---------------|---------------------------------------------|-----------------------------|
| User Name     | Enter the user name you want to delete.     |                             |
| User Password | Enter the password to confirm the deletion. |                             |

If the setting succeeds, it will prompt "User Deleted!!!", and take effect immediately.

#### **Change User Settings Submenu**

Modify the BMC user settings. See *Table 6-34* for the operation.

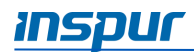

| Enter BMC User Name,<br>User name is a string<br>of 1 to 16<br>alpha-numeric<br>characters, and first<br>character must be a<br>latter Caesia |
|----------------------------------------------------------------------------------------------------|
| of 1 to 16<br>alpha-numeric<br>characters, and first<br>character must be a                                                                   |
| alpha-numeric<br>characters, and first<br>character must be a                                                                                 |
| characters, and first<br>character must be a                                                                                                  |
| character must be a                                                                                                    |
| lotton Coocial                                                                                                    |
| Terrer, special                                                                                                    |
| characters are not                                                                                                    |
|                                                                                                    |
| Left/Right: Select Screen                                                                                                    |
| Up/Down: Select Item                                                                                                    |
| Enter: Select                                                                                                    |
| +/-: Change Opt.                                                                                                    |
| F1: General Help                                                                                                    |
| F2: Previous values                                                                                                    |
| F10: Save & Exit                                                                                                    |
| ESC: Exit                                                                                                    |
|                                                                                                    |

### 6.2.5.3 VLAN Configuration

# Configure the Virtual LAN (VLAN).

| Aptio Setup Utility – Copyright (C) 2019 American Megatrends, Inc.<br>Server Mgmt     |                      |                                                                                                    |
|---------------------------------------------------------------------------------------|----------------------|----------------------------------------------------------------------------------------------------|
| VLAN Configuration<br>Sharelink VLAN Control<br>Sharelink VLAN ID<br>Sharelink VLAN   | [Disabled]<br>0<br>1 | Enable or Disable<br>Sharelink VLAN Function                                                       |
| Priority<br>Dedicated VLAN Control<br>Dedicated VLAN ID<br>Dedicated VLAN<br>Priority | [Disabled]<br>0<br>1 | Left/Right: Select Screen<br>Up/Down: Select Item<br>Enter: Select<br>+/-: Change Ont              |
|                                                                                       |                      | F1: General Help<br>F2: Previous Values<br>F9: Optimized Defaults<br>F10: Save & Exit<br>ESC: Exit |

## Table 6-36Server Mgmt > VLAN Configuration

| Parameter                           | Description                                             | Default Setting / |
|-------------------------------------|---------------------------------------------------------|-------------------|
|                                     |                                                         | Format            |
| Sharelink/Dedicated<br>VLAN Control | Enable/disable BMC sharelink/dedicated<br>VLAN function | Disabled          |
|                                     | Options: Enabled/Disabled                               |                   |
|                                     | 🗏 NOTE: To enable VLAN, it needs to set the             |                   |

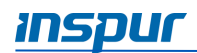

| Parameter                            | Description                                                                                                    | Default Setting /<br>Format |
|--------------------------------------|----------------------------------------------------------------------------------------------------|-----------------------------|
|                                      | VLAN ID first.                                                                                                    |                             |
| Sharelink/Dedicated<br>VLAN ID       | Set the BMC sharelink/dedicated VLAN ID,<br>the range is 2-4094.<br>NOTE: The setting takes effect<br>immediately.    | 0                           |
| Sharelink/Dedicated<br>VLAN Priority | Set the BMC sharelink/dedicated VLAN<br>priority, the range is 1-7.<br>NOTE: The setting takes effect<br>immediately. | 1                           |

### 6.2.5.4 View FRU information

Display the basic system ID information, as well as System product information. Items on this window are non-configurable

| Aptio Setup Utility – Copyright (C) 2019 American Megatrends, Inc.<br>Server Mgmt                                                                                                    |                                                                                                    |                                                                                                    |
|----------------------------------------------------------------------------------------------------|----------------------------------------------------------------------------------------------------|----------------------------------------------------------------------------------------------------|
| FRU Information                                                                                                    |                                                                                                    |                                                                                                    |
| Product Manufacturer<br>Product Name<br>Product Part Number<br>Product Version<br>Product Serial<br>Board Mfg<br>Board Product<br>Board Serial<br>Board Part Number<br>Chassis Manufacturer<br>Chassis Type<br>Chassis Part Number<br>Chassis Serial<br>System UUID | Inspur<br>NF5280M5<br>0<br>00001<br>0<br>NULL<br>Inspur<br>NF5280M5<br>0<br>0<br>Inspur<br>Rack Mount Chassis<br>0<br>0<br>74BF926C-92BB-03E2-B211<br>-D21D0094CC19 | Left/Right: Select Screen<br>Up/Down: Select Item<br>Enter: Select<br>+/-: Change Opt.<br>F1: General Help<br>F2: Previous Values<br>F9: Optimized Defaults<br>F10: Save & Exit<br>ESC: Exit |
| Version 2.20.1275.                                                                                                    | Copyright (C) 2019 Americ                                                                                                    | an Megatrends, Inc.                                                                                                    |

NOTE: The model name will vary depends on the product you purchased.

### 6.2.6 Security

The Security menu allows the user to configure the system security.

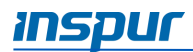

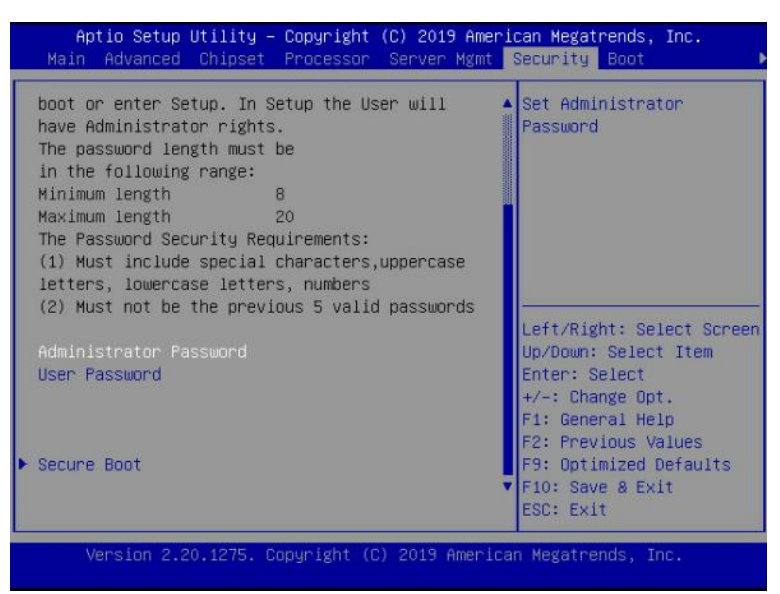

The Administrator Password and User Password are null by default, press Enter to set a new password. It must contain uppercase and lowercase letters, special characters and numbers, within 8-20 characters.

### 6.2.7 Boot

The Boot menu allows the user to configure the boot mode, boot priority and boot procedure.

| Boot Configuration<br>Setup Prompt Timeout | 1                                   | <ul> <li>Number of seconds to<br/>wait for setup</li> </ul> |
|--------------------------------------------|-------------------------------------|-------------------------------------------------------------|
| Boot Option Retry                          | [UTT]<br>[Enchled]                  | 65535(0vEEEE) means                                         |
| Add FET Shell To Boot                      | [Disabled]                          | indefinite waiting.                                         |
| Option                                     |                                     |                                                             |
| Quiet Boot                                 | [Enabled]                           |                                                             |
| Fixed Boot Order Priori                    | ties<br>New Distribution            |                                                             |
| Fixed Boot Order Priori                    | ties                                |                                                             |
| BOOT Uption #1                             | [Hard Disk:Windows<br>Boot Manager] | Up/Down: Select Item                                        |
| Boot Option #2                             | [Network:UEFI: PXE                  | Enter: Select                                               |
|                                            | IP4 Intel(R) Ethernet               | +/-: Change Upt.                                            |
|                                            | 1GbF_NIC1]                          | E2: Previous Values                                         |
| Boot Option #3                             | [CD/DVD]                            | F9: Optimized Defaults                                      |
| Boot Option #4                             | [Other Device]                      | F10: Save & Exit                                            |
|                                            |                                     | ESC: Exit                                                   |
| Version 2 20 1275                          | Conunight (C) 2019 Americ           | an Megatrends. Inc                                          |

| Parameter | Description | Default Setting / |
|-----------|-------------|-------------------|
|           |             | Format            |

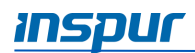

| Parameter             | Description                                    | Default Setting / |
|-----------------------|------------------------------------------------|-------------------|
|                       |                                                | Format            |
| Setup Prompt Timeout  | Set the time to wait for the Setup activate    | 1                 |
|                       | key. The maximum value is 65535 seconds.       |                   |
| Bootup NumLock State  | Enable/disable the Bootup Numlock.             | Off               |
|                       | Options: On/Off                                |                   |
| Boot Options Retry    | Enable/disable the Boot option retry feature.  | Enabled           |
|                       | Options: Enabled/Disabled                      |                   |
| Add EFI Shell To Boot | Add the EFI Shell to the Boot Option.          | Disabled          |
| Option                | Options: Enabled/Disabled                      |                   |
| Quiet Boot            | Enable/disable the quite boot feature.         | Enabled           |
|                       | Options: Enabled/Disabled                      |                   |
|                       | If set to [Enabled], the boot logo displays    |                   |
|                       | during POST. If set to [Disabled], a text-mode |                   |
|                       | boot screen displays.                          |                   |
| Boot Order Priorities | Press < Enter > on Boot Option to change the   |                   |
|                       | priority.                                      |                   |
| Driver BBS Priorities | Press < Enter > on Driver BBS Option to change |                   |
|                       | the priority                                   |                   |

## 6.2.8 Save & Exit

The Save & Exit menu allows the user to save the BIOS parameters and exit the BIOS Setup menu.

| Aptio Setup Utility – Copyright (C) 2019 Amer<br>▲ Save & Exit                        | ican Megatrends, Inc.                                                                                      |
|---------------------------------------------------------------------------------------|----------------------------------------------------------------------------------------------------|
| Save Options<br>Save Changes and Exit<br>Discard Changes and Exit                     | ▲ Exit system setup after<br>saving the changes.                                                           |
| Save Changes and Reset<br>Discard Changes and Reset                                   |                                                                                                    |
| Save Changes<br>Discard Changes                                                       |                                                                                                    |
| Default Options<br>Restore Defaults<br>Save as User Defaults<br>Restore User Defaults | Left/Right: Select Screen<br>Up/Down: Select Item<br>Enter: Select<br>+/-: Change Opt.<br>F1: General Heln |
| Boot Override<br>UEFI: PXE IP4 Intel(R) Ethernet Connection<br>X722 for 1GbE NIC1     | F2: Previous Values<br>F9: Optimized Defaults<br>F10: Save & Exit<br>ESC: Exit                             |
| Version 2.20.1275. Copyright (C) 2019 Americ                                          | an Megatrends, Inc.                                                                                        |

## 6.3 Firmware Update

There are two methods to update the firmware: UEFI Shell or under OS environment.

### 6.3.1 UEFI Shell

To update the firmware with UEFI Shell:

- 1. When Inspur Logo appears on the screen during system booting, press **F11** key to enter the Boot Menu.
- 2. Highlight UEFI: Built-in EFI Shell, and press Enter.

| Please select boot device:                                                                                                    |  |  |  |  |
|----------------------------------------------------------------------------------------------------|--|--|--|--|
| Windows Boot Manager (ATAST2000NX0253SN02)UEFI: PXE IP4 Intel(R) Ethernet Connection X722 for 1GbE NIC1UEFI: PXE IP4 Intel(R) Ethernet Connection X722 for 1GbE NIC2UEFI: PXE IP4 Intel(R) Ethernet Connection X722 for 1GbE NIC3UEFI: PXE IP4 Intel(R) Ethernet Connection X722 for 1GbE NIC4UEFI: PXE IP4 Intel(R) Ethernet Connection X722 for 1GbE NIC4UEFI: PXE IP4 Intel(R) Ethernet Server Adapter X520-2 NIC1UEFI: PXE IP4 Intel(R) Ethernet Server Adapter X520-2 NIC2 |  |  |  |  |
| UEFI: PXE IP4 Broadcom BCM57412 NetXtreme-E 10Gb RDMA Ethernet Controller<br>UEFI: PXE IP4 Broadcom BCM57412 NetXtreme-E 10Gb RDMA Ethernet Controller<br>Enter Setup                                                                                                    |  |  |  |  |

3. Type '**cd afuefi64**' (the location where the disk stores the AfuEfi64 package), and type '**dir**' to enter the aafuefi64 folder. The BIOS.bin file contains the 32M BIOS and ME file.

| fsO:∖> cd afuefi64          |                     |             |              |               |  |
|-----------------------------|---------------------|-------------|--------------|---------------|--|
| fs0:∖afuefi∩<br>Directory o | 64> dir<br>f: fs0:∖ | afuefi      | 64           |               |  |
| 10/24/14                    | 09:34a              | <dir></dir> | 4,096        |               |  |
| 10/24/14                    | 09 <b>:</b> 34a     | <dir></dir> | 0            |               |  |
| 04/14/15                    | 09:56a              |             | 16,777,216   | BIOS.bin      |  |
| 02/02/15                    | 02:58p              |             | 405,104      | AfuEfix64.efi |  |
| 2                           | File(s)             | 17,1        | 82,320 bytes |               |  |
| 2                           | Dir(s)              |             |              |               |  |

4. Execute the command to update the 16M BIOS.

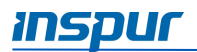

5. Execute the command to update the 32M ME+BIOS.

| FS1:\afuefi64\> AfuEfix64.efi BIOS.bin /b /p /n /x /k /l /me                                                                                                    |
|----------------------------------------------------------------------------------------------------|
| AMI Firmware Update Utility v5.12.02.2028<br>Copyright (c) 1985–2019, American Megatrends International LLC.<br>All rights reserved. Subject to AMI licensing agreement.                                                                                                    |
| Reading flash done<br>- ME Data Size checking . ok<br>- Secure Flash enabled, recalculate ROM size with signature Enable.<br>- FFS checksums ok<br>- Check RomLayout ok.<br>Loading capsule to secure memory buffer done<br>Erasing Boot Block done<br>Updating Boot Block done<br>Verifying Boot Block done<br>Erasing Main Block done<br>Updating Main Block done<br>Verifying Main Block done<br>Verifying Main Block done<br>Verifying Main Block done<br>Verifying Main Block done |
|                                                                                                    |

NOTE: After the update is complete, power off the server, confirm that there is no residual electricity on the motherboard, and then power it on.

### 6.3.2 AMI Flash Utility

To update the firmware in Linux:

- 1. Boot the system to Linux OS.
- Enter the directory containing the afulnx\_64 tool (for Linux 64bit OS) or afulnx\_32 tool (for Linux 32bit OS)
- 3. Copy the BIOS bin file into this folder.
- 4. Execute the command to update BIOS: ./afulnx\_64 BIOS.bin /b /p /n /x /k /l.

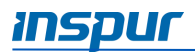

| D | root@localhost afulnx]# ./afulnx_64 BIOS.bin /b /p /n /x /k /                                                                                                    | 1 |
|---|----------------------------------------------------------------------------------------------------|---|
|   | AMI Firmware Update Utility v5.12.02.2028<br>Copyright (c) 1985-2019, American Megatrends International LLC.<br>All rights reserved. Subject to AMI licensing agreement. | + |
|   | Reading flash                                                                                                    |   |

5. Execute the command to update boht BIOS and ME: ./afulnx\_64 BIOS.bin /b /p /n /x /k /l /me.

|      | AMI Firmware Update Utility v5.12.02.2028<br>Copyright (c) 1905-2019, American Megatrends International LLC.<br>All rights reserved. Subject to AMI licensing agreement. |
|------|----------------------------------------------------------------------------------------------------|
| Read | ling flash done                                                                                                    |
| - MI | E Data Size checking . ok                                                                                                    |
| - Se | ecure Flash enabled, recalculate ROM size with signature Enable.                                                                                                    |
| - FI | FS checksums ok                                                                                                    |
| - CI | heck RomLayout ok.                                                                                                    |
| Load | ting capsule to secure memory buffer done                                                                                                    |
| Eras | sing Boot Block done                                                                                                    |
| Upda | ating Boot Block done                                                                                                    |
| Veri | ifying Boot Block done                                                                                                    |
| Eras | sing Main Block done                                                                                                    |
| Upda | ating Main Block done                                                                                                    |
| Ver  | ifying Main Block done                                                                                                    |
| Eras | sing NURAM Block done                                                                                                    |
| Upda | ating NURAM Block done                                                                                                    |
| Ver  | ifying NVRAM Block done                                                                                                    |
| Eras | sing NCB Block done                                                                                                    |
| Upda | ating NCB Block done                                                                                                    |

### NOTE:

- For Linux system, it needs to run the afulnx\_64 tool as root.
- After the update is complete, power off the server, confirm that there is no residual electricity on the motherboard, and then power it on

**NOTE:** Parameter Instruction:

- /B Program Boot Block
- /P Program main bios image
- /N Program NVRAM
- /X Do not check ROM ID
- /K Program all non-critical blocks
- /L Program all ROM Holes
- /ME Program ME Entire Firmware Block

# 7. BMC Settings

This chapter describes the functional specifications of Inspur baseboard management controller (BMC) and its detailed information.

## 7.1 Introduction

The Inspur Server Management System is a control unit for server management, and is compatible with the standard IPMI2.0 specification.

The main functions of the Inspur Server Management System are:

Remote control

Achieves server control via functions such as KVM (Keyboard Video and Mouse), SOL (Serial Over LAN), virtual media, etc.

NOTE: SOL function must be implemented via third-party tools, such as IPMITool.

- Warning management Reports warning message in real time, and carries out corresponding solutions according to the information.
- State monitoring Monitors the running states of all monitoring units in real time.
- Device information management Provides device version, model and asset information.
- Heat dissipation control It could adjust fan speed dynamically according to the ambient temperature and workload.
- IPMITool management Supports the command operation sent by IPMITool. The IPMITool is downloadable: <u>http://ipmitool.sourceforge.net/manpage.html</u>.
- WEB interface management Provides a friendly and visual interface management. Configuration can quickly be completed as well as query tasks, by simply clicking on the interface.
- Account centralized management
   Store accounts in the Active Directory server, direct the authentication process to server, and achieve management system login with domain accounts.

# 7.2 Software Interfaces

The Baseboard Management Controller (BMC) offers remote management control for server system status monitoring. It is an embedded system running independently of host operation system which is able to perform a series of operations such as firmware upgrade, management control, and device status checking even when the host is shut down.

The BMC has the following features:

- Support IPMI 2.0, IPMI interfaces including KCS, Lan and IPMB
- Management Protocol: IPMI2.0, HTTPS, SNMP, Smash CLI
- Web GUI
- Redfish
- Management Network Interface, Dedicated/NCSI
- Console Redirection (KVM) and Virtual Media
- Serial Over Lan (SOL)
- Diagnostic Log, System Event Log (SEL), Inspur Diagnostic Logs and One-key collection log
- BMC hardware watchdog timer, if the BMC does not respond within four minutes, the fan will reach full speed.
- Support Intel<sup>®</sup> Intelligent Power Node Manager 4.0
- Event Alert: SNMP Trap (v1/v2c/v3), Email Alert and Syslog
- Dual BMC firmware image
- Firmware upgrade, BMC/BIOS/CPLD
- Device State Monitor and Diagnostic

## 7.2.1 IPMI 2.0

### 7.2.1.1 Channel ID Assignment for Each Interface

| Table 7-1 Channel ID Assignment for Each Interface |                |                                |                  |  |
|----------------------------------------------------|----------------|--------------------------------|------------------|--|
| Channel ID                                         | Interface      | Purpose                        | Support Sessions |  |
| 0x00                                               | Primary IPMB   | Unused                         | No               |  |
| 0x06                                               | Secondary IPMB | Access ME                      | No               |  |
| 0x0A                                               | Third IPMB     | Unused                         | No               |  |
| 0x01                                               | Primary LAN    | Dedicated management interface | Yes              |  |
| 0x08                                               | Secondary LAN  | Shared management interface    | Yes              |  |
| 0x0F                                               | KCS / SMS      | In-band IPMI communication     | No               |  |

### 7.2.1.2 System Interfaces

LPC interface is supported, and LPC provides hardware path for KCS messaging.

### 7.2.1.3 IPMB Interfaces

BMC supports Intel NM4.0. Now, Secondary IPMB is used as the communication interface.

### 7.2.1.4 LAN interfaces

- Supports IPMI V2.0, compatible with V1.5
- Supports receiving and sending IPMI messages based on RMCP or RMCP+ format.
- Supports up to 2 LAN Interfaces (Dedicated NIC and Shared NIC).
- Supports cipher suites in IPMI, the supported cipher suites as lists below.

| Table 7-2 | Sunnorted | Cinher  | Suites | in IPMI |  |
|-----------|-----------|---------|--------|---------|--|
|           | Jupporteu | Cipilei | Juics  |         |  |

| ID | Authentication algorithm | Integrity algorithm | Confidentiality algorithm |
|----|--------------------------|---------------------|---------------------------|
| 1  | RAKP-HMAC-SHA1           | NONE                | NONE                      |
| 2  | RAKP-HMAC-SHA1           | HMAC-SHA1-96        | NONE                      |
| 3  | RAKP-HMAC-SHA1           | HMAC-SHA1-96        | AES-CBC-128               |
| 6  | RAKP-HMAC-MD5            | NONE                | NONE                      |
| 7  | RAKP-HMAC-MD5            | HMAC-MD5-128        | NONE                      |
| 8  | RAKP-HMAC-MD5            | HMAC-MD5-128        | AES-CBC-128               |
| 11 | RAKP-HMAC-MD5            | MD5-128             | NONE                      |
| 12 | RAKP-HMAC-MD5            | MD5-128             | AES-CBC-128               |
| 15 | RAKP_HMAC_SHA256         | NONE                | NONE                      |
| 16 | RAKP_HMAC_SHA256         | HMAC-SHA256-128     | NONE                      |
| 17 | RAKP_HMAC_SHA256         | HMAC-SHA256-128     | AES-CBC-128               |

### 7.2.1.5 IPMI Commands

Tables below define the IPMI commands supported by the BMC.

| Table 7-3 IPMI NetFn |                                       |         |       |         |         |           |  |
|----------------------|---------------------------------------|---------|-------|---------|---------|-----------|--|
| NetFn                | Арр                                   | Chassis | S/E   | Storage | Transpo | rt Bridge |  |
| Value                | 0x06                                  | 0x00    | 0x04  | 0x0A    | 0x0C    | 0x02      |  |
|                      | Table 7-4 IPMI Spec Standard Commands |         |       |         |         |           |  |
| IPMI Device          | "Global"                              | Command | NetFn | CMD     |         | SUPPORT   |  |
| Get Device II        | D                                     |         | Арр   | 0x01    |         | YES       |  |

| IPMI Device "Global" Command               | NetFn | CMD  | SUPPORT |
|--------------------------------------------|-------|------|---------|
| Broadcast 'Get Device ID' [1]              | Арр   | 0x02 | YES     |
| Cold Reset                                 | Арр   | 0x03 | YES     |
| Warm Reset                                 | Арр   | 0x04 | YES     |
| Get Self Test Results                      | Арр   | 0x05 | YES     |
| Manufacturing Test On                      | Арр   | 0x06 | YES     |
| Set ACPI Power State                       | Арр   | 0x07 | YES     |
| Get ACPI Power State                       | Арр   | 0x08 | YES     |
| Get Device GUID                            | Арр   | 0x09 | YES     |
| Get NetFn Support                          | Арр   | 0x10 | YES     |
| Get Command Support                        | Арр   | 0x0A | YES     |
| Get Command Sub-function Support           | Арр   | ОхОВ | YES     |
| Get Configurable Commands                  | Арр   | 0x0C | YES     |
| Get Configurable Command Sub-<br>functions | Арр   | 0x0D | YES     |
| Set Command Enables                        | Арр   | 0x60 | YES     |
| Get Command Enables                        | Арр   | 0x61 | YES     |
| Set Command Sub-function Enables           | Арр   | 0x62 | YES     |
| Get Command Sub-function Enables           | Арр   | 0x63 | YES     |
| Get OEM NetFn IANA Support                 | Арр   | 0x64 | YES     |
| BMC Watchdog Timer Commands                |       |      |         |
| Reset Watchdog Timer                       | Арр   | 0x22 | YES     |
| Set Watchdog Timer                         | Арр   | 0x24 | YES     |
| Get Watchdog Timer                         | Арр   | 0x25 | YES     |
| BMC Device and Messaging<br>Commands       |       |      |         |
| Set BMC Global Enables                     | Арр   | 0x2E | YES     |
| Get BMC Global Enables                     | Арр   | 0x2F | YES     |

| IPMI Device "Global" Command               | NetFn | CMD  | SUPPORT |
|--------------------------------------------|-------|------|---------|
| Clear Message Flags                        | Арр   | 0x30 | YES     |
| Get Message Flags                          | Арр   | 0x31 | YES     |
| Enable Message Channel Receive             | Арр   | 0x32 | YES     |
| Get Message                                | Арр   | 0x33 | YES     |
| Send Message                               | Арр   | 0x34 | YES     |
| Read Event Message Buffer                  | Арр   | 0x35 | YES     |
| Get BT Interface Capabilities              | Арр   | 0x36 | YES     |
| Get System GUID                            | Арр   | 0x37 | YES     |
| Set System Info Parameters                 | Арр   | 0x58 | YES     |
| Get System Info Parameters                 | Арр   | 0x59 | YES     |
| Get Channel Authentication<br>Capabilities | Арр   | 0x38 | YES     |
| Get Session Challenge                      | Арр   | 0x39 | YES     |
| Activate Session                           | Арр   | 0x3A | YES     |
| Set Session Privilege Level                | Арр   | 0x3B | YES     |
| Close Session                              | Арр   | 0x3C | YES     |
| Get Session Info                           | Арр   | 0x3D | YES     |
| Get AuthCode                               | Арр   | 0x3F | YES     |
| Set Channel Access                         | Арр   | 0x40 | YES     |
| Get Channel Access                         | Арр   | 0x41 | YES     |
| Get Channel Info Command                   | Арр   | 0x42 | YES     |
| Set User Access Command                    | Арр   | 0x43 | YES     |
| Get User Access Command                    | Арр   | 0x44 | YES     |
| Set User Name                              | Арр   | 0x45 | YES     |
| Get User Name Command                      | Арр   | 0x46 | YES     |
| Set User Password Command                  | Арр   | 0x47 | YES     |
| Activate Payload                           | Арр   | 0x48 | YES     |

| IPMI Device "Global" Command      | NetFn   | CMD       | SUPPORT |
|-----------------------------------|---------|-----------|---------|
| Deactivate Payload                | Арр     | 0x49      | YES     |
| Get Payload Activation Status     | Арр     | 0x4A      | YES     |
| Get Payload Instance Info         | Арр     | 0x4B      | YES     |
| Set User Payload Access           | Арр     | 0x4C      | YES     |
| Get User Payload Access           | Арр     | 0x4D      | YES     |
| Get Channel Payload Support       | Арр     | 0x4E      | YES     |
| Get Channel Payload Version       | Арр     | 0x4F      | YES     |
| Get Channel OEM Payload Info      | Арр     | 0x50      | YES     |
| Master Write-Read                 | Арр     | 0x52      | YES     |
| Get Channel Cipher Suites         | Арр     | 0x54      | YES     |
| Suspend/Resume Payload Encryption | Арр     | 0x55      | YES     |
| Set Channel Security Keys         | Арр     | 0x56      | YES     |
| Get System Interface Capabilities | Арр     | 0x57      | YES     |
| Firmware Firewall Configuration   | Арр     | 0x60-0x64 | NO      |
| Chassis Device Commands           |         |           |         |
| Get Chassis Capabilities          | Chassis | 0x00      | YES     |
| Get Chassis Status                | Chassis | 0x01      | YES     |
| Chassis Control                   | Chassis | 0x02      | YES     |
| Chassis Reset                     | Chassis | 0x03      | YES     |
| Chassis Identify                  | Chassis | 0x04      | YES     |
| Set Front Panel Button Enables    | Chassis | 0x0A      | YES     |
| Set Chassis Capabilities          | Chassis | 0x05      | YES     |
| Set Power Restore Policy          | Chassis | 0x06      | YES     |
| Set Power Cycle Interval          | Chassis | 0x0B      | YES     |
| Get System Restart Cause          | Chassis | 0x07      | YES     |
| Set System Boot Options           | Chassis | 0x08      | YES     |

| IPMI Device "Global" Command               | NetFn   | CMD  | SUPPORT |
|--------------------------------------------|---------|------|---------|
| Get System Boot Options                    | Chassis | 0x09 | YES     |
| Get POH Counter                            | Chassis | 0x0F | YES     |
| Event Commands                             |         |      |         |
| Set Event Receiver                         | S/E     | 0x00 | YES     |
| Get Event Receiver                         | S/E     | 0x01 | YES     |
| Platform Event (a.k.a. "Event<br>Message") | S/E     | 0x02 | YES     |
| PEF and Alerting Commands                  |         |      |         |
| Get PEF Capabilities                       | S/E     | 0x10 | YES     |
| Arm PEF Postpone Timer                     | S/E     | 0x11 | YES     |
| Set PEF Configuration Parameters           | S/E     | 0x12 | YES     |
| Get PEF Configuration Parameters           | S/E     | 0x13 | YES     |
| Set Last Processed Event ID                | S/E     | 0x14 | YES     |
| Get Last Processed Event ID                | S/E     | 0x15 | YES     |
| Alert Immediate                            | S/E     | 0x16 | YES     |
| PET Acknowledge                            | S/E     | 0x17 | YES     |
| Sensor Device Commands                     |         |      |         |
| Get Device SDR Info                        | S/E     | 0x20 | YES     |
| Get Device SDR                             | S/E     | 0x21 | YES     |
| Reserve Device SDR Repository              | S/E     | 0x22 | YES     |
| Get Sensor Reading Factors                 | S/E     | 0x23 | YES     |
| Set Sensor Hysteresis                      | S/E     | 0x24 | YES     |
| Get Sensor Hysteresis                      | S/E     | 0x25 | YES     |
| Set Sensor Threshold                       | S/E     | 0x26 | YES     |
| Get Sensor Threshold                       | S/E     | 0x27 | YES     |
| Set Sensor Event Enable                    | S/E     | 0x28 | YES     |
| Get Sensor Event Enable                    | S/E     | 0x29 | YES     |

| IPMI Device "Global" Command        | NetFn   | CMD  | SUPPORT |
|-------------------------------------|---------|------|---------|
| Re-arm Sensor Events                | S/E     | 0x2A | YES     |
| Get Sensor Event Status             | S/E     | 0x2B | YES     |
| Get Sensor Reading                  | S/E     | 0x2D | YES     |
| Set Sensor Type                     | S/E     | 0x2E | YES     |
| Get Sensor Type                     | S/E     | 0x2F | YES     |
| Set Sensor Reading And Event Status | S/E     | 0x30 | YES     |
| FRU Device Commands                 |         |      |         |
| Get FRU Inventory Area Info         | Storage | 0x10 | YES     |
| Read FRU Data                       | Storage | 0x11 | YES     |
| Write FRU Data                      | Storage | 0x12 | YES     |
| SDR Device Commands                 |         |      |         |
| Get SDR Repository Info             | Storage | 0x20 | YES     |
| Get SDR Repository Allocation Info  | Storage | 0x21 | YES     |
| Reserve SDR Repository              | Storage | 0x22 | YES     |
| Get SDR                             | Storage | 0x23 | YES     |
| Add SDR                             | Storage | 0x24 | YES     |
| Partial Add SDR                     | Storage | 0x25 | YES     |
| Delete SDR                          | Storage | 0x26 | YES     |
| Clear SDR Repository                | Storage | 0x27 | YES     |
| Get SDR Repository Time             | Storage | 0x28 | YES     |
| Set SDR Repository Time             | Storage | 0x29 | YES     |
| Enter SDR Repository Update Mode    | Storage | 0x2A | YES     |
| Exit SDR Repository Update Mode     | Storage | 0x2B | YES     |
| Run Initialization Agent            | Storage | 0x2C | YES     |
| SEL Device Commands                 |         |      |         |
| Get SEL Info                        | Storage | 0x40 | YES     |
| Get SEL Allocation Info             | Storage | 0x41 | YES     |

| IPMI Device "Global" Command     | NetFn     | CMD  | SUPPORT |
|----------------------------------|-----------|------|---------|
| Reserve SEL                      | Storage   | 0x42 | YES     |
| Get SEL Entry                    | Storage   | 0x43 | YES     |
| Add SEL Entry                    | Storage   | 0x44 | YES     |
| Partial Add SEL Entry            | Storage   | 0x45 | YES     |
| Delete SEL Entry                 | Storage   | 0x46 | YES     |
| Clear SEL                        | Storage   | 0x47 | YES     |
| Get SEL Time                     | Storage   | 0x48 | YES     |
| Set SEL Time                     | Storage   | 0x49 | YES     |
| Get Auxiliary Log Status         | Storage   | 0x5A | YES     |
| Set Auxiliary Log Status         | Storage   | 0x5B | YES     |
| Get SEL Time UTC Offset          | Storage   | 0x5C | YES     |
| Set SEL Time UTC Offset          | Storage   | 0x5D | YES     |
| LAN Device Commands              |           |      |         |
| Set LAN Configuration Parameters | Transport | 0x01 | YES     |
| Get LAN Configuration Parameters | Transport | 0x02 | YES     |
| Suspend BMC ARPs                 | Transport | 0x03 | YES     |
| Get IP/UDP/RMCP Statistics       | Transport | 0x04 | NO      |
| Serial/Modem Device Commands     |           |      |         |
| Set Serial/Modem Configuration   | Transport | 0x10 | YES     |
| Get Serial/Modem Configuration   | Transport | 0x11 | YES     |
| Set Serial/Modem Mux             | Transport | 0x12 | YES     |
| Get TAP Response Codes           | Transport | 0x13 | NO      |
| Set PPP UDP Proxy Transmit Data  | Transport | 0x14 | NO      |
| Get PPP UDP Proxy Transmit Data  | Transport | 0x15 | NO      |
| Send PPP UDP Proxy Packet        | Transport | 0x16 | NO      |

| IPMI Device "Global" Command         | NetFn     | СМД  | SUPPORT |
|--------------------------------------|-----------|------|---------|
| Get PPP UDP Proxy Receive Data       | Transport | 0x17 | NO      |
| Serial/Modem Connection Active       | Transport | 0x18 | NO      |
| Callback                             | Transport | 0x19 | YES     |
| Set User Callback Options            | Transport | 0x1A | YES     |
| Get User Callback Options            | Transport | 0x1B | YES     |
| Set Serial Routing Mux               | Transport | 0x1C | NO      |
| SOL Activating                       | Transport | 0x20 | NO      |
| Set SOL Configuration Parameters     | Transport | 0x21 | YES     |
| Get SOL Configuration Parameters     | Transport | 0x22 | YES     |
| Command Forwarding Commands          |           |      |         |
| Forwarded Command                    | Bridge    | 0x30 | NO      |
| Set Forwarded Commands               | Bridge    | 0x31 | NO      |
| Get Forwarded Commands               | Bridge    | 0x32 | NO      |
| Enable Forwarded Commands            | Bridge    | 0x33 | NO      |
| Bridge Management Commands<br>(ICMB) |           |      |         |
| Get Bridge State                     | Bridge    | 0x00 | NO      |
| Set Bridge State                     | Bridge    | 0x01 | NO      |
| Get ICMB Address                     | Bridge    | 0x02 | NO      |
| Set ICMB Address                     | Bridge    | 0x03 | NO      |
| Set Bridge ProxyAddress              | Bridge    | 0x04 | NO      |
| Get Bridge Statistics                | Bridge    | 0x05 | NO      |
| Get ICMB Capabilities                | Bridge    | 0x06 | NO      |
| Clear Bridge Statistics              | Bridge    | 0x08 | NO      |
| Get Bridge Proxy Address             | Bridge    | 0x09 | NO      |
| Get ICMB Connector Info              | Bridge    | 0x0A | NO      |
| Get ICMB Connection ID               | Bridge    | 0x0B | NO      |

| IPMI Device "Global" Command      | NetFn  | CMD  | SUPPORT |
|-----------------------------------|--------|------|---------|
| Send ICMB Connection ID           | Bridge | 0x0C | NO      |
| Discovery Commands (ICMB)         |        |      |         |
| PrepareForDiscovery               | Bridge | 0x10 | NO      |
| GetAddresses                      | Bridge | 0x11 | NO      |
| SetDiscovered                     | Bridge | 0x12 | NO      |
| GetChassisDeviceId                | Bridge | 0x13 | NO      |
| SetChassisDeviceId                | Bridge | 0x14 | NO      |
| Bridging Commands (ICMB)          |        |      |         |
| BridgeRequest                     | Bridge | 0x20 | NO      |
| BridgeMessage                     | Bridge | 0x21 | NO      |
| Event Commands (ICMB)             |        |      |         |
| GetEventCount                     | Bridge | 0x30 | NO      |
| SetEventDestination               | Bridge | 0x31 | NO      |
| SetEventReceptionState            | Bridge | 0x32 | NO      |
| SendICMBEventMessage              | Bridge | 0x33 | NO      |
| GetEventDestination (optional)    | Bridge | 0x34 | NO      |
| GetEventReceptionState (optional) | Bridge | 0x35 | NO      |

## 7.2.2 Web GUI

HTTPS (Port 443) is supported to access Web GUI. HTTP is disabled by default, users can enable it by IPMI OEM CMD.

The Management Web GUI provides management interfaces for users to view the system information, system event and status, and to control the managed server.

The Web GUI is supported by following browsers:

| Client OS       | Browser Versions                     |
|-----------------|--------------------------------------|
| Windows 7.1 x64 | On Windows Clients:                  |
| Windows 8 x64   | Edge ,Firefox 43, Chrome 47+, IE 11+ |
| Windows 10 x64  | On Linux Clients:                    |

### **Table 7-1 Supported Browsers**

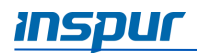

Ubuntu 14.04.03 LTS x64 MAC OS X

Fedora 23 x64 CentOS 7 x64 Firefox 43, Chrome 47+ On MAC Client: Safari

7.2.2.1 Web GUI Login

### Step 1

Type "https://BMC\_IP" in the browser address bar.

NOTE: The port number is modifiable (For more information, see 7.7.2 Service Settings). The http port number is 80 (disabled by default), and the https port number is 443. If the port number is modified, the user need to specify the port number when log-in, for example https://BMC\_IP: sslport.

When log-in the BMC WEB for the first time, it will pop up a security warning message. For Chrome or Firefox browser, click the "**Advanced**" button and then click **Proceed to BMC\_IP** to continue.

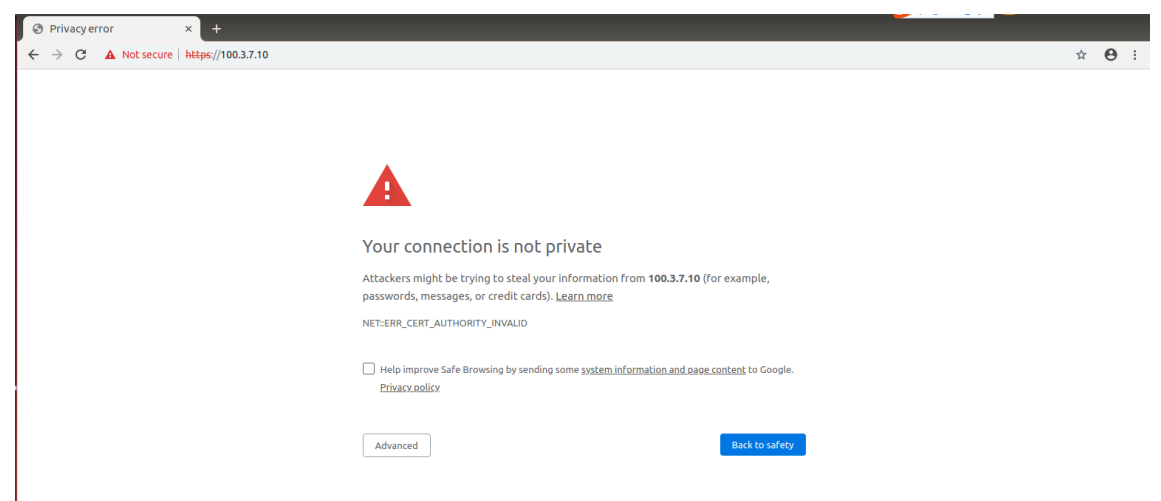

For Internet Explorer, click "Continue to this website (not recommended)" to continue.

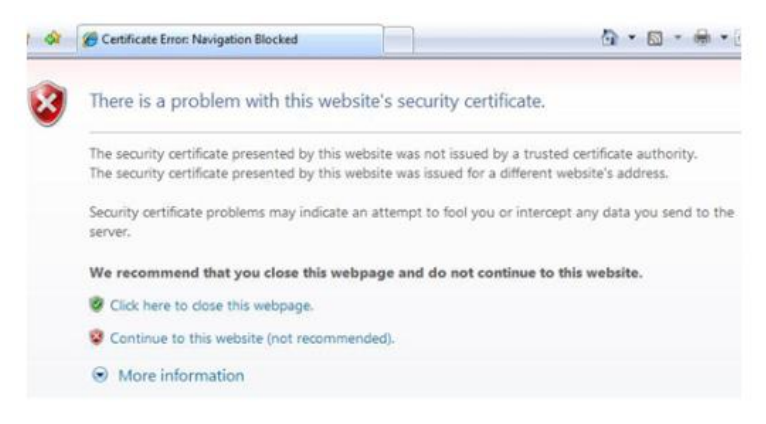

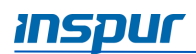

### Step 2

In the WEB login page, enter the user name and password, click the "**Login**" button to enter the home page.

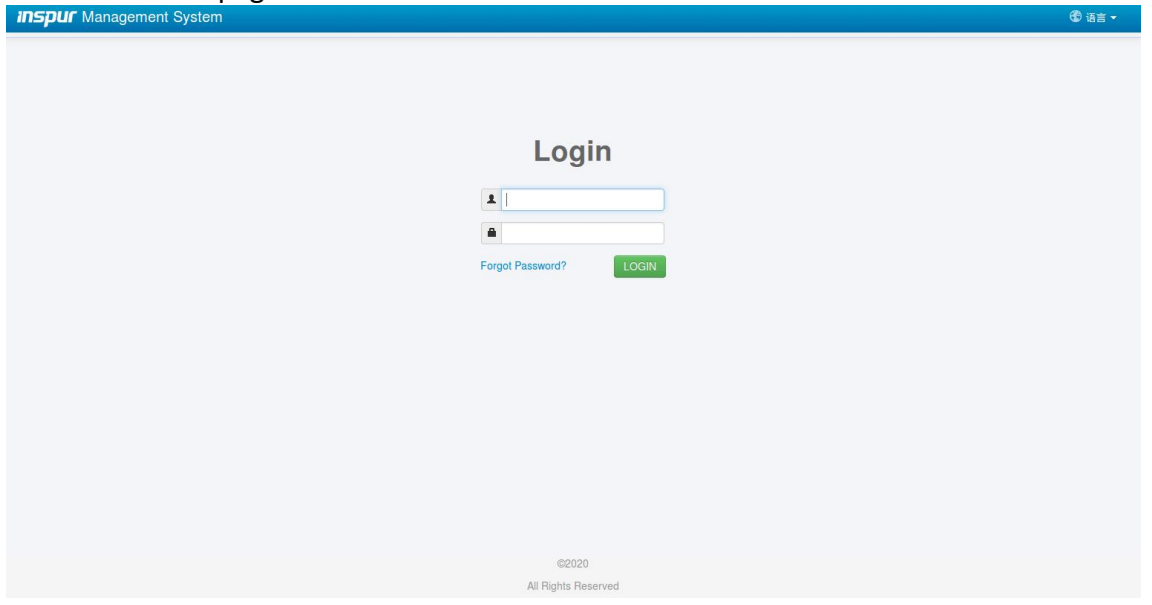

If you forget your password, you can click "**Forgot Password?**" to get a new password by Email. Be sure to configure the Email address in advance in "User Administration" page and configure the SMTP server information in "SMTP" page.

### 7.2.2.2 Web GUI Introduction

The Web interface helps the users to accomplish server management. User can click the "help" button to launch the help function.

The name of the Web interface is displayed on the upper left corner.

The operating buttons are displayed on the upper right corner:

- Overview: click to return to the overview page.
- Refresh: click to refresh the current page.
- Language: click to change the language (Chinese or English).
- Help: click to query on the related corresponding question.
- Logout: click to return to the login page.

To access the functional interfaces, click the navigation tree on the left side. The functions include: Information, Remote Control, Power and Fan, BMC settings, Logs, Fault Diagnosis and System maintenance. For detailed information, please refer to the following chapters.

The specific operation interface is on the right side.

#### 7.2.2.3 Web GUI Features

The following table lists the main features supported in Web GUI.

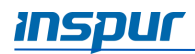

|                   |                         | reatures su             |                                                                                                    |
|-------------------|-------------------------|-------------------------|----------------------------------------------------------------------------------------------------|
| Menu              | Subdirectory            | Auto Refresh<br>Support | Main content                                                                                                    |
| Overview          | General                 | YES                     | System Running State                                                                                                    |
|                   | Information             |                         | BMC information and server information                                                                                                    |
|                   |                         |                         | Quick Launch Tasks                                                                                                    |
|                   |                         |                         | Active Session                                                                                                    |
|                   |                         |                         | FW Version Information                                                                                                    |
|                   |                         |                         | Recent System Event Logs                                                                                                    |
| Information       | System Info             | YES                     | Device asset info and health state,<br>include:<br>CPU<br>Memory<br>Device Inventory<br>Network<br>Fan<br>Temperature<br>Voltage                        |
|                   | BIOS Setup<br>Options   | NO                      | Display main setup options                                                                                                    |
|                   | FRU Information         | NO                      | Display BMC field replaceable unit information                                                                                                    |
|                   | History Record          | YES                     | Last Day/Last Month/Last Year - Inlet<br>history curve, and total power history<br>curve, Current Power, Minimum Power,<br>Maximum Power, Average Power |
| Remote<br>Control | Console<br>Redirection  | NO                      | HTML5 KVM<br>Java KVM                                                                                                    |
|                   | Locate Server           | YES                     | Display UID status<br>Turn on/off UID                                                                                                    |
|                   | Remote Session          | NO                      | Virtual media settings for redirected sessions                                                                                                    |
|                   | Virtual Media           | NO                      | Virtual media settings                                                                                                    |
|                   | Mouse Mode              | NO                      | Settings for mouse mode for redirecting the console                                                                                                    |
| Power and Fan     | Server Power<br>Control | YES                     | Power on/off/reset/cycle<br>Power Restore Setting                                                                                                    |

| Table 7-2 | Features supported in Web | GUI |
|-----------|---------------------------|-----|
|-----------|---------------------------|-----|

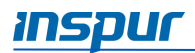

| Menu               | Subdirectory                    | Auto Refresh<br>Support | Main content                                                                        |
|--------------------|---------------------------------|-------------------------|-------------------------------------------------------------------------------------|
|                    | Fan Speed<br>Control            | YES                     | Display fan speed and state; Switch to manually fan control                         |
| BMC Settings       | BMC Network                     | NO                      | BMC Network Setting<br>BMC DNS Setting<br>Network Interface Bonding<br>Network Link |
|                    | Services                        | NO                      | Supported service or protocol setting                                               |
|                    | NTP                             | NO                      | BMC time setting                                                                    |
|                    | SMTP                            | NO                      | SMTP setting for email alert                                                        |
|                    | Alerts                          | NO                      | SNMP Trap and email alert setting                                                   |
|                    | Access Control                  | NO                      | IP/MAC access restrictions policy                                                   |
|                    | BIOS Boot<br>Options            | NO                      | BIOS Boot Options setting                                                           |
| Logs               | System Event Log                | NO                      | Display system event log (SEL)                                                      |
|                    | BMC System<br>Audit Log         | NO                      | Display audit Log                                                                   |
|                    | Event Log Setting               | NO                      | System event log storage strategy                                                   |
|                    | BMC System<br>Audit Log Setting | NO                      | BMC Syslog setting                                                                  |
|                    | One-key<br>Collection Log       | NO                      | Collect logs with one click                                                         |
| Fault<br>Diagnosis | BMC Self-<br>inspection Result  | YES                     | Display BMC self-inspection result                                                  |
|                    | BMC Recovery                    | NO                      | Manually reset BMC or KVM                                                           |
|                    | Capture Screen                  | NO                      | Auto Capture and Manual Capture                                                     |
|                    | Host POST Code                  | YES                     | Display current and history POST code                                               |
| Administration     | User<br>Administration          | NO                      | Local Users setting<br>BMC System Administrator<br>Directory Group setting          |
|                    | Security                        | NO                      | LDAP setting<br>AD setting                                                          |
|                    | Dual Image<br>Configuration     | Dual Image              | Dual Image                                                                          |
|                    | Dual Firmware                   | NO                      | Upgrade BMC firmware                                                                |

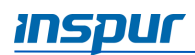

| Menu | Subdirectory                | Auto Refresh<br>Support | Main content                             |
|------|-----------------------------|-------------------------|------------------------------------------|
|      | Update                      |                         |                                          |
|      | BIOS FW Update              | NO                      | Upgrade BIOS firmware                    |
|      | Restore Factory<br>Defaults | NO                      | Restore BMC settings to factory defaults |

## 7.2.3 SNMP

Simple Network Management Protocol (SNMP), consists of a set of standards for network management, including an application layer protocol, a database schema, and a set of data objects. It is an Internet standard protocol for collecting and organizing information about managed devices on IP networks and for modifying that information to change device behavior.

In the BMC, the agent can obtain the server information such as network information, user information, temperature/voltage/fan speed and so on through the SNMP service. At the same time we can configure parameters and manage the server through BMC.

- Support SNMP Get/Set/Trap.
- Support V1/V2C/V3 version.
- SNMPv3 supports authentication algorithm MD5 or SHA, and encryption algorithm to DES or AES.
- SNMP Get supports querying system health status, sensor status, hardware status, device asset information, etc.
- SNMP Set supports local users or network users to power on/off machine and perform other operations.
- SNMP Trap supports IPMI-based Trap messages

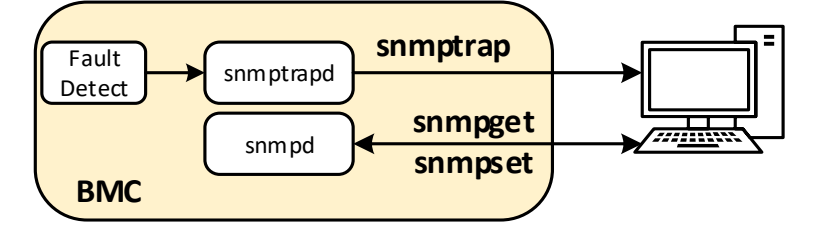
## 7.2.4 Smash-Lite CLI

#### 7.2.4.1 Command Line Login

BMC supports Smash-Lite CLI, users can login to BMC via SSH and enter Smash-Lite CLI. After logging in, you can enter the command line interface.

```
>> smashclp <<
smashclp cli tool version 1.0
Enter 'help' for a list of built-in commands
/smashclp>
/smashclp>
/smashclp> help
Built-in command:
             get or set network parameters, please enter <ipconfig --help> for more information
ipconfig:
sensor :
             get or set sensor parameters, please enter <sensor --help> for more information
fru
              get or set fru parameters, please enter <fru --help> for more information
       :
            get or set chassis parameters, please enter <chassis --help> for more information
chassis :
            get or set user parameters, please enter <user --help> for more information
user
      .
ΜC
       :
              get or set mc parameters, please enter <mc --help> for more information
            get or set fan parameters, please enter <fan --help> for more information
fan
       :
cpld
       .
              cpld update, please enter <cpld --help> for more information
id
              id get identify function, please enter <id --help> for more information
       :
             BMC diagnose function, please enter <diagnose --help> for more information
diagnose:
exit
      .
              exit the command line
/smashclp>
```

#### 7.2.4.2 Command Line Features

Smash-Lite CLI supports ipconfig, sensor, fru, chassis, user, mc, fan, cpld, id, and diagnose commands. See the description below for the usage of each command.

#### 1. Get and Set Network Information

You can get and set the BMC network information using ipconfig commands.

```
ipconfig commands:
      ipconfig <option1> [<option2> [<parameter2>]] [<option3> [<parameter3>]...] [interface]
      option1:
                      show help information
         --help
        2
                      show help information
        --get get network information
for example : ipconfig --get [<option2>] [<option3>..] [interface]
--set set network information
        for example : ipconfig --set <option2> <parameter2> [<option3> <parameter3>...] <interface>
      option2..n:
        set or get IP address
set or get IP netmask
set or get IP gateway
get MAC address, this only support --get
        --macaddi
      interface:
        interface not specify is getting all network information, only support --get
eth0 get or set eth0 network information
eth1 get or set eth1 network information
                   get or set bond0 network information
        bond0
```

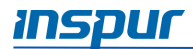

#### 2. Get Sensor Information

You can get a list of all sensor information using sensor commands.

```
sensor commands:
    sensor <option1> [<option2> [<parameter2>]] [<option3> [<parameter3>]...] [parameter]
    option1:
        --help show help information
        ? show help information
        --list get all sensor information
        for example : sensor --list [parameter]
```

#### 3. Get and Set FRU Information

You can get and set the FRU information using fru commands.

```
fru commands:
                       fru <option1> [<option2> [<parameter>]]
option1:
                              --help
?
                               prion1:

--help show help information

? show help information

--get get fru information

for example : fru --get <option2>

--set set fru information

for example : fru --set <option2> <parameter>
                                                                                   set or get fru Chassis Type
set or get fru Chassis Part Number
set or get fru Chassis Part Number
set or get fru Chassis Extra
get fru Board Mfg Date
set or get fru Board Product
set or get fru Board Product
set or get fru Board Part Number
set or get fru Product Manufacturer
set or get fru Product Name
set or get fru Product Part Number
set or get fru Product Part Number
set or get fru Product Serial
set or get fru Product Serial
set or get fru Product Serial
set or get fru Product Serial
set or get fru Product Serial
set or get fru Product Serial
set or get fru Product Asset Tag
get all of fru information
                       option2:
                                 СТ
                                 CPN
                                  cs
                                 CF
                                  BD
                                 BM
                                  BP
                                  BS
                                  PM
                                  PN
                                  PPN
                                  PS
                                 PAT
                                  a11
                        parameter:
```

if m<u>o</u>dify Chassis Type,the values are numeric, and less than 30 and the overall of fru not more than 255 If m<u>o</u>dify Chassis Type,the values are numeric, and less than 30

#### 4. Get and Control Chassis Status

You can get and control the system power status using chassis commands.

```
chassis commands:
       chassis <option1> [<option2> <parameter>]
       option1:
                           show help information
show help information
get chassis information
          --help
?
           --get
          for example : chassis --get <option2> <parameter>
           --set
                          set chassis information
          for example : chassis --set <option2> <parameter>
       option2:
          power
identify
                           set or get host status
                           set or get UID status
       parameter:
          status
                           get host or UID status
                           set host status power on
set host or UID status power off
set UID status all the light
          on
          off
          force
       Set UID light on server seconds, Please put seconds in the followed identify
for example : chassis --set identify 15. Light on 15 Seconds
The Seconds must be greater than 0 and less than or equal to 240
```

#### 5. Get, Add, and Delete Users

You can access and edit (add or delete) the user list using user commands.

```
user commands:
    user <option> <value> [<option> <value> ...]
    option:
        --help show help information
        ? show help information
        ? list show all the user of the information
        --list show all the user of the information
        --id The user identify
        --name Add or modify user name
        for example : user --id <user id> --name <user name>
        --passwd Modify user password
        for example : user --id <user id> --passwd <user password>
        --priv Modify user privilege
        for example : user --id <user id> --priv <user priv>
        --del Delete user
        for example : user --del <user id>
        --complexity Enable/Disable password complexity check or Get complexity.Do not used with other
        for example : user --complexity <enable/disable/get>
        <user id>: The user id more than 1, less than 16.
        <user name>: The user name cannot be longer than 16 bytes.
        <user password>: The user priv is 2(USER), 3(OPERATOR), 4(ADMINISTRATOR) or 15(NO ACCESS).
```

#### 6. Get BMC Versions and Reboot BMC

You can get the BMC version information and reboot the BMC using mc commands

```
mc commands:
     mc <option1> [<option2>] <parameter>
     option1:
       --help
                  show help information
       2
                  show help information
       --aet
                  get mc information
       for example : mc --get <parameter>
       --set
                  set mc information
       for example : mc --set <option2> <parameter>
     option2:
       bmc
                  set bmc action, this only support --set
       kvm
                  set kvm action, this only support --set
       web
                  set web action, this only support --set
     parameter:
       version
                  get bmc version, this only support --get command
                  set bmc, kvm or web reset action, this only support --set command
       reset
```

#### 7. Get and Set Fan Information

You can get the fan information and setup the fan mode and fan level using fan commands.

```
fan commands:
    fan <optionl> [<option2> <parameter1> [<parameter2>]]
    option1:
        --help show help information
        ? show help information
        --get get fan information
        for example : fan --get <option2>
        --set set fan information
        for example : fan --set <option2> <parameter1> [<parameter2>]
        option2:
        fanmode set or get fanmode
        for example : fan --set fanmode 0|1
        0 : auto mode
        1 : manual mode
        fanlevel set or get fan level
        for example : fan --set fanlevel <parameter1> <parameter2>
        parameter1: the fan id
        parameter2: the fan of the precent(10 to 100)
```

#### 8. CPLD

You can operate CPLD using cpld commands.

```
cpld commands:
    cpld <host_ip> <tftp_port> <cpld_image_file>
    for example : cpld <host_ip> <tftp_port> <cpld_image_file>
```

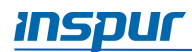

#### 9. Get ID

You can get the UUID and SN information using id commands.

id commands: id [option1] option1: --help show help information ? show help information --uuid get UUID information --sn get serial number information for example : id --sn

#### 10. Fault Diagnosis

You can execute the common tools and commands to check the BMC operating status using diagnostic commands.

```
diagnose commands:
    diagnose <option> [<parameter1>] [<parameter2>...]
    option:
        --help show help information
        ? show help information
        ? show help information
        bmc diagnose support command:
        ls show log file profile, only support parameter1 select log file
        cat show log file content, only support parameter1 select log file
        cat show log file content, only support parameter1 select log file
        cat show log file content, only support parameter1 select log file
        ls show and configure network info
        ethtool show and configure network info
        ethtool show and configure phy configuration
        ps report a snapshot of the current processes
        top display Linux tasks
        dmesg print or control the kernel ring buffer
        netstat Print network connections and routing tables etc.
        gpiotool bmc gpio test tool
        i2c-test bmc i2c test tool
        pwmtachtool bmc fan test tool
        uptime bmc running time
        parameter1:
        only support for option ls and cat command
        ncml bmc service configuration
        log fmc system log Cat log in ROOT user
        cpuinfo bmc cpu info
        wersioninfo bmc remory info
        versioninfo bmc crontab file
        for example : diagnose cat log debug.log
```

#### 7.3 System Overview

When log-in to the WEB GUI, the system overview page is displayed. It contains the server health information, management device information, server information, online user information, firmware version information, and a list of recent event logs.

#### 7.3.1 System Running State

The general information shows the operating status of the device.

| General Information  |          |  |
|----------------------|----------|--|
| System Running State |          |  |
| Current Power Status | •        |  |
| UID State            | •        |  |
| CPU                  | 0        |  |
| Fan                  | 0        |  |
| Fan redundancy       | <b>O</b> |  |
| Voltage              | <b>O</b> |  |
| Temperature          | <b>9</b> |  |
| ME                   | 0        |  |

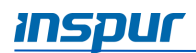

| Item                 | Description                                          |
|----------------------|------------------------------------------------------|
| Current Power Status | Power On                                             |
|                      | Power Off                                            |
| UID Status           | UID LED On                                           |
|                      | UID LED Off                                          |
| CPU                  | CPU Healthy state:                                   |
|                      | Normal – All CPUs Normal                             |
|                      | Warning – One or more CPUx_Status warning            |
|                      | Critical – One or more CPUx_Status critical          |
|                      | Power Off                                            |
| Fan                  | Fan Healthy state:                                   |
|                      | 📀 Normal – All Fans Normal                           |
|                      | 😆 Critical – One or more fans fail                   |
|                      | Power Off                                            |
| Fan Redundancy       | Fan Redundant state:                                 |
|                      | Normal – All Fans Normal                             |
|                      | Critical – One or more fans absent or cannot be read |
|                      | Power Off                                            |
| Voltage              | Voltage Sensor state:                                |
|                      | 📀 Normal                                             |
|                      | Warning – One or more Voltage Sensors warning        |
|                      | Critical – One or more Voltage Sensors critical      |
|                      | Power Off                                            |
| Temperature          | Temperature Sensor state:                            |
|                      | Normal                                               |
|                      | A Warning – One or more Temperature Sensors          |
|                      | warning                                              |
|                      | Critical – One or more Temperature Sensors critical  |
|                      | • Power Off                                          |
| ME                   | ME state:                                            |
|                      | Normal                                               |
|                      | Warning – ME_FW_Status Sensor warning                |
|                      | Critical – ME_FW_Status Sensor critical              |
|                      | State unavailable or current power is off            |

## 7.3.2 Management Device (BMC) Information and Server information

The general information also shows the BMC information and server information.

| BMC Information       |                                      |
|-----------------------|--------------------------------------|
| Lan Interface         | o eth0                               |
| MAC Address           | B4:05:5D:34:30:0D                    |
| Network Mode          | DHCP                                 |
| IPv4 Address          | 100.2.76.110                         |
| Server Running Time   | 0 Day, 0 Hour                        |
| Server Information    |                                      |
| Chassis Type          | RAID Chassis                         |
| Product Name          | ON5263M5                             |
| Manufacture Name      | Inspur                               |
| Product Serial Number | P10020783800                         |
| Asset Tag             | YAHOO                                |
| UUID                  | 345d05b4-0d30-03db-b211-d21dc051bd19 |

## 7.3.3 Quick Launch

The quick launch tasks allows you to perform the shortcut operations.

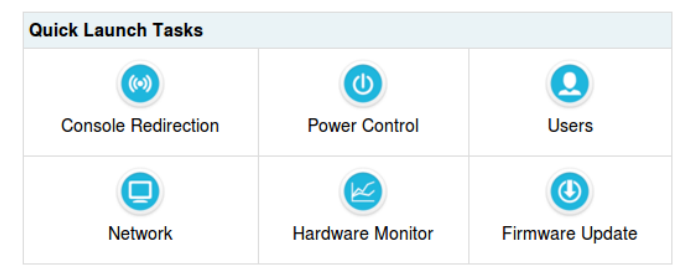

## 7.3.4 Online User Information

The active session shows the on-line user information about the information of the current-user logged in on the BMC WEB, including the user type, user name, user privilege, and IP address.

| Active Session |           |                |            |
|----------------|-----------|----------------|------------|
| User Type      | User Name | User Privilege | IP Address |
| HTTPS          | admin     | Administrator  | 100.3.2.1  |

## 7.3.5 Firmware Version Information

The FW version information shows the latest version of the firmware in the platform, including BMC, BIOS, ME and CPLD.

| FW Version Information |                             |
|------------------------|-----------------------------|
| BMC                    | 3.1.0 (2020-05-20 20:53:48) |
| BIOS                   | 3.0.0 (2020/04/23 13:52:12) |
| ME                     | 0A:4.1.4.339                |
| CPLD                   | 1.0                         |

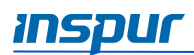

| Firmware Item | Description             |
|---------------|-------------------------|
| ВМС           | Revision and Build Time |
| BIOS          | Revision and Build Time |
| ME            | Revision                |
| CPLD          | Revision                |

#### 7.3.6 Recent Event Logs

The recent system event log shows the recent event log information. Click "**More**" for more event logs.

| Recent Sys | Recent Systen Event Log [More] |          |             |                               |                                                |  |  |  |  |
|------------|--------------------------------|----------|-------------|-------------------------------|------------------------------------------------|--|--|--|--|
| Event ID   | Time Stamp                     | Severity | Sensor Name | Sensor Type                   | Description                                    |  |  |  |  |
| 4          | 05/21/2020 08:19:10            |          | CPU0_Status | Processor                     | Processor Presence Detected - Asserted         |  |  |  |  |
| 3          | 05/21/2020 08:19:08            |          | ACPI_State  | System ACPI Power State       | Legacy ON State - Asserted                     |  |  |  |  |
| 2          | Pre-init Timestamp             |          | BMC_Boot_up | Microcontroller / Coprocessor | Invalid Offset for this SensorType - Asserted  |  |  |  |  |
| 1          | Pre-init Timestamp             | 0        | BMC_FW      | Version Change                | Firmware / Software Change Detected - Asserted |  |  |  |  |

## 7.4 Information

### 7.4.1 System Information

On the WEB GUI, go to the **Information**  $\rightarrow$  **System Information**. The system information page shows the information and health status of main components of platform, including CPU, memory, device inventory, network, fan, temperature and voltage.

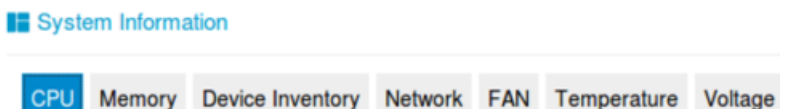

🛕 Warning

Click on the **CPU** tab to see the CPU information.

| Sys  | tem Inform  | ation              |           |          |             |         |                 |      |        |              |              |              |
|------|-------------|--------------------|-----------|----------|-------------|---------|-----------------|------|--------|--------------|--------------|--------------|
| CPU  | Memory      | Device Inventory   | Network   | FAN      | Temperature | Voltage | 9               |      |        |              |              |              |
| No.  | Processo    | r Name             |           |          | Processor   | Status  | Processor Speed | Core | TDP(W) | L1 Cache(KB) | L2 Cache(KB) | L3 Cache(KB) |
| CPU0 | Intel(R) Xe | on(R) Platinum 825 | 6 CPU @ 3 | 3.80GHz  | •           |         | 3800            | 4/4  | 105    | 64           | 1024         | 16896        |
| CPU1 | CPU1 N/A    |                    |           |          |             | N/A     | N/A             | N/A  | N/A    | N/A          | N/A          |              |
| Pres | ent Abs     | ent 🥑Normal 🛕      | Warning 🜔 | Critical |             |         |                 |      |        |              |              |              |
| tem  |             |                    |           | Des      | scriptio    | n       |                 |      |        |              |              |              |
| No.  |             |                    |           | х, х     | denote      | es the  | e number        | of C | CPU    |              |              |              |
| Proc | essor       | Name               |           | Pro      | cessor      | nam     | e               |      |        |              |              |              |
| Proc | essor       | Status             |           | 0        | Normal      |         |                 |      |        |              |              |              |

| ltem            | Description        |
|-----------------|--------------------|
|                 | 8 Critical         |
|                 | Absent or PowerOff |
| Processor Speed | Processor speed    |
| Core            | Core number        |
| TDP(W)          | TDP                |
| L1 Cache (KB)   | L1 Cache           |
| L2 Cache (KB)   | L2 Cache           |
| L3 Cache (KB)   | L3 Cache           |

#### Click on the **Memory** tab to see the memory information.

| S   | ystem Informa | tion      |          |         |           |             |                  |                  |               |                     |       |
|-----|---------------|-----------|----------|---------|-----------|-------------|------------------|------------------|---------------|---------------------|-------|
| CF  | PU Memory     | Device Ir | nventory | Network | FAN Ter   | nperature V | oltage           |                  |               |                     |       |
| No. | Location      | Present   | Size(GB) | Туре    | Maximum F | requency(MH | lz) Manufacturer | Part Number      | Serial Number | Minimum Voltage(mV) | Ranks |
| 0   | CPU0_C0D0     | •         | 32       | DDR4    | 2133      |             | Samsung          | M393A4K40BB0-CPB | 40CAD562      | 1200                | 2     |
| 1   | CPU0_C0D1     | •         | N/A      | N/A     | N/A       |             | N/A              | N/A              | N/A           | N/A                 | N/A   |
| 2   | CPU0_C1D0     | •         | N/A      | N/A     | N/A       |             | N/A              | N/A              | N/A           | N/A                 | N/A   |
| 3   | CPU0_C2D0     | •         | N/A      | N/A     | N/A       |             | N/A              | N/A              | N/A           | N/A                 | N/A   |
| 4   | CPU0_C3D0     | •         | N/A      | N/A     | N/A       |             | N/A              | N/A              | N/A           | N/A                 | N/A   |
| 5   | CPU0_C3D1     | •         | N/A      | N/A     | N/A       |             | N/A              | N/A              | N/A           | N/A                 | N/A   |
| 6   | CPU0_C4D0     | •         | N/A      | N/A     | N/A       |             | N/A              | N/A              | N/A           | N/A                 | N/A   |
| 7   | CPU0_C5D0     | •         | N/A      | N/A     | N/A       |             | N/A              | N/A              | N/A           | N/A                 | N/A   |
| 8   | CPU1_C0D0     | •         | N/A      | N/A     | N/A       |             | N/A              | N/A              | N/A           | N/A                 | N/A   |
| 9   | CPU1_C0D1     | •         | N/A      | N/A     | N/A       |             | N/A              | N/A              | N/A           | N/A                 | N/A   |
| 10  | CPU1_C1D0     | •         | N/A      | N/A     | N/A       |             | N/A              | N/A              | N/A           | N/A                 | N/A   |
| 11  | CPU1_C2D0     | •         | N/A      | N/A     | N/A       |             | N/A              | N/A              | N/A           | N/A                 | N/A   |
| 12  | CPU1_C3D0     | •         | N/A      | N/A     | N/A       |             | N/A              | N/A              | N/A           | N/A                 | N/A   |
| 13  | CPU1_C3D1     | •         | N/A      | N/A     | N/A       |             | N/A              | N/A              | N/A           | N/A                 | N/A   |
| 14  | CPU1_C4D0     | •         | N/A      | N/A     | N/A       |             | N/A              | N/A              | N/A           | N/A                 | N/A   |
| 15  | CPU1_C5D0     | •         | N/A      | N/A     | N/A       |             | N/A              | N/A              | N/A           | N/A                 | N/A   |

Note: ●Present ●Absent ⊘Normal ▲Warning ⊗Critical

#### Click on the **Device Inventory** tab to see the device inventory information.

| No. | Slot on Board | Slot on<br>Riser | Connection<br>Type    | Present | Device Type                | Device(ID)                        | Vender(ID)               | Rated<br>Width | Rated<br>Speed | Current<br>Width | Current<br>Speed |
|-----|---------------|------------------|-----------------------|---------|----------------------------|-----------------------------------|--------------------------|----------------|----------------|------------------|------------------|
| )   | OCPA+B_CPU0   | None             | No Riser              | •       | Network<br>Controller      | MT27710 Family<br>[ConnectX-4 Lx] | Mellanox<br>Technologies | X8             | GEN3           | X8               | GEN3             |
|     | PCIE0_CPU0    | Down             | RiserType2-<br>X8+X16 | •       | Mass Storage<br>Controller | Toshiba KXG6 PCIE<br>M.2          | Toshiba                  | X4             | GEN3           | X4               | GEN3             |

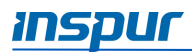

Click on the Network tab to see the BMC and System adapter information.

| Syste  | em Information     |                             |             |                                                                       |  |  |  |  |  |  |
|--------|--------------------|-----------------------------|-------------|-----------------------------------------------------------------------|--|--|--|--|--|--|
| CPU    | Memory Device Inve | entory Network FAN Temperat | ure Voltage |                                                                       |  |  |  |  |  |  |
| BMC A  | IMC Adapter        |                             |             |                                                                       |  |  |  |  |  |  |
| No.    | Name               | MAC Address                 |             | IP Address                                                            |  |  |  |  |  |  |
| 0      | eth0               | B4:05:5D:34:30:0D           |             | 100.2.76.110                                                          |  |  |  |  |  |  |
| Syster | n Adapter          |                             |             |                                                                       |  |  |  |  |  |  |
| No.    | Present            | Location                    | Port Number | MAC Address                                                           |  |  |  |  |  |  |
| 0      | ø                  | OCPA+B_CPU0                 | 1           | 24:8A:07:B2:75:8E<br>00:00:00:00:00:00<br>00:00:00:00:00:00<br>00:00: |  |  |  |  |  |  |
|        |                    |                             |             |                                                                       |  |  |  |  |  |  |

Note:

●Present ●Absent ⊘Normal ▲Warning ⊗Critical

### Click on the **FAN** tab to see the fan information.

| S | ystem | Inform | nation |
|---|-------|--------|--------|
|   | ·     |        |        |

| CPU   | Memory | Device Inventory | Network | FAN | Temperatur | e Voltage |            |               |
|-------|--------|------------------|---------|-----|------------|-----------|------------|---------------|
| No.   |        |                  | Present |     | Sta        | tus       | Speed(rpm) | Duty Ratio(%) |
| FAN_0 | Front  |                  | 0       |     | 0          |           | 3750       | 19            |
| FAN_0 | Rear   |                  | 0       |     | 0          |           | 3450       | 19            |
| FAN_1 | Front  |                  | 0       |     | 0          |           | 4050       | 19            |
| FAN_1 | Rear   |                  | 0       |     | 0          |           | 3600       | 19            |

Note:

Present Absent Normal AWarning Critical

| Item           | Description                                  |  |  |  |  |
|----------------|----------------------------------------------|--|--|--|--|
| No.            | FANx_y, x denotes FAN or FAN group number, y |  |  |  |  |
|                | denotes the FAN number in group.             |  |  |  |  |
| Present        | Present                                      |  |  |  |  |
|                | Absent                                       |  |  |  |  |
|                | Normal                                       |  |  |  |  |
| Status         | 🔺 Warning                                    |  |  |  |  |
|                | 😣 Critical                                   |  |  |  |  |
|                | State unavailable or current power is off    |  |  |  |  |
| Speed (rpm)    | Speed in rpm                                 |  |  |  |  |
| Duty Ratio (%) | Speed in duty                                |  |  |  |  |

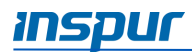

#### Click on the **Temperature** tab to see the temperature information.

System Information

| CPU      | Memory   | Device | Inventory | Network  | FAN | Temperature Vo | Itage      |             |            |           |            |
|----------|----------|--------|-----------|----------|-----|----------------|------------|-------------|------------|-----------|------------|
| Sensor   |          |        | Status    | Reading( | °C) | Low NRT(°C)    | Low CT(°C) | Low NCT(°C) | Up NCT(°C) | Up CT(°C) | Up NRT(°C) |
| Inlet_Te | emp      |        | 0         | 37       |     | N/A            | N/A        | N/A         | 40         | 42        | N/A        |
| Outlet_  | Temp     |        | 0         | 31       |     | N/A            | N/A        | N/A         | N/A        | N/A       | N/A        |
| CPU0_    | Temp     |        | 0         | 42       |     | N/A            | N/A        | N/A         | 98         | 100       | N/A        |
| CPU1_    | Temp     |        |           | N/A      |     | N/A            | N/A        | N/A         | 110        | 112       | N/A        |
| CPU0_I   | DTS      |        | 0         | 58       |     | N/A            | N/A        | N/A         | N/A        | N/A       | N/A        |
| CPU1_I   | DTS      |        |           | N/A      |     | N/A            | N/A        | N/A         | N/A        | N/A       | N/A        |
| CPU0_I   | DIMM_Tem | р      | 0         | 34       |     | N/A            | N/A        | N/A         | 83         | 85        | N/A        |
| CPU1_I   | DIMM_Tem | р      |           | N/A      |     | N/A            | N/A        | N/A         | 83         | 85        | N/A        |
| PCH_T    | emp      |        | 0         | 43       |     | N/A            | N/A        | N/A         | 95         | 100       | N/A        |
| OCP_T    | emp      |        | 0         | 77       |     | N/A            | N/A        | N/A         | 100        | 105       | N/A        |

Note:

Present Absent Normal AWarning Critical

| ltem         | Description                               |
|--------------|-------------------------------------------|
| Sensor       | Sensor name                               |
|              | 📀 Normal                                  |
| Status       | 🔺 Warning                                 |
|              | 8 Critical                                |
|              | State unavailable or current power is off |
| Reading (°C) | Temperature reading                       |
| Low NRT (°C) | Low Non Recoverable Threshold             |
| Low CT (°C)  | Low Critical Threshold                    |
| Low NCT (°C) | Low Non Critical Threshold                |
| Up NCT (°C)  | Up Non Critical Threshold                 |
| Up CT (°C)   | Up Critical Threshold                     |
| Up NRT (°C)  | Up Non Recoverable Threshold              |

#### Click on the **Voltage** tab to see the voltage information.

| Syste  | m Informa | ation      |                |     |             |           |            |           |          |           |
|--------|-----------|------------|----------------|-----|-------------|-----------|------------|-----------|----------|-----------|
| CPU    | Memory    | Device Inv | entory Network | FAN | Temperature | Voltage   |            |           |          |           |
| Sensor |           | Status     | Reading(V)     | Lov | w NRT(V)    | Low CT(V) | Low NCT(V) | Up NCT(V) | Up CT(V) | Up NRT(V) |
| P3V3   |           | 0          | 3.27           | 2.8 | 7           | 2.97      | 3.07       | 3.53      | 3.63     | 3.73      |
| P5V    |           | 0          | 5.08           | 4.3 | 4           | 4.5       | 4.64       | 5.34      | 5.5      | 5.64      |
| P12V   |           | 0          | 12.42          | 10. | 86          | 11.22     | 11.4       | 13.56     | 13.74    | 14.1      |
| PCH_P1 | V05       | 0          | 1.06           | 0.9 | 1           | 0.95      | 0.98       | 1.13      | 1.16     | 1.19      |
| PCH_VN | IN        | 0          | 1.01           | 0.7 | 4           | 0.77      | 0.79       | 1.07      | 1.1      | 1.13      |

Note:

Present Absent Normal AWarning Critical

| Item   | Description |
|--------|-------------|
| Sensor | Sensor name |

| ltem        | Description                                                   |
|-------------|---------------------------------------------------------------|
|             | 📀 Normal                                                      |
| Status      | 🔺 Warning                                                     |
|             | 😣 Critical                                                    |
|             | <ul> <li>State unavailable or current power is off</li> </ul> |
| Reading (V) | Voltage reading                                               |
| Low NRT (V) | Low Non Recoverable Threshold                                 |
| Low CT (V)  | Low Critical Threshold                                        |
| Low NCT (V) | Low Non Critical Threshold                                    |
| Up NCT (V)  | Up Non Critical Threshold                                     |
| Up CT (V)   | Up Critical Threshold                                         |
| Up NRT (V)  | Up Non Recoverable Threshold                                  |

NOTE: If the threshold value is N/A, it means the sensor is not configured.

## 7.4.2 BIOS Setup Options

#### On the WEB GUI, go to the Information $\rightarrow$ BIOS Setup Options.

Users can modify the option value using IPMI OEM CMD, and the BIOS will update the setup options after the system reboot. The BIOS sends the BIOS setup options to the BMC when the BIOS POST is completed.

| Biolo Grap options                          |                    |                             |  |  |  |  |
|---------------------------------------------|--------------------|-----------------------------|--|--|--|--|
| Advanced Chipset Processor Server Mgmt Boot |                    |                             |  |  |  |  |
| Advanced                                    |                    |                             |  |  |  |  |
| Setup Option                                | Setup Option Value | Setup Option original value |  |  |  |  |
| Security Device Support                     | Enabled            | Enabled                     |  |  |  |  |
| COM0 Console Redirection                    | Enabled •          | Enabled                     |  |  |  |  |
| Above 4G Decoding                           | Enabled •          | Enabled                     |  |  |  |  |
| SR-IOV Support                              | Enabled            | Enabled                     |  |  |  |  |
| Network Stack                               | Enabled •          | Enabled                     |  |  |  |  |
| Ipv4 PXE Support                            | Enabled            | Enabled                     |  |  |  |  |
| Ipv6 PXE Support                            | Disabled •         | Disabled                    |  |  |  |  |
| CSM Support                                 | Enabled            | Enabled                     |  |  |  |  |
| Boot Mode                                   | UEFI Mode •        | UEFI Mode                   |  |  |  |  |
| Option ROM execution Network                | UEFI -             | UEFI                        |  |  |  |  |
| Option ROM execution Storage                | UEFI •             | UEFI                        |  |  |  |  |
| Option ROM execution Video OPROM Policy     | Legacy             | Legacy                      |  |  |  |  |
| Option ROM execution Other PCI devices      | UEFI •             | UEFI                        |  |  |  |  |

Save

## 7.4.3 FRU Information

On the WEB GUI, go to the **Information**  $\rightarrow$  **FRU Information**. The FRU information page shows the basic information, chassis information, motherboard information, and product information.

| FRU Information   |                     |                   |                     |
|-------------------|---------------------|-------------------|---------------------|
| Basic Information | Chassis Information | Board Information | Product Information |
| Attribute         |                     |                   | Value               |
| FRU Device ID     |                     |                   | 0                   |
| FRU Device Name   |                     |                   | BMC FRU             |

The FRU information is stored in EEPROM. BMC will read the FRU information from EEPROM when BMC boots, the FRU information will not lose after BMC firmware is upgraded.

| Item                | Description                                   |  |  |  |
|---------------------|-----------------------------------------------|--|--|--|
| Basic Information   | FRU device ID: 0                              |  |  |  |
|                     | FRU device name: BMC_FRU                      |  |  |  |
| Chassis Information | Chassis information area format version: *    |  |  |  |
|                     | Chassis type: *                               |  |  |  |
|                     | Chassis part number: **                       |  |  |  |
|                     | Chassis serial number: **                     |  |  |  |
| Board Information   | Board information area format version: *      |  |  |  |
|                     | Manufacture date time: weekday/month/day/year |  |  |  |
|                     | Board manufacturer: Inspur                    |  |  |  |
|                     | Board product name: *****                     |  |  |  |
|                     | Board serial number: **                       |  |  |  |
|                     | Board part number: **                         |  |  |  |
| Product Information | Product information area format version: *    |  |  |  |
|                     | Manufacture name: Inspur                      |  |  |  |
|                     | Product name: ****                            |  |  |  |
|                     | Product part number: **                       |  |  |  |
|                     | Product version:**                            |  |  |  |
|                     | Product serial number: **                     |  |  |  |
|                     | Asset Tag:**                                  |  |  |  |

## 7.4.4 History Record

BMC provides the curve-based inlet temperature and power monitoring statistics. Administrators can know the actual use of electricity and cooling resources through energy monitoring devices. Users can optimize the server's energy savings based on the historical data. On the WEB GUI, go to the **Information**  $\rightarrow$  **History Record**. The history record page shows the system current power, CPU total power, total memory power and a specific period of peak power, average power, and cumulative power consumption.

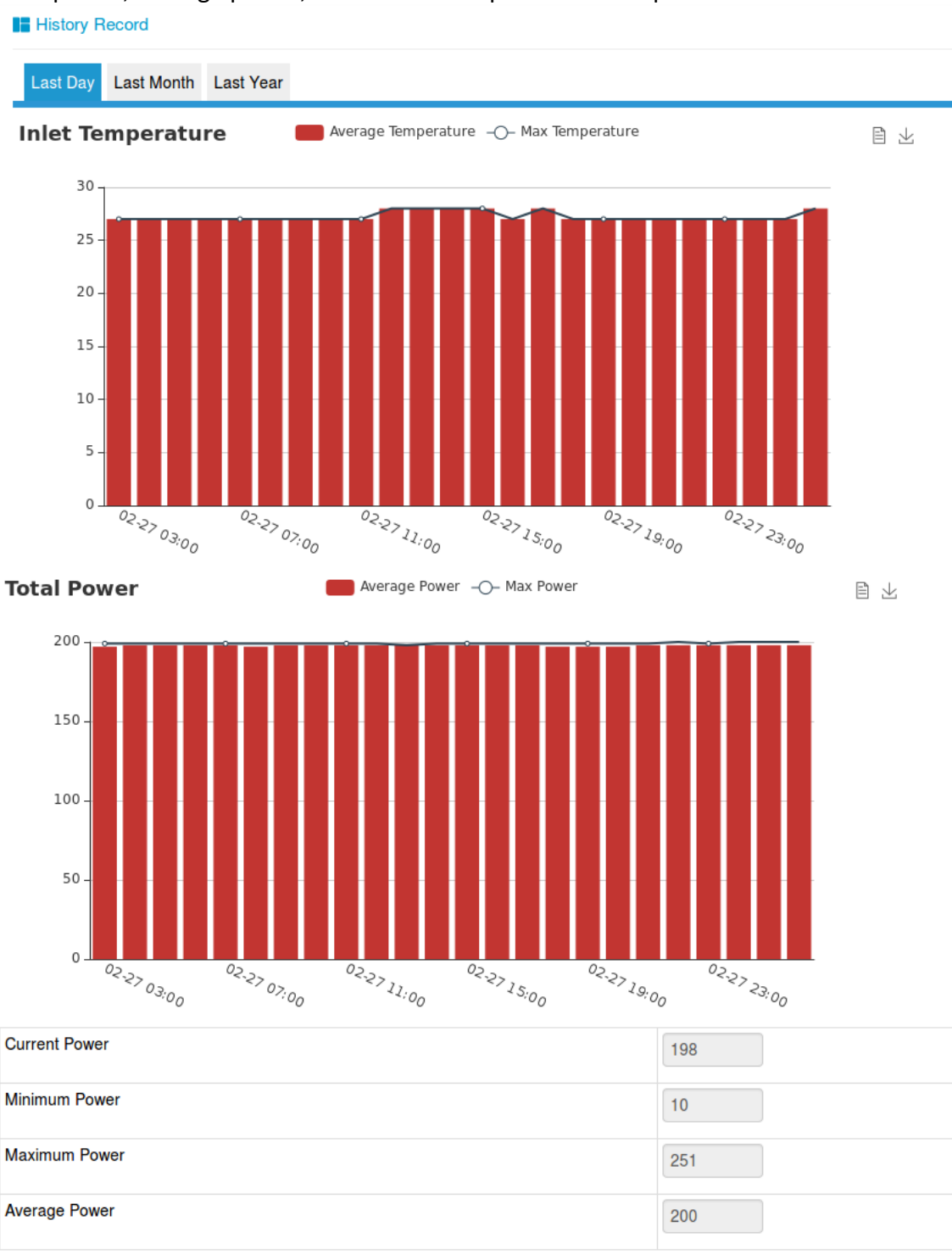

## 7.5 Remote Control

## 7.5.1 Console Redirection (KVM)

Remote KVM redirects the host system's console to user's PC by BMC. When the user logins in to BMC and open KVM, then host's screen will be displayed in KVM application. User then can use PC's keyboard and mouse to control the server.

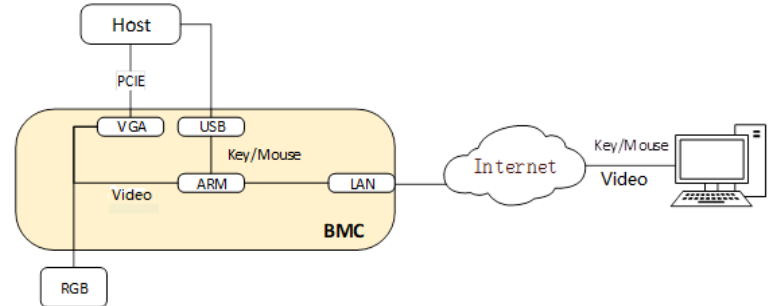

#### 7.5.1.1 HTML5 KVM

BMC supports HTML5 KVM (for Google Chrome 58 and above, and Internet Explorer 11 and above). Not depend on JAVA, .NET.

On the WEB GUI, go to the **Remote Control**  $\rightarrow$  **Console Redirection**, and then click

#### Launch KVM HTML5 Viewer.

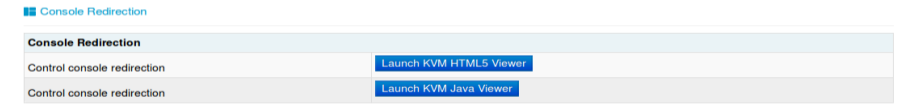

#### The HTML5 KVM is displayed.

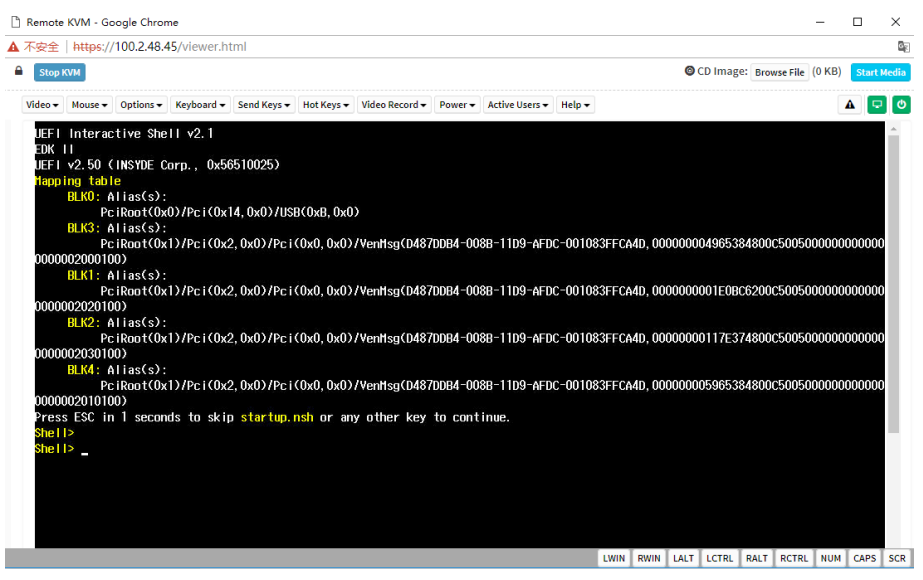

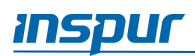

#### 7.5.1.2 Java KVM

BMC supports Java KVM. To enter the JRE environment , users should download and open JNLP (Java Application). The supported JRE version: jre-7u40 and above; and jre-8u45 and above.

On the WEB GUI, go to the **Remote Control**  $\rightarrow$  **Console Redirection**, and then click **Launch KVM Java Viewer**.

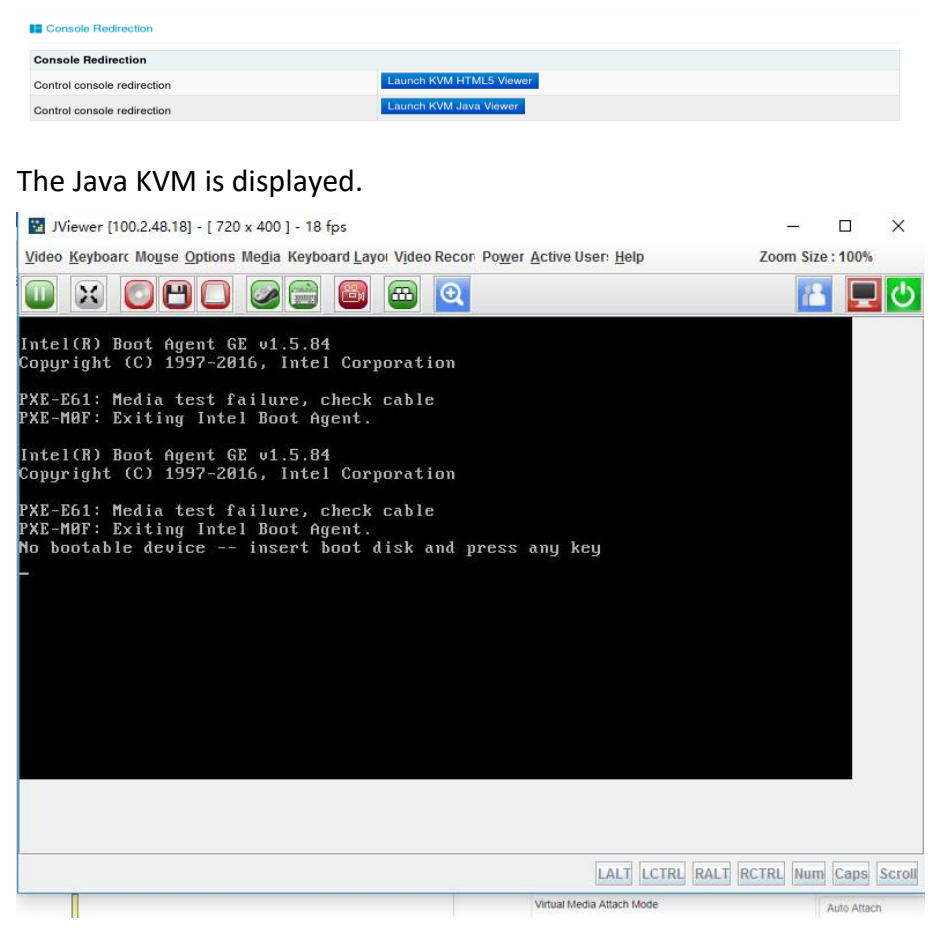

## 7.5.2 Locate Server

User can locate the managed server with the UID LED which is controlled by BMC or UID button. You can turn on/off the UID by pressing the UID button even BMC is not connected.

On the WEB GUI, go to the **Remote Control**  $\rightarrow$  **Server Location** to configure the UID.

To turn on the UID for a specified time, select the time period in the "System ID LED Light Time" and click on "Turn On Led" button. To turn off the UID, click on "Turn Off Led" button.

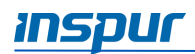

| Server Location          |                                          |
|--------------------------|------------------------------------------|
| Server Location          |                                          |
| System ID LED Status     | •                                        |
| System ID LED Light Time | All the time     10s 20s 60s     Other s |
| System ID LED Operation  | Turn On Led Turn Off Led                 |

## 7.5.3 Remote Session Settings

On the WEB GUI, go to the **Remote Control**  $\rightarrow$  **Configure Remote Session** to configure the remote session settings. KVM can be reconnected after network is disconnection.

The retry count range is 1-20 (12 by default), and the retry time interval is 5-30 (10 second by default).

| Configure Remote Session                            |                    |
|-----------------------------------------------------|--------------------|
| Encrypt KVM packets                                 | Enable             |
| Keyboard Language                                   | Auto Detect (AD) - |
| Virtual Media Attach Mode                           | Auto Attach -      |
| Retry Count                                         | 3 2                |
| Retry Time Interval(Seconds)                        | 10 2               |
| Server Monitor OFF Feature Status                   | Sea Enable         |
| Automatically OFF Server Monitor, When KVM Launches |                    |

#### Save Reset

## 7.5.4 Virtual Media Settings

The media redirection function allows the user to use various media devices and images on the client side (Local Media Support) or remote side (Remote Media Support), and attach them as virtual USB on the server side in which the BMC is present.

The virtual media supports:

- Simultaneous hard disk, floppy, USB key, CD/DVD, folder redirection
- Efficient USB 2.0 based CD/DVD redirection with a typical speed of 20XCD
- Completely secured (Authenticated or Encrypted)
- The media image can be mounted on NFS or CIFS server as Remote Media Support

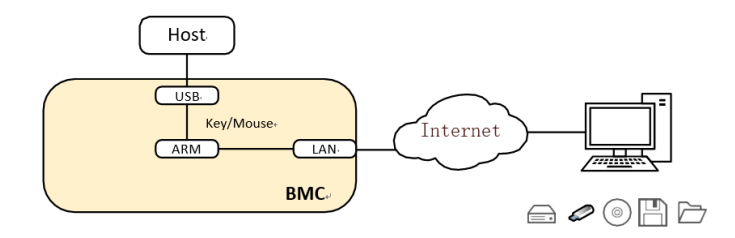

On the WEB GUI, go to the **Remote Control**  $\rightarrow$  **Virtual Media Devices** to configure the virtual media, including Virtual Media Setup and Virtual Media Instance.

To enable/disable the local media support or remote media support, click the checkbox in the **Virtual Media Setup** tab.

| Virtual Media Devices                      |        |  |
|--------------------------------------------|--------|--|
| Virtual Media Setup Virtual Media Instance |        |  |
| Virtual Media Setup                        |        |  |
| Local Media Support                        | Enable |  |
| Remote Media Support                       | Enable |  |
|                                            |        |  |

Save Reset

To emulate a SD Media on BMC as a USB device to the Host Server, click the SD Media Support checkbox in the **Virtual Media Instance** tab

To enable/ disable the virtual USB devices visibility in the host server, click the Power Save Mode checkbox in the **Virtual Media Instance** tab. If this option is enabled, Virtual media devices will be connected to the Host machine only at the instance launching KVM session. If this option is disabled, Virtual media devices will remain connected to the host machine all the time irrespective of KVM session status.

| Virtual Media Devices                      |          |
|--------------------------------------------|----------|
| Virtual Media Setup Virtual Media Instance |          |
| Virtual Media Instance                     |          |
| Floppy devices                             | 1 •      |
| CD/DVD devices                             | 1 •      |
| Harddisk devices                           | 1 •      |
| Remote KVM Floppy devices                  | 1 •      |
| Remote KVM CD/DVD devices                  | 1 •      |
| Remote KVM Hard disk devices               | 1 •      |
| SD Media Support                           | Enable   |
| Encrypt Media Redirection Packets          | Enable   |
| Power Save Mode                            | C Enable |

Save Reset

## INSPUC

User can also install the virtual media in KVM as shown below.

| Virtual Media                 |                        |                     | ×             |
|-------------------------------|------------------------|---------------------|---------------|
| CD/DVD                        | oppy 🐻 Hard Disk/USE   | B Connection Status | 5             |
| Device Instances              |                        |                     |               |
| CD/DVD Media : I              |                        |                     |               |
| CD Image G                    |                        | Browse              | Connect       |
| /E                            |                        |                     |               |
| CD/DVD Redirection Status     |                        |                     |               |
| Device Instance               | Target Device Instance | Source Image/Drive  | Bytes Read    |
| CD/DVD Media : 1              | Not Connected          | Not Connected       | Not Connected |
| CD/DVD Media redirection Serv | rice Disabled          |                     |               |
| Speed 2400 MHz                | ▼ F10: Sa<br>ESC: Ex   | ave & Exit          |               |

## 7.5.5 Mouse Mode Settings

On the WEB GUI, go to the **Remote Control**  $\rightarrow$  **Mouse Mode Settings** to configure the mouse mode.

Mouse Mode Settings

| Mouse Mode Settings |                                                                                                    |
|---------------------|----------------------------------------------------------------------------------------------------|
| Current Mouse Mode  | Absolute                                                                                                    |
| Mouse Mode Options  | <ul> <li>Relative (Recommended for Linux(Except Redhat) running on Host)</li> <li>Absolute (Recommended for Windows and Redhat running on Host)</li> <li>Other (Try this, when relative and absolute mode can't work properly)</li> </ul> |

| Host OS  | Client OS | Client OS |                |                |  |  |  |
|----------|-----------|-----------|----------------|----------------|--|--|--|
|          | Windows 8 | Windows 7 | Windows Server | Windows Server |  |  |  |
|          |           |           | 2012           | 2008 R2        |  |  |  |
| RHEL 5.2 | Relative  | Relative  | Relative       | Relative       |  |  |  |
| RHEL 5.4 | Relative  | Relative  | Relative       | Relative       |  |  |  |
| RHEL 5.6 | Relative  | Relative  | Relative       | Relative       |  |  |  |
| RHEL 6.0 | Absolute  | Absolute  | Absolute       | Absolute       |  |  |  |

Save Reset

| Host OS                | Client OS |           |                        |                           |  |  |  |
|------------------------|-----------|-----------|------------------------|---------------------------|--|--|--|
|                        | Windows 8 | Windows 7 | Windows Server<br>2012 | Windows Server<br>2008 R2 |  |  |  |
| RHEL 6.4               | Absolute  | Absolute  | Absolute               | Absolute                  |  |  |  |
| RHEL 7.0               | Absolute  | Absolute  | Absolute               | Absolute                  |  |  |  |
| Fedora10               | Relative  | Relative  | Relative               | Relative                  |  |  |  |
| Fedora11               | Absolute  | Absolute  | Absolute               | Absolute                  |  |  |  |
| Fedora12               | Absolute  | Absolute  | Absolute               | Absolute                  |  |  |  |
| Fedora14               | Absolute  | Absolute  | Absolute               | Absolute                  |  |  |  |
| Fedora15               | Absolute  | Absolute  | Absolute               | Absolute                  |  |  |  |
| Fedora18               | Absolute  | Absolute  | Absolute               | Absolute                  |  |  |  |
| Fedora19               | Absolute  | Absolute  | Absolute               | Absolute                  |  |  |  |
| Fedora 20              | Absolute  | Absolute  | Absolute               | Absolute                  |  |  |  |
| Cent OS 5.4            | Absolute  | Absolute  | Absolute               | Absolute                  |  |  |  |
| Cent OS 6.0            | Relative  | Relative  | Relative               | Relative                  |  |  |  |
| Cent OS 6.1            | Absolute  | Absolute  | Absolute               | Absolute                  |  |  |  |
| Cent OS 6.2            | Absolute  | Absolute  | Absolute               | Absolute                  |  |  |  |
| Ubuntu 8.10            | Absolute  | Absolute  | Absolute               | Absolute                  |  |  |  |
| Ubuntu 9.10            | Absolute  | Absolute  | Absolute               | Absolute                  |  |  |  |
| Ubuntu 11.04           | Absolute  | Absolute  | Absolute               | Absolute                  |  |  |  |
| Ubuntu 12.04           | Absolute  | Absolute  | Absolute               | Absolute                  |  |  |  |
| Ubuntu 14.04           | Absolute  | Absolute  | Absolute               | Absolute                  |  |  |  |
| OpenSuse 11.1          | Absolute  | Absolute  | Absolute               | Absolute                  |  |  |  |
| OpenSuse 12.1          | Relative  | Relative  | Relative               | Relative                  |  |  |  |
| Windows 2008           | Absolute  | Absolute  | Absolute               | Absolute                  |  |  |  |
| Windows<br>server 2012 | Absolute  | Absolute  | Absolute               | Absolute                  |  |  |  |

## 7.6 Power and Fan

## 7.6.1 Server Power Control

This function allows users to power on, power off, and reset the managed server via BMC.

On the WEB GUI, go to the **Power and Fan**  $\rightarrow$  **Server Power Control** to configure the power button control options and power restore settings.

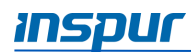

#### Virtual Power Button:

| Server Power Control                       |                                                               |  |
|--------------------------------------------|---------------------------------------------------------------|--|
| Virtual Power Button Power Restore Setting |                                                               |  |
| Server Power Control                       |                                                               |  |
| Current Power Status                       | ON                                                            |  |
| Control Options                            | Power On Force Power Off Power Cycle Hard Reset Soft Shutdown |  |

Perform Action

#### **Power Restore Setting:**

| Server Power Control                       |                                              |                |
|--------------------------------------------|----------------------------------------------|----------------|
| Virtual Power Button Power Restore Setting |                                              |                |
| Power Policy                               |                                              |                |
| Current Power Status                       | ON                                           |                |
|                                            | <ul> <li>Always Power On</li> </ul>          |                |
| Power Policy Options                       | <ul> <li>Always Power Off</li> </ul>         |                |
|                                            | <ul> <li>Restore Last Power State</li> </ul> |                |
|                                            |                                              |                |
|                                            |                                              | Perform Action |

## 7.6.2 Fan Speed Control

BMC supports the Manual Fan Control / Auto Fan Control function, and the fan module speed is controlled by the thermal algorithm.

On the WEB GUI, go to the **Power and Fan**  $\rightarrow$  **Fan Speed Control** to show the fan status The **Auto Fan Control** is the default setting. If the user switch to **Manual Fan Control**, you need to setup the fan speed: Low (20%), Medium (50%), High (75%) or Full (100%).

| ntrol   |                                                 |                                                                                                    |                                                                                                    |                                                                                                    |                                                                                                    |                                                                                                    |                                                                                                    |
|---------|-------------------------------------------------|----------------------------------------------------------------------------------------------------|----------------------------------------------------------------------------------------------------|----------------------------------------------------------------------------------------------------|----------------------------------------------------------------------------------------------------|----------------------------------------------------------------------------------------------------|----------------------------------------------------------------------------------------------------|
|         |                                                 |                                                                                                    |                                                                                                    |                                                                                                    | M                                                                                                    | anual Fan Con                                                                                                    | trol 👩 Auto Fan Cont                                                                                                    |
| Present | Status                                          | Current speed(rpm)                                                                                                    | Duty Ratio(%)                                                                                                    |                                                                                                    | Speed c                                                                                                    | ontrol                                                                                                    |                                                                                                    |
| 0       | 0                                               | 3750                                                                                                    | 21                                                                                                    | Low(20%)                                                                                                    | Medium(50%)                                                                                                    | High(75%)                                                                                                    | Full(100%)                                                                                                    |
| 0       | 0                                               | 3450                                                                                                    | 21                                                                                                    | Low(20%)                                                                                                    | Medium(50%)                                                                                                    | High(75%)                                                                                                    | Full(100%)                                                                                                    |
| 0       | 0                                               | 4200                                                                                                    | 21                                                                                                    | Low(20%)                                                                                                    | Medium(50%)                                                                                                    | High(75%)                                                                                                    | Full(100%)                                                                                                    |
| 0       | 0                                               | 3600                                                                                                    | 21                                                                                                    | Low(20%)                                                                                                    | Medium(50%)                                                                                                    | High(75%)                                                                                                    | Full(100%)                                                                                                    |
|         | Present<br>©<br>C<br>C<br>C<br>C<br>C<br>C<br>C | Present     Status       Image: Image: | Present         Status         Current speed(rpm)           Image: Image: I | Present         Status         Current speed(rpm)         Duty Ratio(%)         P           ①         ①         ③         ③         21         1           ①         ①         ③         3450         21         1           ①         ①         ④         3450         21         1           ②         ①         ●         3600         21         1 | Present         Status         Current speed(rpm)         Duty Ratio(%)            ①         ①         ③750         21         Low(20%)           ①         ③         ③450         21         Low(20%)           ①         ①         ③450         21         Low(20%)           ①         ④         ③4200         21         Low(20%)           ②         ③         ④4200         21         Low(20%)           ①         ③         ③600         21         Low(20%) | Normal Status         Current speed(rpm)         Duty Ratio(%)         Current speed (rpm)         Duty Ratio(%)         Current speed (rpm)         Medium(50%)           ①         ①         ③3750         21         Low(20%)         Medium(50%)           ①         ①         ③450         21         Low(20%)         Medium(50%)           ①         ①         ④4200         21         Low(20%)         Medium(50%)           ②         ③3600         21         Low(20%)         Medium(50%) | Mature         Mature         Mature< |

Note:

MCU or CPLD will monitor the BMC fan control tasks by receiving a BMC watchdog signal.

If MCU or CPLD cannot receive the watchdog signal in 4 minutes, all fans will set to full speed automatically to avoid the system overheating.

## 7.7 BMC Settings

BMC usually supports an LAN controller dedicated to BMC and a LAN controller shared for both BMC and the system.

- Maximum bandwidth: Dedicated NIC 1000M, Shared NIC 100M.
- BMC network interface compatibly supports IPV4 and IPV6, supports DHCP or IP address setting by manual.
- MAC address is stored in the EEPROM.
- Support VLAN.
- By default, IPMI LAN channels are assigned as below:

| Channel ID | Interface               | Support sessions |
|------------|-------------------------|------------------|
| 0x01       | Primary LAN (dedicated) | Yes              |
| 0x08       | Secondary LAN (shared)  | Yes              |

• BMC network interface supports enable/disable, enabled by default.

### 7.7.1 BMC Network Management

#### 1. Network

On the WEB GUI, go to the **BMC Settings**  $\rightarrow$  **BMC Network**  $\rightarrow$  **Network** to configure the LAN interface settings, IPv4 configuration and IPv6 configuration.

| # BMC Network Management           |                   |  |
|------------------------------------|-------------------|--|
| Network DNS Network Link           |                   |  |
| LAN Interface                      | eth0 •            |  |
| LAN Settings                       | C Enable          |  |
| MAC address                        | B4:05:5D:34:30:0D |  |
| IPv4 Configuration                 |                   |  |
| IPv4 Setting                       | C Enable          |  |
| Obtain an IP address automatically | Enable DHCP       |  |
| IPv4 Address                       | 100.2.76.110      |  |
| Subnet Mask                        | 255.255.255.0     |  |
| Default gateway                    | 100.2.76.1        |  |
| Ib & Ocation when                  |                   |  |
| IPv6 Conliguration                 | Enable            |  |
| Obtain an IP address automatically | Enable DHCP       |  |
| IPv6 Address                       |                   |  |
| Subnet prefix length               | 0                 |  |
| VI AN Configuration                |                   |  |
| VI AN Setting                      | C Enable          |  |
| VLAN Setting                       | Eridule           |  |
|                                    |                   |  |

Save Reset

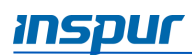

#### 2. DNS

On the WEB GUI, go to the **BMC Settings**  $\rightarrow$  **BMC Network**  $\rightarrow$  **DNS** to configure the host, domain name and DNS.

| BMC Network Management           |                 |       |
|----------------------------------|-----------------|-------|
| Network DNS Network Link         |                 |       |
| DNS Enable                       |                 |       |
| DNS Enable                       | ONS Enable      |       |
| Host Configuration               |                 |       |
| Host Settings                    | Automatic -     |       |
| Host Name                        | IEIB4055D34300D |       |
| Domain Configuration             |                 |       |
| Domain Settings                  | Automatic •     |       |
| Network Interface                |                 |       |
| Domain Name Server Configuration |                 |       |
| Domain Name Server Settings      | Automatic -     |       |
| DNS Server Interface             |                 |       |
| IP Priority                      | OIPv4 OIPv6     |       |
|                                  | Save            | Reset |

#### 3. Network Link

On the WEB GUI, go to the **BMC Settings**  $\rightarrow$  **BMC Network**  $\rightarrow$  **Network Link** to configure the network connection for the available networks.

| BMC Network Management   |            |
|--------------------------|------------|
| Network DNS Network Link |            |
| LAN Interfaces           | eth1 -     |
| Auto Negotiation         | C Enable   |
| Link Speed               | 1000 Mbps  |
| Duplex Mode              | FULL Mode  |
|                          |            |
|                          | Save Reset |

## 7.7.2 Service Settings

BMC supports the network connection manager library to configure the networking services in run-time system. User can enable/disable the WEB, KVM, CD-MEDIA, FD-MEDIA, HD-MEDIA, SSH services and configure the communication port, session timeout value of the service and the maximum number of allowed sessions for the services.

On the WEB GUI, go to the **BMC Settings**  $\rightarrow$  **Services** to display the protocols and ports information.

| E Services |              |               |            |                |             |            |                  |                 |
|------------|--------------|---------------|------------|----------------|-------------|------------|------------------|-----------------|
| #          | Service Name | Current State | Interfaces | Nonsecure Port | Secure Port | Timeout(s) | Maximum Sessions | Active Sessions |
| 1          | web          | Active        | eth0       | 80             | 443         | 1800       | 20               | 1               |
| 2          | kvm          | Active        | eth0       | 7578           | 7582        | 1800       | 4                | 0               |
| 3          | cd-media     | Inactive      | eth0       | 5120           | 5124        | N/A        | 4                | 0               |
| 4          | fd-media     | Inactive      | eth0       | 5122           | 5126        | N/A        | 4                | 0               |
| 5          | hd-media     | Inactive      | eth0       | 5123           | 5127        | N/A        | 4                | 0               |
| 6          | ssh          | Inactive      | N/A        | N/A            | 22          | 600        | N/A              | 0               |

NOTE: Http/Https (WEB) Timeout: if there is no web request in Timeout, web session will be deleted, and new web request will not respond. If the web page has no auto update, it will be logged out when you switch pages or refresh the page after timeout.

The fixed protocols cannot be configured, as shown below.

| Service        | Usage          | State  | Port | TCP/UDP  |
|----------------|----------------|--------|------|----------|
| smux           | SNMP           | Enable | 199  | ТСР      |
|                | Multiplexer    |        |      |          |
| srvloc         | Sever location | Enable | 427  | TCP, UDP |
| DHCP V6 Client | DHCP V6 Client | Enable | 546  | UDP      |
| Websockify     | KVM on HTML5   | Enable | 9666 | ТСР      |
| Websockify     | Virtual Media  | Enable | 9999 | ТСР      |
|                | on HTML5       |        |      |          |

## 7.7.3 NTP Settings

The real-time is defined as the number of seconds that have elapsed since 00:00:00 1970/01/01 and the time can be referenced as timestamp for other BMC application. By interface such as WEB UI, users are able to get current system date and time information, or configure date and time, or synchronize date and time through NTP.

| Mode   | State   | UTC Timezone | NTP Server 1 | NTP Server 2  | NTP Server 3  |
|--------|---------|--------------|--------------|---------------|---------------|
| Manual | Disable | N/A          | N/A          | N/A           | N/A           |
| NTP    | Enable  | GMT+/-0      | pool.ntp.org | time.nist.gov | time.nist.gov |

BIOS will synchronize time to BMC at the beginning of BIOS POST and synchronize time with ME after BMC running. If NTP is enabled and NTP servers are accessible, BMC will synchronize time with NTP servers per hour.

On the WEB GUI, go to the **BMC Settings**  $\rightarrow$  **NTP Settings** to display and set the current BMC time and NTP settings.

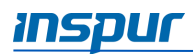

#### NTP Settings

| NTP Settings  |                             |
|---------------|-----------------------------|
| Date:         | 5 Month 21 Day 2020 Year    |
| Time:         | 09 55 34 hh:mm:ss           |
| UTC TimeZone: | (GMT+08:00)Beijing,Chongqir |
| NTP Server1:  | pool.ntp.org                |
| NTP Server2:  | time.nist.gov               |
| NTP Server3:  | time.nist.gov               |

Automatically synchronize Date & Time with NTP Server

Refresh Save Reset

### 7.7.4 SMTP Settings

On the WEB GUI, go to the **BMC Settings**  $\rightarrow$  **SMPT Settings** to configure the SMTP settings.

| LAN Channel                | eth0 .     |  |  |  |
|----------------------------|------------|--|--|--|
| Sender Email               |            |  |  |  |
| Primary SMTP Server        |            |  |  |  |
| SMTP Support               | Enable     |  |  |  |
| SMTP Server Names          |            |  |  |  |
| SMTP Server IP Address     |            |  |  |  |
| Port                       |            |  |  |  |
| SMTP Server Authentication | 0          |  |  |  |
| Username                   |            |  |  |  |
| Password                   |            |  |  |  |
| Secondary SMTD Server      |            |  |  |  |
| Secondary Smile Server     | CEnthia    |  |  |  |
| Swir Support               | E 18804    |  |  |  |
| SMTP Server Names          |            |  |  |  |
| SMTP Server IP Address     |            |  |  |  |
| Port                       | <b>2</b> • |  |  |  |
| SMTP Server Authentication | 0          |  |  |  |
| Username                   |            |  |  |  |
| Password                   |            |  |  |  |
|                            |            |  |  |  |

Save Reset

## 7.7.5 Alert Management

BMC supports the SNMP Trap configuration. User can open trap receiver and set trap destination IP in BMC Web GUI. When BMC detects an event, BMC will send the event to the trap receiver.

- BMC supports SNMP v1, v2, v3 traps (Default Trap v1).
- A Modular Information Block (MIB) file associated with the traps should be provided with the BMC firmware to help SNMP Trap receiver to interpret the trap.

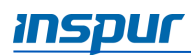

#### Step 1

# On the WEB GUI, go to the **BMC Settings** $\rightarrow$ **Alert Settings** to setup the SNMP Trap protocol.

#### Alert Settings

| SNMP Trap Configure         |      |
|-----------------------------|------|
| Trap Version                | v1 · |
| Event Severity              | All  |
| Community                   |      |
| Username                    |      |
| Engine ID(Hex)              |      |
| Authentication and password | NONE |
| Privacy and password        | NONE |
| System Name                 |      |
| System ID                   |      |
| Host Location               |      |
| Contact                     |      |
| Host OS                     |      |
|                             | Save |

#### Step 2

Select the sensor type or sensor name to setup the event filter.

| Event Filter |             |   |            |
|--------------|-------------|---|------------|
| Sensor Type  | All Sensors | • |            |
| Sensor Name  | All Sensors | • |            |
|              |             |   | Save Reset |

#### Step 3

Setup the alert type and destination.

If SNMP is selected, the destination IP address should be set as well. If Email is selected, the LAN Channel should be set to dedicated or shared network, then set the destination to a user configured email.

| Alert P | Alert Policy Configure |             |            |             |                 |  |  |
|---------|------------------------|-------------|------------|-------------|-----------------|--|--|
| No.     | Enable                 | LAN Channel | Alert Type | Destination | Action          |  |  |
| 1       |                        | eth0 •      | Snmp -     | 0.0.0.0     | Save Reset Test |  |  |
| 2       |                        | eth0 -      | Snmp -     | 0.0.0.0     | Save Reset Test |  |  |
| 3       |                        | eth0 🗸      | Snmp -     | 0.0.0.0     | Save Reset Test |  |  |

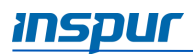

## 7.7.6 Access Control

On the WEB GUI, go to the **BMC Settings**  $\rightarrow$  **Access Control** to manage the entries for the IP address range and MAC address that run or block access to the BMC. User can add new entries or delete existing entries.

| Access Control                                                                                               |                                                                                           |
|----------------------------------------------------------------------------------------------------|-------------------------------------------------------------------------------------------|
| Note:<br>1.Operate host's IP or MAC must be added first,<br>2.Operate host's IP or MAC must be deleted last, | when add IP access policies.<br>when delete IP access policies.                           |
| Access Control                                                                                               |                                                                                           |
| Add Accept Entry                                                                                             | IP: To MAC:<br>MAC:<br>Rule: Allow<br>Enable Timeout:<br>Start Date:<br>Stop Date:<br>ADD |
| Current Accept Entry List                                                                                    |                                                                                           |

## 7.7.7 BIOS Boot Options

BMC supports the BIOS boot options.

On the WEB GUI, go to the **BMC Settings**  $\rightarrow$  **BIOS Boot Options** to modify the boot options.

| Boot Options      |                                               |  |
|-------------------|-----------------------------------------------|--|
| BIOS Boot Options |                                               |  |
| Timeliness        | Apply to next boot only                       |  |
|                   | ○ Apply to be presistent for all future boots |  |
|                   | O No override                                 |  |
|                   | O Force PXE                                   |  |
| Boot Options      | ○ Force boot from default Hard-drive          |  |
|                   | O Force boot from default CD/DVD              |  |
|                   | ○ Force boot into BIOS Setup                  |  |

#### Perform Action

## 7.8 Logs

Logs provide the history record of main devices state changes, used for fault diagnostic.

Svetem Event Log

## 7.8.1 System Event Log

BMC provides the system event log function, to record the IPMI sensors based on the event history. System event log outputs the following items and user can get the sensor event information by WEB or IPMI CMD.

- Support up to 3639 items.
- Support linear mode. When SEL is full, new log will be discarded.
- Support cycle mode, default mode. When SEL is full, oldest log will be discarded.
- When SEL is almost full (75%), then almost full log will be recorded in SEL.
- When SEL is full in linear mode, Full log will be recorded in SEL.
- When SEL is clear, Clear log will be recorded in SEL.
- Support exporting SEL by WEB or IPMI CMD.
- Support informing event to remote client by SNMP Trap, Email Alert, Syslog.

On the WEB GUI, go to the Logs  $\rightarrow$  System Event Log to display all sensors. User can configure the event types, sensor types, event severity, and event occurrence time period parameters to filter system event logs. At the same time, the system provides the user with a time zone configuration option for the logs. System event log can be displayed in the desired time zone according to the time zone selected by users.

| All Events                                       | filt                | er by All Sen | sors            | filter by Severity:                | All Events filter by                                  |
|--------------------------------------------------|---------------------|---------------|-----------------|------------------------------------|-------------------------------------------------------|
| BMC Timezone OClient Timezone UTC Offset :(GMT ) |                     |               |                 |                                    |                                                       |
| Event ID /                                       | Time Stamp /        | Severity /    | Sensor Name     | Sensor Type                        | Description                                           |
| 93                                               | 02/28/2020 02:14:58 | 0             | OS_Boot         | OS Boot                            | Boot Completed - Boot Device Not Specified - Asserted |
| 92                                               | 02/28/2020 02:14:13 | 0             | SYS_FW_Progress | BIOS POST Progress                 | Progress-PCI resource configuration Asserted          |
| 91                                               | 02/28/2020 02:14:12 | 0             | SYS_FW_Progress | BIOS POST Progress                 | Progress-PCI resource configuration Asserted          |
| 90                                               | 02/28/2020 02:14:11 | 0             | SYS_FW_Progress | BIOS POST Progress                 | Progress-PCI resource configuration Asserted          |
| 89                                               | 02/28/2020 02:14:10 | 0             | SYS_FW_Progress | BIOS POST Progress                 | Progress-PCI resource configuration Asserted          |
| 88                                               | 02/28/2020 02:14:09 | 0             | SYS_FW_Progress | BIOS POST Progress                 | Progress-PCI resource configuration Asserted          |
| 87                                               | 02/28/2020 02:14:08 | 0             | SYS_FW_Progress | BIOS POST Progress                 | Progress-PCI resource configuration Asserted          |
| 86                                               | 02/28/2020 02:14:07 | 0             | SYS_FW_Progress | BIOS POST Progress                 | Progress-PCI resource configuration Asserted          |
| 85                                               | 02/28/2020 02:14:06 | 0             | SYS_FW_Progress | BIOS POST Progress                 | Progress-PCI resource configuration Asserted          |
| 84                                               | 02/28/2020 02:13:35 | 0             | SYS_Restart     | System Boot / Restart<br>Initiated | Initiated By Hard Reset - Asserted                    |
|                                                  |                     |               | ~~              | < 1 > »                            |                                                       |

Export Log Clear Log

| ltem        | Description                                            |
|-------------|--------------------------------------------------------|
| Event ID    | Event ID                                               |
| Time Stamp  | Event generate time                                    |
| Severity    | Event error level, include Error, Warning, Information |
| Sensor Name | Sensor Name, locate the device                         |
| Sensor Type | Sensor Type defined in IPMI2.0                         |
| Description | Event details                                          |

The specific configuration parameters of the system event log are shown in the following table:

| Parameter       | Description                                                      |
|-----------------|------------------------------------------------------------------|
| Filter          | Select event types, sensors, severity, and start and end dates   |
|                 | for a filtered search.                                           |
|                 | Action: You can use the filter options (event types, sensor      |
|                 | types, sensor names, event severity levels, and time) to view    |
|                 | specific events logged in the device.                            |
| BMC timezone    | Use this option to display event log entries based on the        |
|                 | corresponding BMC timezone.                                      |
| Client timezone | Use this option to display event log entries based on the client |
|                 | timezone (the user's time zone).                                 |
| UTC offset      | Display the current UTC offset based on the event time stamp.    |
| Export logs     | Export event logs locally.                                       |
| Delete logs     | Delete all existing sensor logs.                                 |

### 7.8.2 BMC System Audit Log

BMC provides the BMC system audit log function.

- All Web setting operating actions will be recorded.
- Web/SSH login and logout will be recorded.
- Audit log supported size is 50K, if more than 50K, log will be cleared.
- Support exporting log by Web.

On the WEB GUI, go to the Logs  $\rightarrow$  BMC System Audit Log  $\rightarrow$  BMC Audit Log to display the BMC audit log. User can filter the audit logs by choosing the start and end time, and click the "Export Log" button and "Clear Log" button to perform log exporting and deleting.

BMC System Audit Log

| BMC Audit Log BMC System Logs |                     |           |                                                                                                    |                   |
|-------------------------------|---------------------|-----------|----------------------------------------------------------------------------------------------------|-------------------|
| filter by                     |                     | · ·       | Initer UTC Offset(GMT+08:00)                                                                                       | Event entries: 44 |
| Event ID 🗸                    | Time Stamp          | HostName  | Description                                                                                                    |                   |
| 44                            | 02/28/2020 08:36:49 | localhost | From IP:100.3.2.1 User:admin HTTPS Login Success                                                                   | ĥ                 |
| 43                            | 02/28/2020 08:36:43 | localhost | From IP:100.3.2.1 User:admin HTTPS Logout Success                                                                  |                   |
| 42                            | 02/28/2020 07:35:25 | localhost | From IP: 100.3.2.1 User: admin Operation: Preparing Flash Area for BIOS Update(Preserve Configuration: No) Success |                   |
| 41                            | 02/28/2020 07:34:02 | localhost | From IP: 100.3.2.1 User: admin Operation: Preparing Flash Area for BIOS Update(Preserve Configuration: No) Success | 3                 |
| 40                            | 02/28/2020 07:30:27 | localhost | From IP: 100.3.2.1 User: admin Operation: Preparing Flash Area for BIOS Update(Preserve Configuration: No) Success |                   |
| 39                            | 02/28/2020 07:07:19 | localhost | From IP:100.3.2.1 User:admin HTTPS Login Success                                                                   |                   |
| 38                            | 02/28/2020 07:03:35 | localhost | From IP:100.3.7.205 User:admin HTTPS Logout Success                                                                |                   |
| 37                            | 02/28/2020 07:03:14 | localhost | From IP:100.3.7.205 User:admin HTTPS Login Success                                                                 |                   |
| 36                            | 02/21/2020 07:44:56 | localhost | From IP:100.2.48.209 User:admin HTTPS Logout Success                                                               |                   |
| 35                            | 02/21/2020 07:30:56 | localhost | From IP:100.2.48.209 User:admin HTTPS Logout Success                                                               |                   |
| 34                            | 02/21/2020 07:12:50 | localhost | From IP:100.2.48.209 User:admin HTTPS Login Success                                                                |                   |
| 33                            | 02/21/2020 07:00:49 | localhost | From IP:100.2.48.209 User:admin HTTPS Login Success                                                                |                   |
| 32                            | 02/21/2020 05:07:03 | localhost | From IP:100.3.2.1 User:admin HTTPS Logout Success                                                                  |                   |
| 31                            | 02/21/2020 03:28:55 | localhost | From IP:100.3.2.1 User:admin HTTPS Login Success                                                                   |                   |
| 30                            | 02/21/2020 03:25:53 | localhost | From IP:100.3.2.1 User:admin HTTPS Logout Success                                                                  |                   |
| 29                            | 02/21/2020 03:03:05 | localhost | From IP:100.3.2.1 User:admin HTTPS Login Success                                                                   |                   |
| 28                            | 02/21/2020 02:56:25 | localhost | From IP:100.3.7.52 User:admin HTTPS Login Success                                                                  |                   |
| 20                            | 022112020 02:0020   | loodinoot |                                                                                                    |                   |

Export Log Clear Log

On the WEB GUI, go to the Logs  $\rightarrow$  BMC System Audit Log  $\rightarrow$  BMC System Log to display the BMC system log. User can filter the audit logs by choosing the types (alarm, criticality, fault, notification, warning, debug, emergency, and information), start time and end time, and click the "Export Log" button and "Clear Log" button to perform log exporting and deleting.

| BMC Aud    | t Log BMC System       | n Logs    |                                                          |            |
|------------|------------------------|-----------|----------------------------------------------------------|------------|
| Alert      |                        | filter by | filter UTC Offset(GMT+08:00) Event er                    | ntries: 12 |
| Event ID 🗸 | Time Stamp             | HostName  | Description                                              |            |
| 12         | 02/28/2020<br>06:58:33 | localhost | kernel: Copyright (c) 2009-2015 American Megatrends Inc. | Ê          |
| 11         | 02/28/2020<br>06:58:33 | localhost | kernel: Helper Module Driver Version 1.2                 |            |
| 10         | 02/28/2020<br>06:55:48 | localhost | kernel: Copyright (c) 2009-2015 American Megatrends Inc. |            |
| 9          | 02/28/2020<br>06:55:48 | localhost | kernel: Helper Module Driver Version 1.2                 |            |
| 8          | 02/21/2020<br>02:53:20 | localhost | kernel: Copyright (c) 2009-2015 American Megatrends Inc. | =          |
| 7          | 02/21/2020<br>02:53:20 | localhost | kernel: Helper Module Driver Version 1.2                 |            |
| 6          | 02/21/2020<br>02:51:10 | localhost | kernel: Copyright (c) 2009-2015 American Megatrends Inc. |            |
| 5          | 02/21/2020<br>02:51:10 | localhost | kernel: Helper Module Driver Version 1.2                 |            |
| 4          | 02/21/2020<br>02:35:40 | localhost | kernel: Copyright (c) 2009-2015 American Megatrends Inc. |            |
| 3          | 02/21/2020<br>02:35:40 | localhost | kernel: Helper Module Driver Version 1.2                 |            |
| -          |                        |           | · · · · · · · · · · · · · · · · · · ·                    |            |

## 7.8.3 Event Log Setting

On the WEB GUI, go to the  $\textbf{Logs} \rightarrow \textbf{Event Log Setting}$  to display system event log information and configuration.

| Event Log Setting               |                                     |  |
|---------------------------------|-------------------------------------|--|
| Current Event Log Policy        | Linear Policy                       |  |
| System Event Log Policy Options | Linear Policy                       |  |
|                                 | <ul> <li>Circular Policy</li> </ul> |  |

#### Save Reset

Export Log Clear Log

## 7.8.4 System Audit Log Settings

On the WEB GUI, go to the  $\textbf{Logs} \rightarrow \textbf{System}$  and Audit Log Settings to configure SEL log system records.

When **Remote Log** is enabled, the Server Address (IPv4 address or FQDN) and Server Port (the default setting is 514) needs to be configured. Local files are stored in BMC DDR.

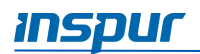

| System and Audit Log Settings |                       |  |
|-------------------------------|-----------------------|--|
| System and Audit Log Settings |                       |  |
| System Log                    | ✓ Enable              |  |
| Log Type                      | OLocal Log Remote Log |  |
| File Size (in bytes)          | 50000                 |  |
| Rotate Count                  | 0 *                   |  |
| Server Address                |                       |  |
| Server Port                   | 0                     |  |
| Audit Log                     | C Enable              |  |

Save Reset

## 7.8.5 One-key Collection Log

BMC supports the one-key log collection.

On the WEB GUI, go to the Logs  $\rightarrow$  One-Key Collect Log. Click on the One-Key Collect Log button to collect logs, it takes about 4-5 minutes.

| Cone-Key Collect Log                                                      |                     |            |
|---------------------------------------------------------------------------|---------------------|------------|
| One-Key Collect Log(it will spend about 4~5 minutes,please be patiently.) |                     |            |
|                                                                           | One-Key Collect Log | Export Log |

After the logs are collected, click on the **Export Log** button to export the logs, including the black box logs, alarm logs, audit logs, debug logs, etc.

|                                                                                                    | alert.log       | 228 bytes | Text    | 11:03 |
|----------------------------------------------------------------------------------------------------|-----------------|-----------|---------|-------|
| A-line                                                                                                    | audit.log       | 274 bytes | Text    | 11:03 |
|                                                                                                    | bios_setup.conf | 82.3 kB   | Text    | 11:03 |
|                                                                                                    | crit.log        | 1.2 kB    | Text    | 11:03 |
|                                                                                                    | debug.log       | 1.3 kB    | Text    | 11:03 |
|                                                                                                    | dhcp6c.conf     | 348 bytes | Text    | 11:03 |
| 10                                                                                                    | dns.conf        | 541 bytes | Program | 11:03 |
| in the second second se | eepromdata.log  | 32.8 kB   | Text    | 11:03 |
|                                                                                                    | emerg.log       | 0 bytes   | Text    | 11:03 |
|                                                                                                    | err.log         | 1.3 kB    | Text    | 11:03 |
| 10<br>101<br>1010                                                                                                    | FRU.bin         | 255 bytes | Binary  | 11:03 |
|                                                                                                    | interfaces      | 352 bytes | Text    | 11:03 |
|                                                                                                    | IPMI.conf       | 3.1 kB    | Text    | 11:03 |
|                                                                                                    | lighttpd.conf   | 4.4 kB    | Text    | 11:03 |
| 1<br>10<br>101<br>1010                                                                                                    | SDR.dat         | 4.0 kB    | Binary  | 11:03 |
| 1<br>10<br>101<br>101                                                                                                    | SEL.dat         | 92 bytes  | Program | 11:03 |
|                                                                                                    | snmpcfg.conf    | 68 bytes  | Text    | 11:03 |
| in the second second se | syslog.conf     | 624 bytes | Text    | 11:03 |
| 1.11                                                                                                    | sysmonitor.log  | 41.8 kB   | Text    | 11:03 |
|                                                                                                    | warning.log     | 5.7 kB    | Text    | 11:03 |
|                                                                                                    |                 |           |         |       |

## 7.8.6 System Serial Log

See 7.15 SOL and System Serial Log Recording for more information.

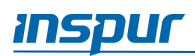

## 7.9 Fault Diagnosis

Diagnostic tool provides the ability of check and verification for BMC or Host system to check whether there is something out of function or something does not work correctly.

### 7.9.1 BMC Self-inspection Result

On the WEB GUI, go to the **Fault Diagnosis**  $\rightarrow$  **BMC Self-inspection Result** to displays the BMC self-inspection codes.

| BMC Self-Inspection Result |                                |       |  |  |  |
|----------------------------|--------------------------------|-------|--|--|--|
|                            | BMC Self-Inspection Result     |       |  |  |  |
|                            | Current Self-inspection Result | 55 00 |  |  |  |
|                            |                                |       |  |  |  |

Self-inspection code Description 0x55 SFT CODE OK 0x56 SFT CODE NOT IMPLEMENTED 0x57 SFT CODE DEV CORRUPTED 0x58 SFT CODE FATAL ERROR 0xff SFT CODE RESERVED 0x80 SEL ERROR 0x40 SDR ERROR 0x20 FRU ERROR 0x10 **IPMB ERROR** 0x08 SDRR EMPTY 0x04 INTERNAL USE 0x02 FW BOOTBLOCK 0x01 FW CORRUPTED

The following table shows the BMC self-inspection code.

#### 7.9.2 BMC Recovery

Users can reset BMC through WEB or IPMI CMD in case of an abnormal situation occurs.

On the WEB GUI, go to the **Fault Diagnosis**  $\rightarrow$  **BMC Recovery** to reset BMC or KVM.

To reset BMC, select the **BMC Warm Reset** (it uses WEB or IPMI CMD "ipmitool mc reset" to reset BMC). To reset KVM, select the **KVM Service Restart** (KVM server will be reset).

| BMC Recovery         |                                        |
|----------------------|----------------------------------------|
| BMC Recovery         |                                        |
| BMC Recovery Options | BMC Warm Reset     KVM Service Restart |
|                      |                                        |

Perform Action

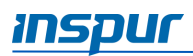

## 7.9.3 Screen Capture

BMC will record the screen when a server restarts or is shut down, and supports BSOD (Blue Screen of Death) screen capturing, server OS should be Windows 2012R2 and above.

On the WEB GUI, go to the **Fault Diagnosis**  $\rightarrow$  **Capture Screen** to to enable/disable the auto capture function.

| Capture Screen                                                                                                    |  |
|----------------------------------------------------------------------------------------------------|--|
| Auto Capture Manual Capture                                                                                                    |  |
| 1. BMC will record monitor screen information after server power reset or power off.                                             |  |
| 2. Support BSOD(Blue Screen Of Death) screen capturing, server OS should be Windows 2012R2 and above.                            |  |
| 3. The three pictures in left side display screen with latest power reset or power off (or BSOD), captured time displayed below. |  |
| 4. Click pictures in left side, clear picture will be displayed in right side                                                    |  |
| Auto Capture Funtion:                                                                                                    |  |
| Enabled 🔞 Disabled                                                                                                    |  |
|                                                                                                    |  |

## 7.9.4 HOST POST Code

BIOS sends the POST codes to IO port 80h. If there are any errors during power on, the last POST code is on port 80h. BMC is able to trace the POST codes via port 80h to figure out the cause of issue happened.

On the WEB GUI, go to the **Fault Diagnosis**  $\rightarrow$  **HOST POST Code** to display the host post codes.

| Host POST Code       |                                                                                                    |
|----------------------|----------------------------------------------------------------------------------------------------|
| Host POST Code       |                                                                                                    |
| Current Power Status | ● ON                                                                                                    |
| Current POST Code    | (0)                                                                                                    |
| POST Code Records    | 03 03 04 04 05 05 06 11 32 19 31 a1 a3 a3 a3 a3 a3 a3 a3 a7 a9 a7 a7 a7 a8 a9 a9 aa ae af e1 e4 e3 e1 e4 e3 e5 32 32<br>b0 b0 b0 b0 b1 b1 b1 b1 b4 b4 b4 b4 b2 b3 b3 b3 b6 b6 b6 b6 b7 b7 b0 b7 b9 bb bb bb bb bb bb bb bb bb bb bb b7 bc<br>bc bc bc bc bf e6 e7 e8 e9 eb ec ed ee e6 e7 e8 e9 eb ec ed ee df 60 61 9a 78 68 70 79 d1 d4 30 91 29 4 34 34 34<br>95 34 34 34 35 34 55 34 55 34 35 34 35 53 45 55 34 35 34 34 34 34 34 35 36 ef 92 92 92 92 92 92 92 99 91 d5 d3 92 92 92<br>92 92 92 92 92 97 38 93 66 b4 b4 b4 92 a0 a2 a2 a2 a2 a2 a2 a2 a2 a2 a2 a2 a2 a2 |

## 7.9.5 BMC Watchdog for System

Software watchdog can be used for a number of system timeout functions by system management or by BIOS. For example, the common BIOS restarts the system after a timeout to avoid bringing the whole system to a standstill. If software watchdog is triggered, the following actions are available:

- System reset
- System power off
- System power cycle
- BMC will record SEL, when BMC watchdog works.

## 7.10 Administration

#### 7.10.1User Management

BMC supports IPMI, WEB, SSH, and SNMP users.

- BMC supports unified user management mechanism to manage IPMI, WEB and SSH users. Users created by IPMI or WEB will have IPMI, WEB as well as SSH user privileges, and can access Smash-Lit CLI via SSH.
- Sysadmin is used for access BMC diagnose serial consoles, and cannot access IPMI, WEB or SSH by LAN.
- SNMP users are used for SNMP Get/Set.

#### For Local Users (IPMI/WEB/SSH Unified Users):

- BMC supports IPMI 2.0 user model. Unified users could be created by IPMI CMD or Web GUI.
- Up to 16 users are supported.
- The 16 users can be assigned to any channel, including dedicated LAN and shared LAN.
- All of the created users can login simultaneously.
- The available user privilege levels are Administrator, Operator, User, and No Access.
- NOTE: For security reasons, please change the default password after first login, and update the password periodically.

| User ID | User Name | Password  | Status   | Default privilege | Feature                   |
|---------|-----------|-----------|----------|-------------------|---------------------------|
| 1       | admin     | admin     | Enabled  | Administrator     | User Name/Password can be |
|         |           |           |          |                   | changed                   |
| 2- 16   | undefined | undefined | Disabled | Administrator     | User Name/Password can be |
|         |           |           |          |                   | changed                   |

On the WEB GUI, go to the Administration  $\rightarrow$  User Administration  $\rightarrow$  Local Users to manage the user accounts

| Case Administration                              |          |                   |                   |            |
|--------------------------------------------------|----------|-------------------|-------------------|------------|
| Local Users System Administrator Directory Group |          |                   |                   |            |
| Local User Password                              | Rules    |                   |                   |            |
| Password Check                                   |          | Enabled ODisabled | 1                 |            |
|                                                  |          |                   |                   | Save Reset |
| UserID                                           | Username | UserAccess        | Network Privilege | Email ID   |
| 1                                                | admin    | Enabled           | administrator     |            |
| 2                                                | ~        | ~                 | ~                 | ~          |
| 3                                                | ~        | ~                 | ~                 | ~          |
| 4                                                | -        | ~                 | ~                 | ~          |
| 5                                                | ~        | ~                 | ~                 | ~          |
| 6                                                | ~        | ~                 | ~                 | ~          |
| 7                                                | ~        | ~                 | ~                 | ~          |
| 8                                                | ~        | ~                 | ~                 | ~          |
| 9                                                | ~        | ~                 | ~                 | ~          |
| 10                                               | -        | ~                 | ~                 | ~          |
| 11                                               | ~        | ~                 | ~                 | ~          |
| 12                                               | ~        | ~                 | ~                 | ~          |
| 13                                               | ~        | ~                 | ~                 | ~          |
| 14                                               | ~        | ~                 | ~                 | ~          |
| 15                                               | ~        | ~                 | ~                 | ~          |
| 16                                               | ~        | ~                 | ~                 | ~          |
|                                                  |          |                   |                   |            |

Add User Modify User Delete User

#### For BMC System Administrator:

On the WEB GUI, go to the Administration  $\rightarrow$  User Administration  $\rightarrow$  System Administrator to manage the system administrator account.

| User Administration                              |            |  |  |  |
|--------------------------------------------------|------------|--|--|--|
| Local Users System Administrator Directory Group |            |  |  |  |
| System Administrator                             |            |  |  |  |
| Username                                         | sysadmin   |  |  |  |
| User Access                                      | Sea Enable |  |  |  |
| Change Password                                  | Enable     |  |  |  |
| Password                                         |            |  |  |  |
| Confirm Password                                 |            |  |  |  |
|                                                  |            |  |  |  |

Save Reset

The system administrator can access BMC diagnose serial consoles, users can change passwords by IPMI CMD or WEB GUI.

User name: sysadmin (Fixed, cannot be changed)

Default password: superuser

#### ■ NOTE:

- For security reasons, please change the default password after first login, and update the password periodically.
- The username cannot be changed.
- A password must contain at least 8 characters, and must contain special characters, uppercase/lowercase letters and numbers.
- No blanks are allowed
- No more than 64 characters

#### For Directory Groups:

On the WEB GUI, go to the Administration  $\rightarrow$  User Administration  $\rightarrow$  Directory Group, and then click on the Advanced Settings button to enable and configure Active Directory or LDAP/E-Directory. For the detailed information, see 7.10.2 Security.

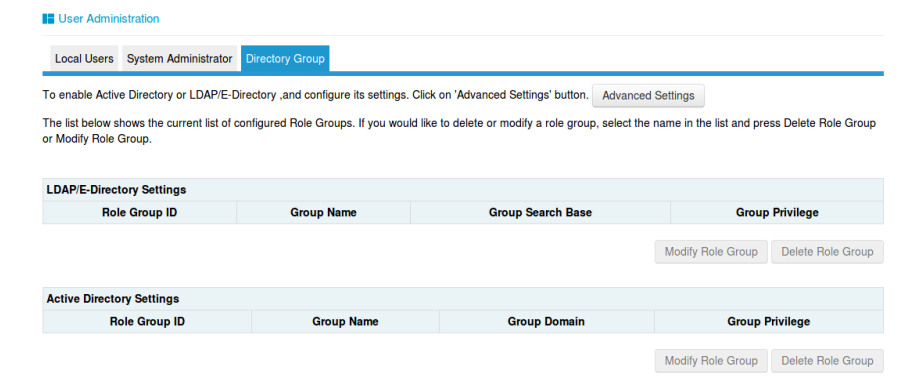

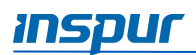

#### 7.10.1.1 User Privileges

User privileges includes 3 types: IMPI user privilege, WEB GUI user privilege, and Smash-Lite CLI user privilege.

**IPMI User Privileges** 

BMC has two ways to receive IPMI CMD, out-band and in-band.

- **Out-band** mode means sending IPMI CMD to BMC by LAN, BMC will authenticate the username and password.
- In-band mode means sending IPMI CMD in HOST OS. In this mode, IPMI CMD does not need to authenticate the username and password, because users will get the highest privilege when accessing the HOST OS. So if users forgets their passwords or passwords expire, they can send IPMI CMD under HOST OS to disable the password security rule.

Please refer to IPMI 2.0 Spec, Appendix G - CMD assignments. Common privileges are as shown below:

| User privilege | Supported operation |
|----------------|---------------------|
| Administrator  | Read/Write          |
| Operator       | Read Only           |
| User           | Read Only           |
| No Access      | Non                 |

WEB GUI user privileges

Only IPMI/WEB/SSH unified users support the WEB GUI.

| Menu           | Subdirectory         | User      | Operator  | Administrator |
|----------------|----------------------|-----------|-----------|---------------|
| Information    | System Information   | Read Only | Read Only | Read/Write    |
|                | BIOS Setup Options   | Read Only | Read Only | Read/Write    |
|                | FRU Information      | Read Only | Read Only | Read/Write    |
|                | History Records      | Read Only | Read Only | Read/Write    |
| Remote Control | Console Redirection  | NA        | NA        | Read/Write    |
|                | Locate Server        | NA        | NA        | Read/Write    |
|                | Remote Session       | Read Only | Read Only | Read/Write    |
|                | Virtual Media        | Read Only | Read Only | Read/Write    |
|                | Mouse Mode           | Read Only | Read Only | Read/Write    |
| Power and Fan  | Server Power Control | Read Only | Read Only | Read/Write    |
|                | Fan Speed Control    | Read Only | Read Only | Read/Write    |
| BMC Settings   | BMC Network          | NA        | Read Only | Read/Write    |
|                | Service              | Read Only | Read Only | Read/Write    |
|                | NTP                  | Read Only | Read Only | Read/Write    |
|                | SMTP                 | NA        | NA        | Read/Write    |
|                | Alerts               | NA        | Read Only | Read/Write    |

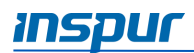

| Menu            | Subdirectory             | User      | Operator  | Administrator |
|-----------------|--------------------------|-----------|-----------|---------------|
|                 | Access Control           | Read Only | Read Only | Read/Write    |
|                 | BIOS Boot Options        | Read Only | Read Only | Read/Write    |
| Logs            | System Event Log         | Read Only | Read Only | Read/Write    |
|                 | BMC System Audit Log     | Read Only | Read Only | Read/Write    |
|                 | Event Log Setting        | Read Only | Read Only | Read/Write    |
|                 | BMC System Audit Log     | Read Only | Read Only | Read/Write    |
|                 | Setting                  |           |           |               |
|                 | One-key collection Log   | Read Only | Read Only | Read/Write    |
| Fault Diagnosis | BMC Self-Inspection      | Read Only | Read Only | Read/Write    |
|                 | Result                   |           |           |               |
|                 | BMC Recovery             | Read Only | Read Only | Read/Write    |
|                 | Capture Screen           | NA        | NA        | Read/Write    |
|                 | Host POST Code           | Read Only | Read Only | Read/Write    |
| Administration  | User Administration      | NA        | Read Only | Read/Write    |
|                 | Security                 | Read Only | Read Only | Read/Write    |
|                 | Dual Image               | NA        | NA        | Read/Write    |
|                 | Configuration            |           |           |               |
|                 | Dual Firmware Update     | NA        | NA        | Read/Write    |
|                 | BIOS Firmware Update     | NA        | NA        | Read/Write    |
|                 | Restore Factory Defaults | NA        | NA        | Read/Write    |

For "Operator" and "User" privileges, if with Read Only attribute, the settings are visible, but the input fields and buttons are disabled, so users cannot modify the settings; if with NA attribute, the settings are invisible and no operation can be taken. Users with a "No Access" privilege cannot login WEB GUI.

#### Smash-Lite CLI user privileges (access via SSH)

| CMD      | Sub CMD | User | Operator | Administrator |
|----------|---------|------|----------|---------------|
| ipconfig | get     | YES  | YES      | YES           |
|          | set     | NO   | NO       | YES           |
| sensor   | get     | YES  | YES      | YES           |
| fru      | get     | YES  | YES      | YES           |
|          | set     | NO   | NO       | YES           |
| chassis  | get     | YES  | YES      | YES           |
|          | set     | NO   | NO       | YES           |
| user     | get     | YES  | YES      | YES           |
|          | set     | NO   | NO       | YES           |
| mc       | get     | YES  | YES      | YES           |
|          | set     | NO   | NO       | YES           |
| fan      | get     | YES  | YES      | YES           |
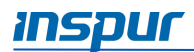

|          | set | NO  | NO  | YES |
|----------|-----|-----|-----|-----|
| id       | set | YES | YES | YES |
| diagnose | get | NO  | NO  | YES |

#### 7.10.2Security

#### LDAP Settings

On the WEB GUI, go to the Administration  $\rightarrow$  Security  $\rightarrow$  LDAP Settings to enable and configure LDAP/E-Directory.

| E Security                      |                            |  |  |
|---------------------------------|----------------------------|--|--|
| LDAP Settings AD Settings       |                            |  |  |
| LDAP/E-Directory Authentication | Enable                     |  |  |
| Encryption Type                 | No Encryption SSL StartTLS |  |  |
| Common Name Type                | IP Address                 |  |  |
| Server Address                  |                            |  |  |
| Port                            | 389                        |  |  |
| Bind DN                         |                            |  |  |
| Password                        |                            |  |  |
| Search Base                     |                            |  |  |
| Attribute of User Login         | cn -                       |  |  |
|                                 |                            |  |  |

Save Reset

#### **AD Settings**

On the WEB GUI, go to the Administration  $\rightarrow$  Security  $\rightarrow$  AD Settings to enable and configure Active Directory.

| Security                          |            |  |  |  |
|-----------------------------------|------------|--|--|--|
| LDAP Settings AD Settings         |            |  |  |  |
| Active Directory Authentication   | Enable     |  |  |  |
| Encryption Type                   | SSL Enable |  |  |  |
| Secret Username                   |            |  |  |  |
| Secret Password                   |            |  |  |  |
| Time Out                          |            |  |  |  |
| User Domain Name                  |            |  |  |  |
| Domain Controller Server Address1 |            |  |  |  |
| Domain Controller Server Address2 |            |  |  |  |
| Domain Controller Server Address3 |            |  |  |  |

Save Reset

## 7.10.3BMC Dual Image Configuration

Dual image means that BMC supports dual image in flash memory. When the main image fails to start, BMC will try to boot with another image.

On the WEB GUI, go to the **Administration**  $\rightarrow$  **Dual Image configuration** to display or modify the dual-image configuration.

| BMC Firmware Update                                                                                      |                                                                                                    |
|----------------------------------------------------------------------------------------------------|----------------------------------------------------------------------------------------------------|
| Please note:                                                                                             |                                                                                                    |
| 1. After entering update mode widgets, other web pages and services will not work. All open widgets      | ets will be closed automatically. If upgrade process is cancelled after clicking the button of 'Start firmware update', the device will reset. |
| 2. Click 'Preserve all configuration' will preserve all the configuration settings during the firmware u | pdate.                                                                                                    |
| 3. This section lists the configuration items, items that configured as 'Preserve' will be preserved di  | uring restore factory default configuration. Click 'Preserve Configuration' to modify the preserve configuration items.                        |
| 4.Click 'Enter Firmware Update Mode' to update firmware.                                                 |                                                                                                    |
|                                                                                                    |                                                                                                    |
|                                                                                                    |                                                                                                    |
| Firmware Version                                                                                         |                                                                                                    |
| IMAGE-1                                                                                                  | 3.1.0                                                                                                    |
| IMAGE-2                                                                                                  | 0.0.0                                                                                                    |
|                                                                                                    |                                                                                                    |
| Current Active Image                                                                                     | IMAGE-1                                                                                                    |
| Image to be Updated                                                                                      | Both Images •                                                                                                    |

## 7.10.4BMC Dual Firmware Update

BMC supports dual BMC firmware update. The BMC flash contains two images: BMC flash image (size: 64M) and BMC firmware image (size: 32M).

On the WEB GUI, go to the **Administration**  $\rightarrow$  **BMC Firmware Update** to update the firmware. This is a sideband mode, supporting firmware integrity checks and preserving configuration.

#### **Firmware Integrity Checks**

Before updating the firmware, MD5 tool must be used to check the image integrity to ensure that the firmware image file is correct.

#### WEB Update

User can update the BMC firmware via WEB GUI. It supports the hardware watchdog. For more information on watchdog, refer to *7.13.1 Hardware Watchdog*.

When updating the BMC firmware, user can specify which image to update: Image-1, Image-2 or Both images (Default). Configuration can be preserved separately. Please refer to the *7.10.6 Restore Factory Defaults*.

NOTE: The firmware upgrade process is a crucial operation. Make sure that the power or connectivity loss are minimal when performing this operation.

Once you enter into the update mode and choose to cancel the firmware flash operation, BMC must be reset. This means that you must close the Internet browser and log back onto the BMC before performing any operations.

After rebooting, BMC will boot to the higher version of the two images. You can change the value from WEB GUI.

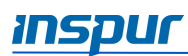

#### Step 1

On the WEB GUI, go to the **Administration**  $\rightarrow$  **BMC Firmware Update** to change the image to be updated. The default setting is **Both Images**, meaning both images will be updated.

| IB BMC Firmware Update                                                                                                    |                                                                                                    |  |
|----------------------------------------------------------------------------------------------------|----------------------------------------------------------------------------------------------------|--|
| Please note:                                                                                                    |                                                                                                    |  |
| 1. After entering update mode widgets, other web pages and services will not work. All open widgets will be closed automatically. If upgrade process is cancelled after<br>clicking the button of 'Start firmware update', the device will reset. |                                                                                                    |  |
| 2.Click 'Preserve all configuration' will preserve all the configuration                                                                                                    | settings during the firmware update.                                                                      |  |
| 3. This section lists the configuration items, items that configured as to modify the preserve configuration items.                                                                                                    | 'Preserve' will be preserved during restore factory default configuration. Click 'Preserve Configuration' |  |
| 4.Click 'Enter Firmware Update Mode' to update firmware.                                                                                                    |                                                                                                    |  |
|                                                                                                    |                                                                                                    |  |
|                                                                                                    |                                                                                                    |  |
| Firmware Version                                                                                                    |                                                                                                    |  |
| IMAGE-1                                                                                                    | 3.0.0                                                                                                    |  |
| IMAGE-2                                                                                                    | 0.0.0                                                                                                    |  |
|                                                                                                    |                                                                                                    |  |
| Current Active Image                                                                                                    | IMAGE-1                                                                                                   |  |
| 5                                                                                                    |                                                                                                    |  |

Check the **Preserve all configuration** box to preserve the configuration, click on the **Enter Preserve Configuration** button to select items needed to be preserved, and click on the **Enter Firmware Update Mode** button to start the update process.

| Firmware Version     |                   |               |
|----------------------|-------------------|---------------|
| IMAGE-1              | 3.10              |               |
| IMAGE-2              | 0.0.0             |               |
| Current Active Image | IMAGE-1           |               |
| image to be Updated  | Both Images +     |               |
|                      |                   |               |
| NO.                  | Preserve Settings | Update Policy |
| 1                    | SDR               | Overwrite     |
| 2                    | SEL               | Overwrite     |
| 3                    | IPMI              | Overwrite     |
| 4                    | PEF               | Overwrite     |
| 5                    | SOL               | Overwrite     |
| 6                    | SMTP              | Overwrite     |
| 7                    | User              | Overwrite     |
| 8                    | DCMI              | Overwrite     |
| 9                    | Network           | Overwrite     |
| 10                   | NTP               | Overwrite     |
| 11                   | SNMP              | Overwrite     |
| 12                   | SSH               | Overwrite     |
| 13                   | KVM               | Overwrite     |
| 14                   | Authentication    | Overwrite     |
|                      | Syslog            | Overwrite     |
| 15                   |                   |               |

#### Step 2

Click on the **Browse** button to select an image file, and then click on the **Start firmware update** button to upload the file. BMC will enter into the flash mode, IPMI service will stop, and then BMC will verify the image (verify size should be 32M). Verify the image integrity to ensure that this is a BMC image. If the verification fails, BMC will stop the flash process and restart.

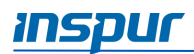

| BMC Firmware Update                                                      |                             |  |  |
|--------------------------------------------------------------------------|-----------------------------|--|--|
| (! Be Careful) it will abort the process of firmware update and reset Bi | MC, by pressing this button |  |  |
|                                                                          | Abort Firmware Update       |  |  |
| 1. Please click the button to enter firmware update mode.                |                             |  |  |
|                                                                          | Enter Firmware Update Mode  |  |  |
| 2. Please select the Image file, click the button to upload and verify.  |                             |  |  |
| Choose File ON                                                           | 5263M520200706              |  |  |
|                                                                          | Start firmware update       |  |  |

#### Step 3

Check the image uploaded version and current version, then click on the **Proceed to update** button to start the update process. Wait for about 15 minutes (both images), then the BMC flash is complete.

| BMC Firmware Update             |                                                           |                                                                     |
|---------------------------------|-----------------------------------------------------------|---------------------------------------------------------------------|
| (! Be Careful) It will abort th | he process of firmware update and reset                   | BMC, by pressing this button                                        |
|                                 |                                                           | Abort Firmware Update                                               |
| 1. Please click the button to e | enter firmware update mode.                               |                                                                     |
|                                 |                                                           | Enter Firmware Update Mode                                          |
| 2. Please select the Image fil  | le, click the button to upload and verify.<br>Choose File | N5263M520200706                                                     |
|                                 |                                                           | The file has been uploaded and is being verified, please be patient |
| Name                            | Existing version                                          | Uploaded version                                                    |
| IMAGE-1                         | 3.1.0                                                     | 3.1.0                                                               |
| IMAGE-2                         | 0.0.0                                                     | 3.1.0                                                               |
| 3. Verify successfully, please  | click the button to update firmware.                      |                                                                     |
|                                 |                                                           | Proceed to update                                                   |

## 7.10.5BIOS FW Update

BMC supports BIOS firmware update via WEB GUI. Intel ME firmware is packaged with BIOS firmware as a single firmware image.

NOTE: Power off the system before updating the BIOS firmware.

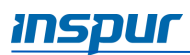

After BIOS firmware update is finished, BIOS NVRAM will be cleared, all BIOS configuration will be reset to defaults. If BIOS and ME images are updated simultaneously, it is recommended that to power off the server completely.

#### Step 1

On the WEB GUI, go to the Administration  $\rightarrow$  BIOS Firmware Update, and then click Enter Firmware Update Mode to enter the update mode.

BIOS Bin file Type has two selections: **BIOS+ME** or **BIOS Only**. Check the **BIOS Setup Options** checkbox if you want to preserve BIOS setup options.

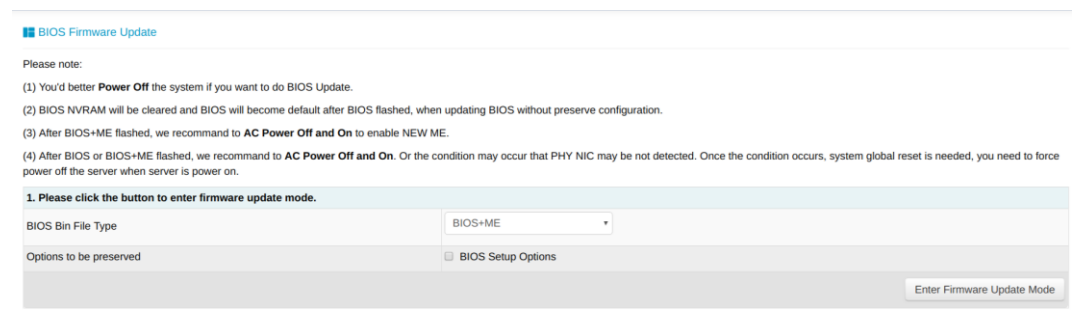

#### Step 2

Click **Browse** to select an image file, and then click **Upload** to upload and verify the file. ME will enter the recovery mode, and then BMC will verify the image (verify size should be 32M). Verify the image integrity to ensure that this is a BIOS image. If the verification fails, BMC will stop the flash process and force ME to enter to the normal mode. If the verification succeeds, click on the **Proceed to update** button to start the update. Wait for about 3 minutes, then the flash process is complete, and ME will enter the normal mode.

| BIOS Firmware Update                                                                                                    |                                               |                            |  |  |
|----------------------------------------------------------------------------------------------------|-----------------------------------------------|----------------------------|--|--|
| Please note:                                                                                                    |                                               |                            |  |  |
| (1) You'd better Power Off the system if you want to do BIOS Update.                                                                                                    |                                               |                            |  |  |
| (2) BIOS NVRAM will be cleared and BIOS will become default after BIOS flashed, when                                                                                                    | updating BIOS without preserve configuration. |                            |  |  |
| (3) After BIOS+ME flashed, we recommand to AC Power Off and On to enable NEW M                                                                                                    | Ε.                                            |                            |  |  |
| (4) After BIOS or BIOS+ME flashed, we recommand to AC Power Off and On. Or the condition may occur that PHY NIC may be not detected. Once the condition occurs, system global reset is needed, you need to force power off the server when server is power on. |                                               |                            |  |  |
| 1. Please click the button to enter firmware update mode.                                                                                                    |                                               |                            |  |  |
| BIOS Bin File Type                                                                                                    | BIOS+ME •                                     |                            |  |  |
| Options to be preserved                                                                                                    | BIOS Setup Options                            |                            |  |  |
|                                                                                                    |                                               | Enter Firmware Update Mode |  |  |
|                                                                                                    |                                               |                            |  |  |
| 2. Please select the Image file, click the button to upload and verify.                                                                                                    |                                               |                            |  |  |
| Select Bin File                                                                                                    | Choose File ON5263M5_B00604.bin               |                            |  |  |
|                                                                                                    |                                               | Upload Cancel              |  |  |
| 3. Verify successfully, please click the button to update firmware.                                                                                                    |                                               |                            |  |  |
|                                                                                                    |                                               | Proceed to update Cancel   |  |  |

## 7.10.6Restore Factory Defaults

BMC supports the restore factory defaults via WEB GUI.

On the WEB GUI, go to the **Administration**  $\rightarrow$  **Restore Factory Defaults** to restore to the factory defaults.

| Restore Factory Defaults                                                                                                    |                                             |  |                              |                          |
|----------------------------------------------------------------------------------------------------|---------------------------------------------|--|------------------------------|--------------------------|
| 1.Please note that after entering into restore factory defaults, widgets, other web pages and services will not work. All open widgets will be closed automatically. The device will reset and reboot within few minutes.        |                                             |  |                              |                          |
| 2. This section lists the configuration items, items that configured as 'Preserve' will be preserved during restore factory default configuration. Click 'Preserve Configuration' to modify the preserve<br>configuration items. |                                             |  |                              |                          |
| 3.Click 'Restore Factory E                                                                                                    | befaults' after configuring preserve items. |  |                              |                          |
| NO.                                                                                                    | Preserve Settings                           |  | Update Policy                |                          |
| 1                                                                                                    | SDR                                         |  | Overwrite                    |                          |
| 2                                                                                                    | SEL                                         |  | Overwrite                    |                          |
| 3                                                                                                    | IPMI                                        |  | Overwrite                    |                          |
| 4                                                                                                    | PEF                                         |  | Overwrite                    |                          |
| 5                                                                                                    | SOL                                         |  | Overwrite                    |                          |
| 6                                                                                                    | SMTP                                        |  | Overwrite                    |                          |
| 7                                                                                                    | User                                        |  | Overwrite                    |                          |
| 8                                                                                                    | DCMI                                        |  | Overwrite                    |                          |
| 9                                                                                                    | Network                                     |  | Preserve                     |                          |
| 10                                                                                                    | NTP                                         |  | Overwrite                    |                          |
| 11                                                                                                    | SNMP                                        |  | Overwrite                    |                          |
| 12                                                                                                    | SSH                                         |  | Overwrite                    |                          |
| 13                                                                                                    | KVM                                         |  | Overwrite                    |                          |
| 14                                                                                                    | Authentication                              |  | Overwrite                    |                          |
| 15                                                                                                    | Syslog                                      |  | Overwrite                    |                          |
| 16                                                                                                    | Hostname                                    |  | Overwrite                    |                          |
|                                                                                                    |                                             |  |                              |                          |
|                                                                                                    |                                             |  | Enter Preserve Configuration | Restore Factory Defaults |

NOTE: The Update Policy Overwrite means the selected items will be overwritten to the default settings after clicking on the **Restore Factory Defaults** button or after upgrading BMC; The Update Policy Preserve means the selected items will be restored clicking on the **Restore Factory Defaults** button or after upgrading BMC.

The following table shows the preserved configuration.

| ltem | Preserved configuration   | Note                    |
|------|---------------------------|-------------------------|
| SDR  | SDR                       |                         |
| SEL  | SEL log                   |                         |
| IPMI | IPMI, including PEF data, |                         |
|      | SOL data, IPMI user       |                         |
|      | information, SMTP, DCMI   |                         |
|      | data, etc.                |                         |
| PEF  | PEF                       | Select IPMI option when |
|      |                           | this configuration is   |
|      |                           | included.               |
| SOL  | SOL                       | Select IPMI option when |
|      |                           | this configuration is   |
|      |                           | included.               |
| SMTP | SMTP                      | Select IPMI option when |
|      |                           | this configuration is   |

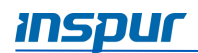

| Item           | Preserved configuration                      | Note                                                    |
|----------------|----------------------------------------------|---------------------------------------------------------|
|                |                                              | included.                                               |
| User           | IPMI user                                    | Select IPMI option when this configuration is included. |
| DCMI           | DCMI                                         | Select IPMI option when this configuration is included. |
| Network        | BMC network                                  |                                                         |
| NTP            | NTP                                          |                                                         |
| SNMP           | SNMP                                         |                                                         |
| SSH            | SSH                                          |                                                         |
| KVM            | KVM and Virtual Media<br>Devices             |                                                         |
| Authentication | Authentication, including LADP and superuser |                                                         |
| Syslog         | Syslog                                       |                                                         |
| Hostname       | Hostname                                     |                                                         |

### 7.11 Device State Monitor and Diagnostic

#### 7.11.1Sensors

#### 7.11.1.1 Physical Sensors

Physical sensors monitors the state change of main devices. The information gathered from the physical sensors is transmitted to IPMI sensors.

- Device state sensors: BMC monitors CPU/DIMM/PSU/HDD error state based on IPMI sensor type.
- Temperature: BMC monitors temperature of system components, including CPU, PCH, DIMM and HSBP, and Inlet/Outlet temperature.
- Voltage: System P12V, P5V, P3V3, PVNN, PVDDQ, PVCCIO, PVCCIN.
- Fan Speed: System fan.
- Power consumption: BMC monitors total power, CPU power, memory power, PSU input power. Fan Power and HDD Power are platform-specific.
- System main component health: BMC monitors system component's health, including CPU status, PCH status, MEM Hot, HDD status, ME FW status.
- Intrusion: Optional An assertion event will be logged, when chassis cover is opened.

• Button: An assertion event will be logged, when power button or reset button is pressed.

#### 7.11.1.2 Virtual Sensors

BMC also reports various system state changes by maintaining virtual sensors that are not specifically tied to physical hardware.

- IPMI watchdog: BMC supports an IPMI watchdog sensor as a means to log SEL events due to expirations of the IPMI 2.0 compliant watchdog timer.
- Event log: The event log sensor is used to indicate when the event log is cleared. An assertion event is logged against this sensor when the SEL is cleared. This discrete sensor also supports offsets that indicate when the SEL is full and almost full.
- Clear CMOS: If BIOS CMOS is cleared by BMC, an assertion event will be logged.
- System restart: When system is cold reset, or hard reset, an assertion event will be logged indicating system ever being cold reset or hard reset.
- BMC boot: When BMC boots up, an assertion event will be logged.
- BIOS boot: When BIOS boots up and host boots to OS, an assertion event will be logged.

#### 7.11.1.3 Event-Only sensors

Event-Only discrete sensors are used for event generation only and are not accessible through IPMI sensor commands like the Get Sensor Reading (IPMI CMD). BIOS/OS or other third-part client uses Add SEL Entry (IPMI CMD) to add event log to SEL.

#### 7.11.1.4 Sensor attribute

- Sensor type: Please refer to Sensor Type Codes table in IPMI specification, version 2.0.
- Event type: Please refer to *Event/reading Type Code Ranges* table in IPMI specification, version 2.0.
- Event offset :
- If sensor event type is generic, please refer to *Generic Event/Reading Type Code* table in IPMI specification, version 2.0.
- If sensor event type is sensor-specific, please refer to *Sensor Type Code* tables in IPMI specification, version 2.0.
- Assertion/De-assertion: Assertion and de-assertion indicators reveal the type of events this sensor generates.

## 7.11.2CPU

The following table shows the CPU health state.

| State           | Level    | Related model |
|-----------------|----------|---------------|
| Present         | Info     | SDR/SEL       |
| Thermal Trip    | Critical | SDR/SEL       |
| Processor Hot   | Critical | SDR/SEL       |
| Error0          | Warning  | Blackbox      |
| Error1          | Warning  | Blackbox      |
| Error2          | Critical | Blackbox      |
| CPU VR Hot      | Critical | Blackbox      |
| PCHThermal Trip | Critical | Blackbox      |

### 7.11.3 Memory

The following table shows the memory health state.

| State             | Level    | Related model |  |
|-------------------|----------|---------------|--|
| Mem Hot           | Critical | Blackbox      |  |
| Mem VR Hot        | Critical | Blackbox      |  |
| ECC               | Warning  | SDR/SEL       |  |
| Uncorrectable ECC | Critical | SDR/SEL       |  |

## 7.12 Event Alerts

BMC supports SNMP Trap and SMTP email alerts.

#### 7.12.1SMTP Email Alerts

When BMC detects an event , an SMTP (Simple Mail Transport Protocol, defined in RFC821) email alert will be sent to the specified mailbox.

#### Step 1

On the WEB GUI, go to the **BMC Settings**  $\rightarrow$  **SMTP Settings** to configure SMTP settings. User should set a SMTP server for the LAN channels. If an event occurs, the sender will send an email to the specified mailbox.

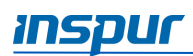

| KITP Settings              |            |  |  |
|----------------------------|------------|--|--|
| LAN Channel                | ett0 -     |  |  |
| Sender Email               |            |  |  |
|                            |            |  |  |
| Primary SMTP Server        |            |  |  |
| SMTP Support               | Enable     |  |  |
| SMTP Server Names          |            |  |  |
| SMTP Server IP Address     |            |  |  |
| Port                       |            |  |  |
| SMTP Server Authentication | 0          |  |  |
| Username                   |            |  |  |
| Password                   |            |  |  |
| Secondary SMTP Server      |            |  |  |
| SMTP Support               | Enable     |  |  |
| SMTP Server Names          |            |  |  |
| SMTP Server IP Address     |            |  |  |
| Port                       | 28 +       |  |  |
| SMTP Server Authentication | 0          |  |  |
| Usemame                    |            |  |  |
| Password                   |            |  |  |
|                            |            |  |  |
|                            | Save Reset |  |  |

#### Step 2

On the WEB GUI, go to the Administration  $\rightarrow$  User Administration configure email address for the related users.

| Modify User       |                  | х |
|-------------------|------------------|---|
| Old Password      |                  |   |
| New Password      |                  |   |
| Confirm Password  |                  |   |
| User Access       | Enable           |   |
| Network Privilege | Administrator -  |   |
| Serial Privilege  | Administrator    |   |
| Email ID          | example@test.com |   |
| Email Format      | AMI-Format •     |   |
| Existing SSH Key  | Not Available    |   |
| New SSH Key       | open file        |   |
|                   | Modify Cance     | 4 |

#### Step 3

Setup the alert type and destination.

If SNMP is selected, the destination IP address should be set as well. If Email is selected, the LAN Channel should be set to dedicated or shared network, then set the destination to a user configured email.

| Alert Policy Configure |        |             |            |             |                 |
|------------------------|--------|-------------|------------|-------------|-----------------|
| No.                    | Enable | LAN Channel | Alert Type | Destination | Action          |
| 1                      |        | eth0 -      | Snmp -     | 0.0.0.0     | Save Reset Test |
| 2                      |        | eth0 -      | Snmp -     | 0.0.0.0     | Save Reset Test |
| 3                      |        | eth0 -      | Snmp -     | 0.0.0.0     | Save Reset Test |

## 7.12.2Syslog

Syslog is used for sending the alarm events to remote sites.

## 7.13 BMC Self Recovery

BMC self recovery provides the ability of automatic repair operations if necessary.

#### 7.13.1Hardware Watchdog

Known fault scenarios:

- Kernel panic
- System resources exhausted or error, system can't create a new task, but the original task can continue to run.
- Hardware watchdog :
- Watchdog starts when uboot loads kernel, and the timeout is 5 minutes. If BMC boot timeout occurs, BMC will reset.
- After the BMC system starts, the main process resets the Watchdog every minute. If the timeout is more than 1 minute, BMC will reset.
- When entering the flash mode, set watchdog time to 20 mins, if timeout BMC will reset automatically. When flashing image starts, the watchdog will update to 20 mins, if timeout BMC will reset automatically.

## 7.13.2Software Watchdog

BMC regularly detects the working status of internal services. When the progress is abnormal, BMC will restart the corresponding service:

- IPMI server
- KVM server
- Virtual media server

## 7.14 LED

The system provides LEDs to indicate the health of the system

| LED name         | Color | Status                        | Description           |  |
|------------------|-------|-------------------------------|-----------------------|--|
| UID Button LED   | Blue  | OFF UID button is not pressed |                       |  |
|                  |       | ON                            | UID button is pressed |  |
| BMC Fault LED    | Red   | OFF                           | BMC workable          |  |
|                  |       | ON                            | BMC error             |  |
| BMC Heatbeat LED | Green | OFF                           | BMC off               |  |
|                  |       | ON                            | BMC active            |  |

## 7.15 SOL and System Serial Log

#### Serial Over LAN (SOL)

Serial Over LAN (SOL) redirects the system serial port to the remote network client. Users connect to the BMC on the local PC, open the serial port redirection function with the standard IPMI command (sol activate), view the system serial output, and enter the system serial port.

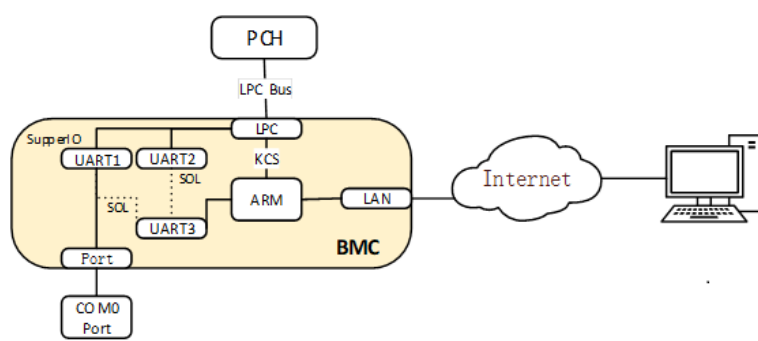

Both COM0 and COM1 support SOL. COM0 port has a connector on the motherboard. The COM1 port is dedicated for SOL function.

SOL is enabled on COM0 (in some projects on COM1) by default, users should configure SOL in BIOS setups (Serial port console redirection), if needed.

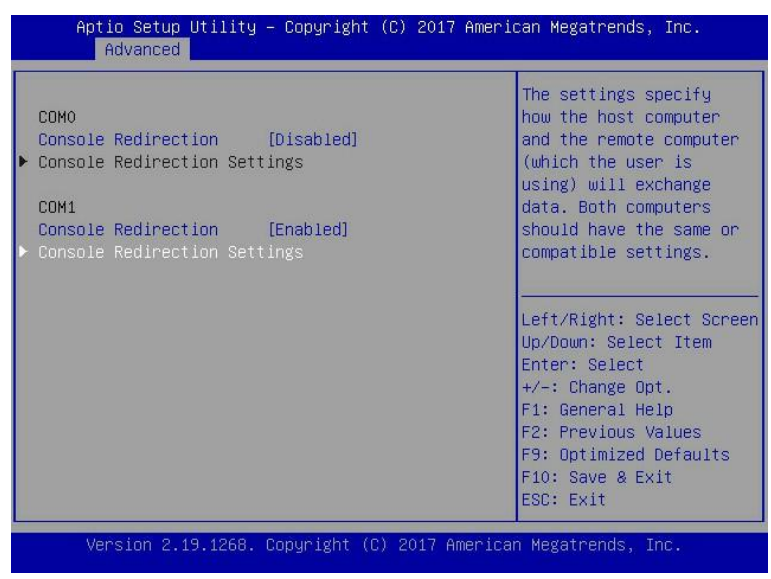

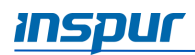

| Aptio Setup Utili<br>Advanced                                                                                                    | ity – Copyright (C) 2017                                                                      | American Megatrends, Inc.                                                                                                    |
|----------------------------------------------------------------------------------------------------|-----------------------------------------------------------------------------------------------|----------------------------------------------------------------------------------------------------|
| Terminal Type<br>Bits per second<br>Data Bits<br>Parity<br>Stop Bits<br>Flow Control<br>VT-UTF8 Combo Key<br>Support<br>Recorder Mode<br>Resolution 100x31 | [ANSI]<br>[115200]<br>[8]<br>[None]<br>[1]<br>[None]<br>[Enabled]<br>[Disabled]<br>[Disabled] | When Bootloader is<br>selected, then Legacy<br>Console Redirection is<br>disabled before booting<br>to legacy OS. When<br>Always Enable is<br>selected, then Legacy<br>Console Redirection is<br>Left/Right: Select Screen |
| Legacy OS<br>Redirection<br>Resolution<br>Putty KeyPad<br>Redirection After<br>BIOS POST                                                                   | (80x24)<br>[VT100]<br>[Always Enable]                                                         | Up/Down: Select Item<br>Enter: Select<br>+/-: Change Opt.<br>F1: General Help<br>F2: Previous Values<br>F9: Optimized Defaults<br>▼ F10: Save & Exit<br>ESC: Exit                                                          |

#### System Serial Log

BMC can record system serial information. The logs BIOS or OS sends to the serial port will be recorded to the BMC's DDR, and keep up to 2M bytes of system serial logs. When more than 2M, log will loop to store, and the old log content will be deleted. When the system crashes or restarts, system serial log can be exported, and fault information can be used for fault diagnosis.

# 8. Troubleshooting

To access the troubleshooting resources, see the Inspur Information Library <a href="https://en.inspur.com/en/2494815/2498880/index.html">https://en.inspur.com/en/2494815/2498880/index.html</a> .

# 9. Battery Replacement

If the server does not show the date and time correctly, you may need to replace the battery that provides power to the real-time clock.

- WARNING: The server contains an internal lithium manganese dioxide, a vanadium pentoxide, or an alkaline battery pack. A risk of fire and burns exists if the battery pack is not properly handled. To reduce the risk of personal injury:
  - DO NOT recharge the battery.
  - DO NOT expose the battery to temperatures higher than 60°C (140°F).
  - DO NOT throw, immerse or dispose the battery into fire or water.

To replace the battery:

- 1. Remove the PCIe riser-card assembly (Refer to PCIe Riser-Card Assembly Replacement).
- 2. Using fingers, gently push the battery away from the holder, and lift it out of the holder.

WARNING: DO NOT push the battery using excessive force. Failing to remove the battery properly might damage the socket on the motherboard. Any damage to the socket might require replacing the entire base with the motherboard.

- 3. Put the battery into the holder, and gently press the battery outward to secure the battery into the holder
- 4. Dispose of the battery as required by local ordinances or regulations

NOTE: After replacing the battery, you must reconfigure the server and reset the system date and time.

# **10. Regulatory Information**

## 10.1 Regulatory Compliance Identification Numbers

For the purpose of regulatory compliance certifications and identification, this product has been assigned a unique regulatory model number. The regulatory model number can be found on the product nameplate label, along with all required approval markings and information. When requesting compliance information for this product, always refer to this regulatory model number. The regulatory model number is not the marketing name or model number of the product.

## 10.2 Federal Communications Commission Notice

Part 15 of the Federal Communications Commission (FCC) Rules and Regulations has established Radio Frequency (RF) emission limits to provide an interference-free radio frequency spectrum. Many electronic devices, including computers, generate RF energy incidental to their intended function and are, therefore, covered by these rules. These rules place computers and related peripheral devices into two classes, A and B, depending upon their intended installation. Class A devices are those that may reasonably be expected to be installed in a business or commercial environment. Class B devices are those that may reasonably be expected to be installed in a residential environment (for example, personal computers). The FCC requires devices in both classes to bear a label indicating the interference potential of the device as well as additional operating instructions for the user.

## 10.2.1FCC Rating Label

The FCC rating label on the device shows the classification (A or B) of the equipment. Class B devices have an FCC logo or ID on the label. Class A devices do not have an FCC logo or ID on the label. After you determine the class of the device, refer to the corresponding statement.

#### **Class A Equipment**

This equipment has been tested and found to comply with the limits for a Class A digital device, pursuant to Part 15 of the FCC Rules. These limits are designed to provide reasonable protection against harmful interference when the equipment is operated in a commercial environment. This equipment generates, uses, and can radiate radio frequency energy and, if not installed and used in accordance with the instructions, may cause harmful interference to radio communications. Operation of this equipment in a residential area is likely to cause harmful interference, in which case the user will be required to correct the interference at personal expense.

## 10.3 Battery Replacement Notice

WARNING: The equipment contains an internal lithium manganese dioxide, a vanadium pentoxide, or an alkaline battery pack. A risk of fire and burns exists if the battery pack is not properly handled. To reduce the risk of personal injury:

- Do not attempt to recharge the battery.
- Do not expose the battery to temperatures higher than 60°C (140°F).
- Do not disassemble, crush, puncture, short external contacts, or dispose of in fire or water

Batteries, battery packs, and accumulators should not be disposed of together with the general household waste. To forward them to recycling or proper disposal, use the public collection system or return them to Inspur, an authorized Inspur Partner, or their agents.

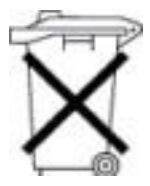

# 11. Electrostatic Discharge

## 11.1 Preventing Electrostatic Discharge

To prevent damaging the system, be aware of the precautions you need to follow when setting up the system or handling parts. A discharge of static electricity from a finger or other conductor may damage system boards or other static-sensitive devices. This type of damage may reduce the life expectancy of the device.

To prevent electrostatic damage:

- Avoid hand contact by transporting and storing products in static-safe containers.
- Keep electrostatic-sensitive parts in their containers until they arrive at static-free workstations.
- Place parts on a grounded surface before removing them from their containers.
- Avoid touching pins, leads, or circuitry.
- Always be properly grounded when touching a static-sensitive component or assembly.

## 11.2 Grounding Methods to Prevent Electrostatic Discharge

Several methods are used for grounding. Use one or more of the following methods when handling or installing electrostatic-sensitive parts:

- Use a wrist strap connected by a ground cord to a grounded workstation or computer chassis. Wrist straps are flexible straps with a minimum of 1 megohm ±10 percent resistance in the ground cords. To provide proper ground, wear the strap snug against the skin.
- Use heel straps, toe straps, or boot straps at standing workstations. Wear the straps on both feet when standing on conductive floors or dissipating floor mats.
- Use conductive field service tools.
- Use a portable field service kit with a folding static-dissipating work mat.

If you do not have any of the suggested equipment for proper grounding, have an authorized reseller install the part.

For more information on static electricity or assistance with product installation, contact Inspur Customer Service.

# 12. Warranty

Inspur warrants that all Inspur-branded hardware products shall be free from material malfunctioning and material defects under conditions of normal use for a period of three (3) years from the Date of Invoice.

Service offerings may vary by geographic region. Please contact your Inspur representative to identify service levels and needs for your regions.

## 12.1 Warranty Service

#### i. Remote Technical Support

Inspur warranty service includes 24/7 remote technical support and 3 years parts replacement throughout the warranty period. Warranty Service are Advance Replacement Service in the first year and Standard Replacement Service in the second and third years.

| Туре                     | Duration |
|--------------------------|----------|
| Remote Technical Support | 3 years  |
| RMA Services             | 3 years  |

The 24/7 remote technical support can through hotline, e-mail, and Service Portal<sup>\*1</sup>. Through hotline and e-mail support, Inspur engineers help customers diagnose the cause of malfunction and provide solution. Service Portal<sup>\*1</sup> provides access to firmware, customized update files, and related manuals for Inspur products. Customer may also access the Service Portal<sup>\*1</sup> to submit Return Material Authorization (RMA) for parts replacement or repair.

Information needed when requesting for support:

- Contact name, phone number, e-mail address
- System Serial Number, Part Number, Model and location (address) of the product needing service
- Detailed description of problem, logs (sel and blackbox, and any other related logs from OS), screenshot of issue, pictures of damaged/questions parts, etc.

Support Contact Information:

| Туре           | Description                                 | Support Window       |
|----------------|---------------------------------------------|----------------------|
| Global Hotline | Global: 1-844-860-0011 (English)            | 24 x 7 x 365         |
|                | China: 800-860-0011/ 400-860-0011 (Chinese) |                      |
| Email          | Global: <u>serversupport@inspur.com</u>     | 24 x 7 x 365         |
|                | China: lckf@inspur.com                      |                      |
|                | US**: <u>serversupportusa@inspur.com</u>    | Local business hours |

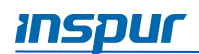

| Туре     | Description                                | Support Window       |
|----------|--------------------------------------------|----------------------|
|          | Korea: serversupport kr@inspur.com         | 9AM to 6PM           |
|          | Japan: <u>serversupport jp@inspur.com</u>  | Monday to Friday     |
|          |                                            | **US: PST (GMT -8)   |
| Service  | US**:                                      | Local business hours |
| Portal*1 | http://service.inspursystems.com/login.htm | 9AM to 6PM           |
|          | EU: http://eurportal.inspur.com/           | Monday to Friday     |
|          |                                            | **US: PST (GMT -8)   |

#### ii. RMA Services

Inspur may, at its discretion, repair or replace the defective parts. Repair or Replacement parts may be new, used, or equivalent to new in performance and reliability. Repaired or replaced parts are warranted to be free of defects in material or workmanship for ninety (90) calendar days or for the remainder of the warranty period of the product, whichever is longer.

Advance Replacement: Under the terms of Advance Replacement Service, if a problem with customer product cannot be resolved via hotline and e-mail support and a replacement part is required, Inspur will ship out replacement part(s) in advance within one (1) business day. Customer should return defective part(s) within five (5) business days after receiving the replacement(s). Inspur will cover one-way shipment via ground.

**Standard Replacement**: When a hardware failure happens, customer may submit RMA request to Inspur via e-mail or Service Portal<sup>\*1</sup>. Inspur will review and approve RMA submission, and provide an RMA number and return information that customer may use to return for RMA service. Inspur will ship out replacement part(s) within one (1) business day after receiving the defective part(s) and cover one-way shipment via ground.

#### 12.2 Inspur Service SLA

Inspur offers a variety of Service Level Agreements (SLA)<sup>\*2</sup> to meet customer requirements with different service components and service level targets.

- Base Warranty Services
- Advance Replacement
- 9x5 NBD Onsite Service
- 24x7x4 Onsite Service
- Onsite Deployment Service
- Data Media Retention
- Global Service
- Customized Service

## 12.3 Warranty Exclusions

Inspur does not guarantee that there will be no interruptions or mistakes during the use of the products. Inspur will not undertake any responsibility for the losses arising from any operation not conducted according to Inspur Hardware Products.

The Warranty Terms & Conditions do not apply to consumable parts, as well as any products that the serial number missed, damaged or obscured for the following reasons:

- Accident, misuse, abuse, defiling, improper maintenance or calibration or other external causes
- Operating beyond the parameters as stipulated in the user documentation
- Use of the software, interface, parts or supplies not provided by Inspur
- Improper staging, usage, or maintenance
- Virus infection
- Loss or damage in transit which is not arranged by Inspur
- The product has been modified or serviced by non-authorized personnel
- Any damage to or loss of any personal data, programs, or removable storage media
- The restoration or reinstallation of any data or programs except the software installed by Inspur when the product is manufactured
- Any consumable parts, such as, but not limited to, battery or protective coating that is diminished over time, unless the failure has occurred during DOA period, such failure caused by Inspur's material or workmanship
- Any cosmetic damage, such as, but not limited to, scratches, dents, broken plastics, metal corrosion, or mechanical damage, unless the failure has occurred during DOA period due to defect in Inspur's material or workmanship
- Any engineering sample, evaluation unit, or non-mass production product is not covered under warranty service
- Any solid-state drive (SSD) with the usages of which has reached its write endurance limit

In no event will Inspur be liable for any direct loss of use, interruption of business, lost profits, lost data, or indirect, special, incidental or consequential damages of any kind regardless of the form of action, whether in contract, tort (including negligence), strict liability or otherwise, even if Inspur has been advised of the possibility of such damage, and whether or not any remedy provided should fail of its essential purpose.

<sup>\*1</sup> Service Portal availability is subject to customer type and customer location. Please contact your Inspur representative to learn more.

<sup>\*&</sup>lt;sup>2</sup> Not all SLA offerings are available at all customer locations. Some SLA offerings may be limited to geolocation and/or customer type. Please contact your Inspur representative to learn more.